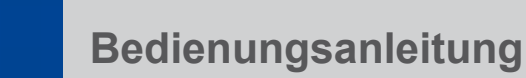

# **RLT-Geräte**

# **X-CUBE CONTROL 2**

MSR-Visualisierung für RLT-Geräte

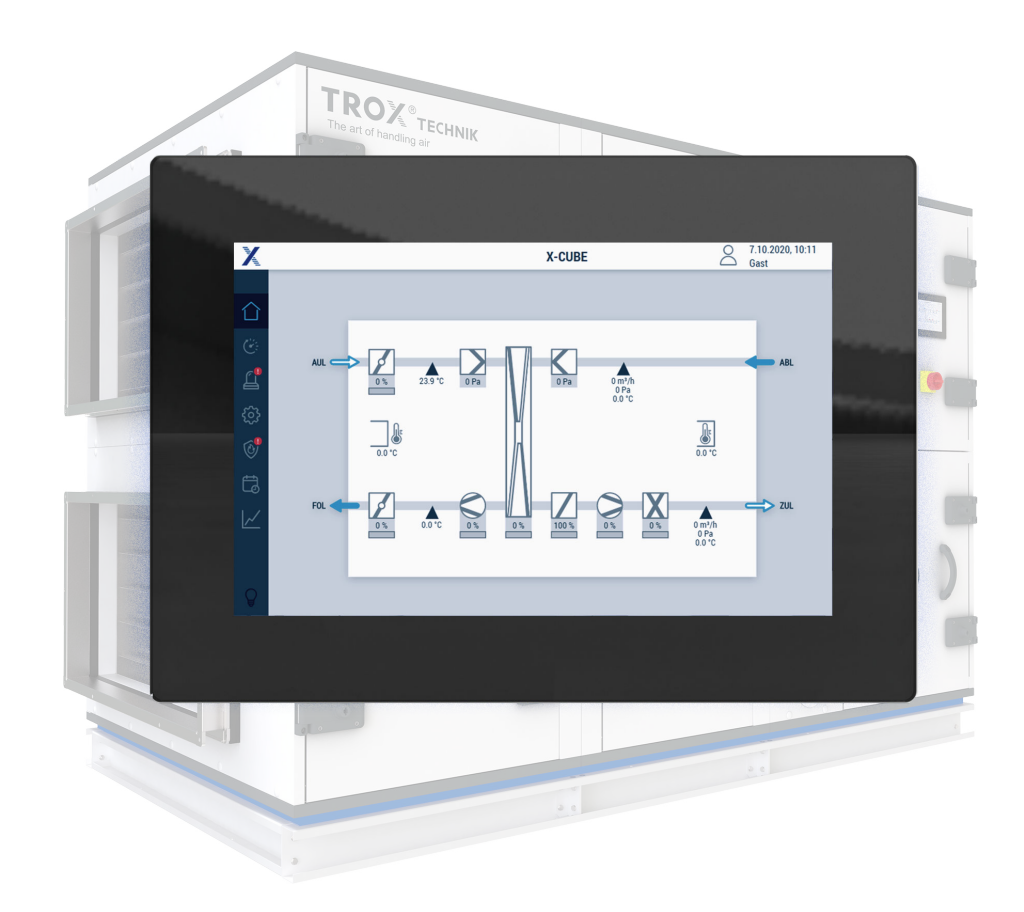

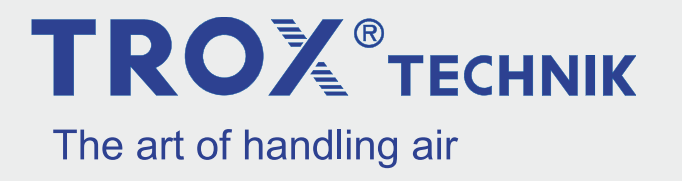

#### TROX GmbH

Heinrich-Trox-Platz 47504 Neukirchen-Vluyn Germany Telefon: +49 2845 202-0 Telefax: +49 2845 202-265 E-Mail: trox@trox.de Internet: http://www.trox.de

A00000093796, 2, DE/de 08/2022

© TROX GmbH 2022

#### Informationen zur Bedienungsanleitung

Diese Bedienungsanleitung beschreibt die Bedienung des RLT Geräts anhand der MSR-Visualisierung.

Die Betriebsanleitung wendet sich an Bediener (unterwiesene Personen) und Netzwerksadministratoren.

Die unterwiesene Person, & *Kapitel 1.1 "Qualifikation" auf Seite 6*, muss diese Anleitung vor Beginn aller Arbeiten sorgfältig durchgelesen und verstanden haben. Grundvoraussetzung für sicheres Arbeiten ist die Einhaltung aller angegebenen Sicherheitshinweise und Handlungsanweisungen in dieser Anleitung.

Darüber hinaus gelten die örtlichen Arbeitsschutzvorschriften und allgemeinen Sicherheitsbestimmungen für den Einsatzbereich des RLT-Geräts.

Abbildungen in dieser Anleitung dienen dem grundsätzlichen Verständnis und können von der tatsächlichen Ausführung des RLT-Geräts abweichen.

#### Mitgeltende Unterlagen

Neben dieser Anleitung gelten die folgenden Unterlagen:

- Transport- und Montageanleitung
- Betriebsanleitung
- auftragsspezifische Freigabezeichnung

#### **Technischer Service von TROX**

Zur schnellen und effektiven Bearbeitung folgende Informationen bereithalten:

- Produktbezeichnung
- TROX-Auftrags- und Positionsnummer
- Lieferdatum
- Kurzbeschreibung der Störung oder der Rückfrage

| Online  | www.trox.de      |
|---------|------------------|
| Telefon | +49 2845 202-400 |

#### Urheberschutz

Diese Dokumentation – einschließlich aller Abbildungen – ist urheberrechtlich geschützt und ausschließlich zur Verwendung mit dem Produkt bestimmt.

Jede Verwertung außerhalb der Grenzen des Urheberrechtsgesetzes ist ohne unsere Zustimmung unzulässig und verpflichtet zu Schadensersatz.

Dies gilt insbesondere für:

- Veröffentlichung
- Vervielfältigung
- Übersetzung
- Mikroverfilmung
- Einspeicherung und Bearbeitung in elektronischen Systemen

#### Haftungsbeschränkung

Alle Angaben und Hinweise in dieser Anleitung wurden unter Berücksichtigung der geltenden Normen und Vorschriften, des Stands der Technik sowie unserer langjährigen Erkenntnisse und Erfahrungen zusammengestellt.

Der Hersteller übernimmt keine Haftung für Schäden auf Grund:

- Nichtbeachtung der Anleitung
- Nichtbestimmungsgemäßer Verwendung
- Einsatz von nicht ausgebildetem Personal
- Eigenmächtiger Umbauten
- Technischer Veränderungen
- Verwendung nicht zugelassener Ersatzteile

Der tatsächliche Lieferumfang kann bei Sonderausführungen, der Inanspruchnahme zusätzlicher Bestelloptionen oder auf Grund neuester technischer Änderungen von den hier beschriebenen Erläuterungen und Darstellungen abweichen.

Es gelten die im Liefervertrag vereinbarten Verpflichtungen, die Allgemeinen Geschäftsbedingungen sowie die Lieferbedingungen des Herstellers und die zum Zeitpunkt des Vertragsabschlusses gültigen gesetzlichen Regelungen.

Technische Änderungen im Rahmen der Verbesserung der Gebrauchseigenschaften und der Weiterentwicklung behalten wir uns vor.

#### Sachmängelansprüche

Für Sachmängelansprüche gelten die Bestimmungen der jeweiligen Allgemeinen Lieferbedingungen. Für Bestellungen bei der TROX GmbH sind dies die Regelungen in Abschnitt "VI. Mängelansprüche" der Allgemeinen Lieferbedingungen der TROX GmbH, siehe <u>www.trox.de</u>.

#### Sicherheitshinweise

Sicherheitshinweise sind in dieser Anleitung durch Symbole gekennzeichnet. Die Sicherheitshinweise werden durch Signalworte eingeleitet, die das Ausmaß der Gefährdung zum Ausdruck bringen.

Sicherheitshinweise unbedingt einhalten und umsichtig handeln, um Unfälle, Personen- und Sachschäden zu vermeiden.

# GEFAHR!

...weist auf eine unmittelbar gefährliche Situation hin, die zum Tod oder zu schweren Verletzungen führt, wenn sie nicht gemieden wird.

### 🔥 WARNUNG!

...weist auf eine möglicherweise gefährliche Situation hin, die zum Tod oder zu schweren Verletzungen führen kann, wenn sie nicht gemieden wird.

# VORSICHT!

... weist auf eine möglicherweise gefährliche Situation hin, die zu geringfügigen oder leichten Verletzungen führen kann, wenn sie nicht gemieden wird.

### HINWEIS!

... weist auf eine möglicherweise gefährliche Situation hin, die zu Sachschäden führen kann, wenn sie nicht gemieden wird.

# $\mathbb{P}$ umwelt!

... weist auf mögliche Gefahren für die Umwelt hin.

#### Tipps und Empfehlungen

... hebt nützliche Tipps und Empfehlungen sowie Informationen für einen effizienten und störungsfreien Betrieb hervor.

#### **Besondere Sicherheitshinweise**

Um auf besondere Gefahren aufmerksam zu machen, werden in Sicherheitshinweisen folgende Symbole eingesetzt:

| Warnzeichen | Art der Gefahr                         |  |
|-------------|----------------------------------------|--|
|             | Warnung vor einer Gefah-<br>renstelle. |  |

#### Weitere Kennzeichnungen

Zur Hervorhebung von Handlungsanweisungen, Ergebnissen, Auflistungen, Verweisen und anderen Elementen werden in dieser Anleitung folgende Kennzeichnungen verwendet:

| Kennzeich-<br>nung   | Erläuterung                                                                      |
|----------------------|----------------------------------------------------------------------------------|
| <b></b><br>1., 2., 3 | Schritt-für-Schritt-Handlungsanwei-<br>sungen                                    |
| ⇔                    | Ergebnisse von Handlungsschritten                                                |
| Ŕ                    | Verweise auf Abschnitte dieser<br>Anleitung und auf mitgeltende<br>Unterlagen    |
| -                    | Auflistungen ohne festgelegte Rei-<br>henfolge                                   |
| [Taster]             | Bedienelemente (z. B. Taster,<br>Schalter), Anzeigeelemente (z. B.<br>LEDs)      |
| "Anzeige"            | Bildschirmelemente (z. B. Schaltflä-<br>chen, Belegung von Funktions-<br>tasten) |

| 1 | Sicherheit                                                              | 6  |
|---|-------------------------------------------------------------------------|----|
|   | 1.1 Qualifikation                                                       | 6  |
| 2 | Netzwerkkonfiguration                                                   | 7  |
|   | 2.1 Änderung Ziel-Adresse Visualisierung                                | 7  |
|   | 2.2 Änderung eigene IP-Adresse                                          | 7  |
|   | 2.3 Visualisierung auf externen Geräten                                 | 7  |
| 3 | Beschreibung der Bedienoberfläche                                       | 8  |
|   | 3.1 Startseite                                                          | 8  |
|   | 3.2 🧭 Status Regelung                                                   | 12 |
|   | 3.3 Benutzermanagement                                                  | 14 |
|   | 3.4 Alarmliste                                                          | 16 |
| 4 | Allgemeine Einstellungen                                                | 18 |
|   | 4.1 Anlage ein-/ausschalten                                             | 18 |
|   | 4.1.1 Feiertage einstellen                                              | 22 |
|   | 4.1.2 Ferien einstellen                                                 | 23 |
|   | 4.1.3 Betriebszeitverlängerung                                          | 24 |
|   | 4.2 Grundeinstellungen                                                  | 25 |
|   | 4.3 Regelstrategie                                                      | 26 |
|   | 4.4 Gebäudeleittechnik                                                  | 28 |
|   | 4.5 Raumbediengerät                                                     | 29 |
|   | 4.6 Sollwertanpassung                                                   | 29 |
|   | 4.7 Nachtkühlung                                                        | 30 |
|   | 4.8 Externe Alarme                                                      | 30 |
|   | 4.9 Externe Geräte                                                      | 31 |
|   | 4.10 Geführter Betrieb                                                  | 32 |
|   | 4.11 Modbus RTU Uberwachung                                             | 33 |
|   | 4.12 X-AIRCONTROL                                                       | 33 |
| _ | 4.13 Netzwerkadapter                                                    | 34 |
| 5 | Komponentenstatus und Einstellungen                                     | 35 |
|   | 5.1 Fortluttklappe / Außenluttklappe / Zulutt-<br>klappe / Abluftklappe | 35 |
|   | 5.2 Außenluftfilter Zuluftfilter Abluftfilter                           | 36 |
|   | 5.3 Zuluftventilator / Abluftventilator                                 | 38 |
|   | 5.4 Rotationswärmeübertrager                                            | 41 |
|   | 5.5 Plattenwärmetauscher                                                | 43 |
|   | 5.6 Umluftklappe                                                        | 45 |
|   | 5.7 Kreislaufverbundsystem                                              | 47 |
|   | 5.8 Vorerhitzer / Nacherhitzer (Warmwasser)                             |    |
|   |                                                                         | 49 |
|   | 5.9 Elektro-Vorerhitzer / Elektro-Nacherhitzer                          | 52 |
|   | 5.10 Kühler (Kaltwasser)                                                | 53 |
|   | 5.11 Externe Kältemaschine                                              | 55 |
|   | 5.12 Befeuchter                                                         | 57 |
|   | 5.13 Sensoren                                                           | 59 |
|   | 5.14 Witterungsfühler                                                   | 60 |
|   | 5.15 Raumsensor                                                         | 61 |
| 6 | Brandschutz                                                             | 63 |
| - | 6.1 TROXNETCOM                                                          | 63 |

|    | 6.2                      | Rauchmelder                | 64 |
|----|--------------------------|----------------------------|----|
|    | 6.3                      | Brandschutzklappen         | 66 |
|    | 6.4                      | Unterstützende Entrauchung | 69 |
| 7  | Hist                     | orische Daten              | 70 |
| 8  | Stör                     | rungen                     | 72 |
|    | 8.1                      | Störungen                  | 72 |
|    | 8.2                      | Alarmliste                 | 72 |
| 9  | Änd                      | lerungshistorie            | 89 |
| 10 | Checkliste Konfiguration |                            | 90 |
| 11 | Index                    |                            | 91 |

# Sicherheit

Qualifikation

# 1 Sicherheit

## 1.1 Qualifikation

In dieser Anleitung werden die im Folgenden aufgeführten Qualifikationen der Personen für die verschiedenen Aufgaben benannt:

#### Bediener

Der Bediener wurde in einer Unterweisung durch den Betreiber über die ihm übertragenen Aufgaben und möglichen Gefahren bei unsachgemäßem Verhalten unterrichtet. Aufgaben, die über die normale Bedienung hinausgehen, darf der Bediener nur ausführen, wenn dies in dieser Anleitung angegeben ist und der Betreiber ihn ausdrücklich damit betraut hat.

#### Netzwerkadministrator

Der Netzwerkadministrator plant, installiert, konfiguriert und pflegt die IT-Infrastruktur.

Für alle Arbeiten sind nur Personen zugelassen, von denen zu erwarten ist, dass sie diese Arbeiten zuverlässig ausführen. Personen, deren Reaktionsfähigkeit beeinflusst ist, z. B. durch Drogen, Alkohol oder Medikamente, sind nicht zugelassen.

#### Passwörter

Die unterschiedlichen Funktionen der Visualisierung sind passwortgeschützt, um Eingaben und Änderungen durch Unbefugte zu verhindern.

- Für jede Person einen eigenen Benutzer und Passwort verwenden.
- Schutz vor dem unerlaubten Zugriff auf das Passwort.
- Zugangsdaten niemals weitergeben.
- Berufliche und private Zugangsdaten nicht vermischen.
- Passwörter nicht in Internet-Browsern speichern.
- Passwörter dokumentieren und an einem sicheren Ort aufbewahren, z.B. Passwortmanager.

#### Unterweisung

Das Personal muss regelmäßig vom Betreiber unterwiesen werden. Zur besseren Nachverfolgung muss die Durchführung der Unterweisung protokolliert werden.

Das Protokoll muss folgende Mindestangaben enthalten:

- Datum der Unterweisung
- Name der Unterwiesenen
- Art der Unterweisung
- Name des Unterweisenden
- Unterschrift des Unterwiesenen

**TROX**<sup>®</sup>TECHNIK

# 2 Netzwerkkonfiguration

Touchpanel und X-CUBE-Controller sind werkseitig so konfiguriert, dass die Visualisierung auf dem Touchpanel angezeigt wird.

#### Werkseinstellung

| Eigene IP-Adresse:           | 192.168.0.10 <b>oder</b> 192.168.0.100                        |  |
|------------------------------|---------------------------------------------------------------|--|
| Ziel-Adresse Visualisierung: | https://192.168.0.180:1020 oder<br>https://192.168.0.200:1020 |  |

#### Achtung

Wurden während der Inbetriebnahme oder durch im Vorfeld getroffene Absprachen abweichende IP-Adressen eingestellt, müssen diese beim entsprechenden Netzwerkadministrator erfragt werden.

Zur Dokumentation von IP-Adressen und Benutzer kann das Formblatt im Anhang verwendet werden, & Kapitel 10 "Checkliste Konfiguration" auf Seite 90

#### 2.1 Änderung Ziel-Adresse Visualisierung

#### Personal:

Netzwerkadministrator

Wird die X-CUBE-Visualisierung nicht angezeigt (weißer Bildschirm oder Fehlermeldung

ERR\_ADDRESS\_UNREACHABLE ) sollte die IP-Adresse geprüft werden und ggf. eingestellt werden.

- Um das "Systemmenü" des Touchpanels aufzurufen, von links außen zur Mitte des Bildschirms wischen.
  - ⇒ Zurück mit
- 2. "Edit profile" anwählen.
- Reiter "General" anwählen. Hier die IP-Adresse des X-CUBE-Controllers (Ziel-Adresse der Visualisierung) wie folgt eingeben. https://[IP-ADRESSE]:1020
  - ⇒ Eingabe mit 🤣 übernehmen.

### 2.2 Änderung eigene IP-Adresse

#### Personal:

Netzwerkadministrator

Achtung, dies ist nicht die IP-Adresse des X-CUBE-Controllers.

Um diese zu ändern siehe Kapitel 3.9.2.

- Um das "Systemmenü" des Touchpanels aufzurufen, von links außen zur Mitte des Bildschirms wischen.
  - ⇒ Zurück mit
- 2. . "Edit profile" anwählen.
- **3.** ▶ Reiter *"Bridge"* anwählen.

Hier im Feld *"Start page"* die eigene IP Adresse und Subnetzmaske des Touchpanels eingeben.

⇒ Eingabe mit 🥑 übernehmen.

#### 2.3 Visualisierung auf externen Geräten

Die Bedienung der Visualisierung kann neben dem Touchpanel auch an weiteren Endgeräten (PC, Notebook, Tablet, mit HTML5-fähigem Webbrowser) erfolgen.

Für den Zugriff muss sichergestellt sein, dass sich das Endgerät und der X-CUBE-Controller im gleichen Netzwerk befinden.

Wir empfehlen die Verwendung folgender Browser:

- Mozilla Firefox
- Google Chrome
- Microsoft Edge

Zum Aufrufen der Visualisierung die IP-Adresse in die Adresszeile des Browsers eingeben.

https://192.168.0.180:1020 oder https://192.168.0.200:1020

Weiter Infos, & "Werkseinstellung" auf Seite 7

Startseite

# 3 Beschreibung der Bedienoberfläche

### 3.1 Startseite

Nach korrektem Aufruf der Visualisierung wird im Browserfenster der Ladefortschritt und die Webserver-Version angezeigt. Beim Ladevorgang werden für eine flüssige Navigation die Seiten der Visualisierung in den Webbrowser vorgeladen.

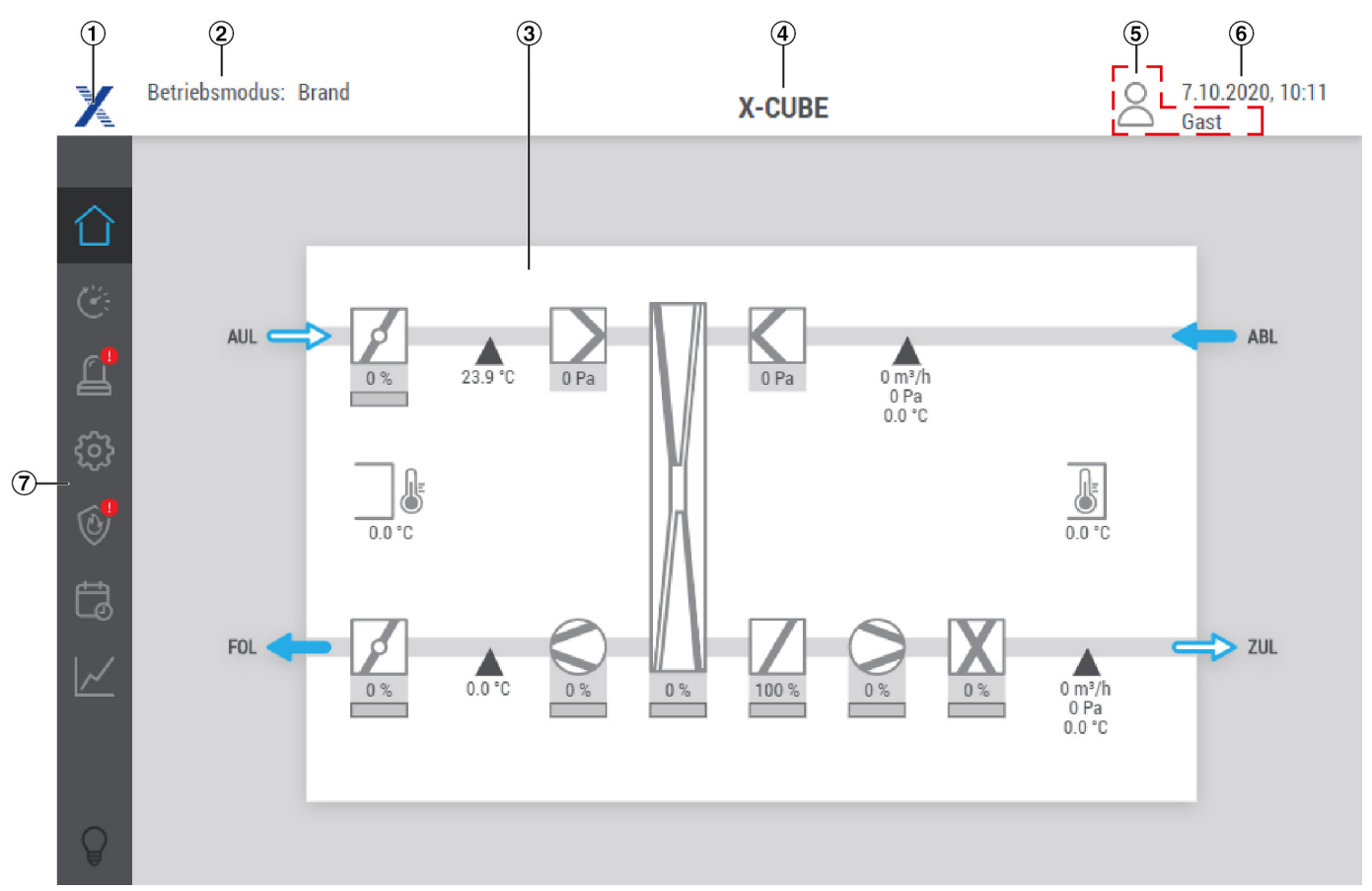

#### Abb. 1: Startseite der Visualisierung

Auf der Startseite befindet sich das Anlagenschema. Durch Anwählen der einzelnen Komponenten können Detailseiten aufgerufen werden. Die Kopfzeile und das Hauptmenü sind permanent sichtbar.

| Pos. | Beschreibung                                                                                                    |
|------|----------------------------------------------------------------------------------------------------|
| 1    | Durch Anwählen wird die Versionsinformationen der Software angezeigt.<br>Bei Kontakt mit dem TROX Service diese angeben.                                                                                                    |
| 2    | <ul> <li>Zeigt den aktuellen Betriebsmodus an:</li> <li>Aus</li> <li>Standby</li> <li>Regelung</li> <li>Frostschutz</li> <li>Enteisung</li> <li>Anlauf</li> <li>Nachlauf</li> <li>Hand</li> <li>Nachtkühlung</li> <li>intermittierend</li> <li>Auskühlschutz</li> <li>Brand</li> </ul> |

Startseite

| Pos. | Beschreibung                                                                                                    |
|------|----------------------------------------------------------------------------------------------------|
| 3    | Anlagenschema                                                                                                    |
| 4    | Zeigt den Namen der Anlage an.                                                                                                    |
| 5    | <ul> <li>Zeigt den Benutzerstatus und den aktuell angemeldeten Benutzer an.</li> <li>Aright Kein Benutzer angemeldet (Gast)</li> <li>Benutzer angemeldet (Staff, Service oder Admin).</li> <li>Durch Anwählen des Symbols wird die Benutzeranmeldung geöffnet.</li> </ul> |
| 6    | Zeigt Datum und Uhrzeit des X-CUBE-Controllers an,<br>Einstellung: <i>"Einstellungen</i> → Grundeinstellungen".                                                                                                    |
| 7    | Beleuchtung (Wartung) einschalten.                                                                                                    |
| 8    | Hauptmenü                                                                                                    |

### Hauptmenü

| lcon       | Menüpunkt            | Beschreibung                                                                                                    |
|------------|----------------------|----------------------------------------------------------------------------------------------------|
| $\bigcirc$ | Start                | Durch Anwählen wird die Startseite aufgerufen.                                                                                                    |
|            | Status Regelung      | <ul> <li>Nach Anwählen wird der Regelungsstatus angezeigt:</li> <li>Diese enthält eine Kurzübersicht</li> <li>Regelstrategie</li> <li>Soll- und Istwerte zu: <ul> <li>Temperaturregelung</li> <li>Ventilator</li> <li>Feuchteregelung (optional)</li> </ul> </li> </ul>                                                        |
|            | Status Alarme        | <ul> <li>Zeigt die Alarmliste an.</li> <li>Wird angezeigt, wenn mindestens eine Warnung anliegt.</li> <li>Wird angezeigt, wenn mindestens ein kritischer Alarm anliegt.<br/>Ein kritischer Alarm schaltet den X-CUBE aus!</li> </ul>                                                                                           |
| <b>{</b>   | Einstellungen        | Öffnet das Einstellmenü, hier werden alle allgemeinen Einstellungen zur Anlage getätigt.                                                                                                    |
|            | Brandschutz          | <ul> <li>Öffnet das Brandschutzmenü, hier kann der Status aller Brandschutz-<br/>klappen und Rauchmelder eingesehen werden.</li> <li>Wird angezeigt, wenn mindestens eine Warnung anliegt.</li> <li>Wird angezeigt, wenn mindestens ein kritischer Alarm anliegt.<br/>Ein kritischer Alarm schaltet den X-CUBE aus!</li> </ul> |
|            | Zeitpläne            | Öffnet das Zeitplanmenü, hier können Wochenprogramme, Ferien und Feiertage eingestellt werden.                                                                                                    |
| $\sim$     | Historie             | Öffnet das Trendmenü, hier können die Trends zu verschiedenen<br>Parametern (z.B. Temperatur, Feuchtigkeit und Druck) abgelesen und<br>herunter geladen* werden.<br>*nicht möglich über Touchpanel!                                                                                                    |
| ð          | Wartungs-Beleuchtung | Schaltet die Wartungsbeleuchtung, wenn vorhanden, EIN oder AUS.<br>© Wartungsbeleuchtung ist AUS, durch Anwählen einschalten<br>© Wartungsbeleuchtung ist EIN, durch Anwählen ausschalten                                                                                                    |

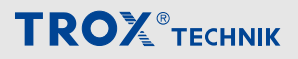

Startseite

| Symbole Anlagenschema |                                                                                              | lcon | Beschreibung                                                                          |
|-----------------------|----------------------------------------------------------------------------------------------|------|---------------------------------------------------------------------------------------|
| lcon                  | Beschreibung                                                                                 |      | Plattenwärmetauscher,                                                                 |
| $\Leftrightarrow$     | Luftrichtung links                                                                           |      | Kapitel 5.5 "Plattenwärmetauscher"<br>auf Seite 43                                    |
| -                     | Luftrichtung links                                                                           |      |                                                                                       |
|                       | Luftrichtung rechts                                                                          |      |                                                                                       |
|                       | Luftrichtung rechts                                                                          |      |                                                                                       |
| X                     | Kühler,<br>& Kapitel 5.10 "Kühler (Kaltwasser)"<br>auf Seite 53                              |      |                                                                                       |
| 0                     | Klappe,                                                                                      |      | Rotationswärmeübertrager                                                              |
|                       | Ventilator links,                                                                            |      | Kotationswarmeubertrager,<br>∜ Kapitel 5.4 "Rotationswärmeübertrager"<br>auf Seite 41 |
|                       | Ventilator rechts,                                                                           |      |                                                                                       |
| K                     | Filter links                                                                                 |      |                                                                                       |
|                       | Filter rechts<br>& Kapitel 5.2 "Außenluftfilter, Zuluftfilter,<br>Abluftfilter" auf Seite 36 |      |                                                                                       |
| Ζ                     | Vorerhitzer<br>≪ Kapitel 5.8 "Vorerhitzer / Nacherhitzer<br>(Warmwasser)" auf Seite 49       |      | Kreislaufverbundsystem,                                                               |
|                       | Nacherhitzer,                                                                                |      | Sapitel 5.7 "Kreislaufverbundsystem"<br>auf Seite 47                                  |
|                       | Elektro-Vorerhitzer,                                                                         |      |                                                                                       |
|                       | Elektro-Nacherhitzer,                                                                        | 0    |                                                                                       |
| K                     | Befeuchter, & <i>Kapitel 5.12 "Befeuchter"</i><br>auf Seite 57                               |      |                                                                                       |
|                       |                                                                                              |      |                                                                                       |
|                       |                                                                                              |      | Orange: Wärmeeinspeisung                                                              |
|                       |                                                                                              |      | Blau: Kälteeinspeisung                                                                |

# **Т К О Х**<sup>®</sup> теснык

# Beschreibung der Bedienoberfläche

Startseite

| lcon         | Beschreibung                        |
|--------------|-------------------------------------|
|              | Raumsensor,                         |
|              | Witterungsfühler,                   |
|              | Sensoren,                           |
| <b>6</b>     | Rauchmelder                         |
| OFF          | Aus                                 |
| ON           | Ein                                 |
| ×            | Funktion ausgeschaltet              |
| $\checkmark$ | Funktion eingeschaltet              |
| OK           | Status OK                           |
| <u>!</u>     | Status Warnung                      |
| !            | Status Fehler                       |
|              | manuelle Steuerung<br>Status OK     |
|              | manuelle Steuerung<br>Status Fehler |

Status Regelung

# 3.2 🕑 Status Regelung

Auf dieser Seite wird eine Kurzübersicht zum Status der Regelung angezeigt. Die Anzeige kann je nach gewählter Regelstrategie unterschiedlich sein. Navigation durch die Regelkreise mit den Pfeilen "<" und ">".

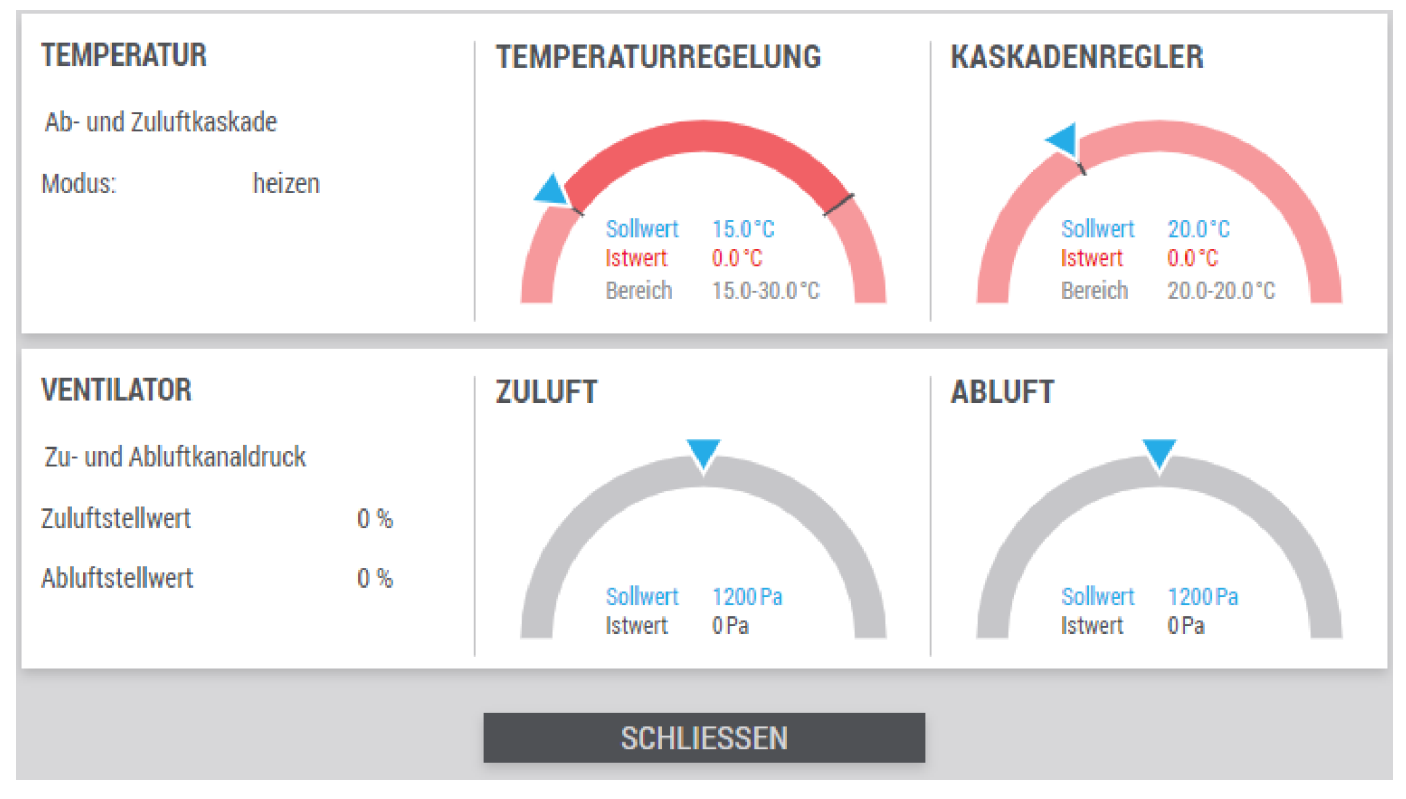

#### Abb. 2: Regelungsstatus

| Bereich            | Parameter/ Beschreibung              |                                                    |  |
|--------------------|--------------------------------------|----------------------------------------------------|--|
| Temperatur         | Anzeige Parameter Temperaturregelung |                                                    |  |
|                    | Ab- und Zuluftkaskade                | aktuelle Regelstrategie                            |  |
|                    | Modus:<br>heizen<br>kühlen           | Anzeige des aktuellen Betriebsmodus (heizen aktiv) |  |
| Ventilator         | Anzeige Parameter Ventilatorregelung |                                                    |  |
|                    | Zu- und Abluftkanaldruck             | Regelstrategie                                     |  |
|                    | Zuluftstellwert                      |                                                    |  |
|                    | Abluftstellwert                      |                                                    |  |
| Temperaturregelung | Anzeige Parameter Temperaturregelung |                                                    |  |
|                    | Sollwert                             | Anzeige des eingestellten Sollwertes               |  |
|                    | Istwert                              | Anzeige des aktuelles Istwertes                    |  |
|                    | Bereich                              | Einstellbereich                                    |  |
| Kaskadenregler     | Anzeige Parameter Kaskadenregler     |                                                    |  |
|                    | Sollwert                             | Anzeige des eingestellten Sollwertes               |  |
|                    | Istwert                              | Anzeige des aktuelles Istwertes                    |  |
|                    | Bereich                              | Einstellbereich                                    |  |

Status Regelung

| Bereich    | Parameter/ Beschreibung |                                      |
|------------|-------------------------|--------------------------------------|
| Zuluft     | Anzeige Zuluft Werte    |                                      |
|            | Sollwert                | Anzeige des eingestellten Sollwertes |
|            | Istwert                 | Anzeige des aktuelles Istwertes      |
| Abluft     | AnzeigeAbluft Werte     | uft Werte                            |
|            | Sollwert                | Anzeige des eingestellten Sollwertes |
|            | Istwert                 | Anzeige des aktuelles Istwertes      |
| Schliessen | Fenster Schließen       |                                      |

### Erläuterung Tacho

| Farbe        | Anzeige                                                  | Beschreibung                                                                            |
|--------------|----------------------------------------------------------|-----------------------------------------------------------------------------------------|
| Neutral/grau | Sollwert: 22 °C<br>Istwert: 22.3 °C<br>Min/Max: 22-23 °C | Regelkreis ist in Ordnung. Der Istwert befindet sich innerhalb<br>vorgesehener Grenzen. |
| Orange       | Soliwert: 18°C<br>Istwert: 17.9°C<br>Min/Max: 18-30°C    | Es besteht eine Abweichung zwischen Istwert und Sollwert                                |
| Rot          | Sollwert 15.0°C<br>Istwert 0.0°C<br>Bereich 15.0-30.0°C  | Der Istwert ist außerhalb des Anzeigebereichs.                                          |

# Beschreibung der Bedienoberfläche

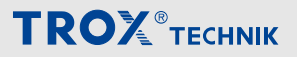

Benutzermanagement

### 3.3 Benutzermanagement

#### Benutzer anmelden

Zur Anmeldung in der Kopfzeile das Symbol <a>2</a> anwählen, die *"Benutzeranmeldung"* wird geöffnet.

| 8       | Benutzername<br>Passwort<br>Deutsch En<br>EINL | glish Fra | ançais    |  |
|---------|------------------------------------------------|-----------|-----------|--|
| EINSTEL | LUNGEN                                         | _         | AUSLOGGEN |  |

#### Abb. 3: Benutzeranmeldung

Zur Anmeldung den *"Benutzername"* und das dazugehörige *"Passwort"* eingeben, danach [EINLOGGEN] anwählen.

Zur Anpassung der Oberflächensprache die entsprechende Sprache [Deutsch], [English] oder [Françai]s anwählen, die Spracheinstellung wird nur nach erfolgreicher Anmeldung übernommen.

Für einen Benutzerwechsel zunächst den aktiven Benutzer abmelden. Hierzu die Benutzeranmeldung öffnen und durch Anwählen von *[AUSLOGGEN]* den aktiven Benutzer abmelden.

#### Werkseinstellungen

| Benutzername | Standardpasswort | Rechte  | Automatische<br>Abmeldung nach … | Typische Funkti-<br>onen                                                           |
|--------------|------------------|---------|----------------------------------|------------------------------------------------------------------------------------|
| Gast         | -                | Gast    | -                                | Nur Leserechte                                                                     |
| userStaff    | userStaff        | Staff   | 15 Minuten                       | Änderungen von Soll-<br>werten und Zeit-<br>plänen                                 |
| userService  | userService      | Service | 1 Stunde                         | Änderungen von<br>Reglereinstellungen,<br>externen Geräte und<br>GLT-Schnittstelle |

Bei der Inbetriebnahme die Standardanmeldedaten durch individuelle ersetzen, hierdurch wird verhindert das nichtautorisierte Personen Änderungszugriff auf die Visualisierung erhalten.

Solange die Standardanmeldedaten verwenden werden, wird nach der Anmeldung folgender Hinweis angezeigt.

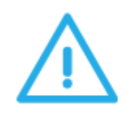

SICHERHEITSWARNUNG

Sie verwenden die Standardanmeldedaten!

Um neue Benutzer anzulegen oder existierende Benutzer zu bearbeiten in der Benutzeranmeldung [EINSTELLUNGEN] anwählen.

Hinweis: Die Rechteverwaltung erlaubt das Ändern des eigenen Benutzers oder das Anlegen bzw. Ändern von Benutzern mit gleicher oder tieferer Rechteebene.

| Benutzername     | Rechte  | bearbeiten | löschen    |
|------------------|---------|------------|------------|
| userAdmin        | Admin   | ľ          |            |
| userService      | Service | ľ          | Ť          |
| userStaff        | Staff   | ľ          | Î          |
|                  |         |            |            |
|                  |         |            |            |
|                  |         |            |            |
| + NEUER BENUTZER | LÖSCH   | EN         | SCHLIESSEN |

Abb. 4: Benutzeranmeldung Einstellungen

#### Benutzer bearbeiten

In der Spalte *"bearbeiten"* auf das Symbol 🗷 um die Benutzerdaten zu bearbeiten.

| BENUTZER            |             |
|---------------------|-------------|
| alter Benutzername  | userService |
| neuer Benutzername  |             |
| Passwort            |             |
| Passwort bestätigen |             |
| Rechte              | Service 💙   |
|                     |             |
|                     |             |
|                     |             |
|                     |             |
| ÜBERNEHMEN          | SCHLIESSEN  |

#### Neuen Benutzer anlegen

Zum Anlegen eines neuen Benutzers [+ NEUER BENUTZER] anwählen.

| BENUTZER            |            |
|---------------------|------------|
| Benutzername        |            |
| Passwort            |            |
| Passwort bestätigen |            |
| Rechte              | Staff 🗸 🗸  |
|                     |            |
|                     |            |
|                     |            |
|                     |            |
|                     |            |
| ÜBERNEHMEN          | SCHLIESSEN |

#### Abb. 5: Benutzer bearbeiten

Im Fenster können der *"Benutzername"* und das *"Passwort"* des Benutzers angepasst werden. Dateneingabe durch *"ÜBERNEHMEN"* sichern.

Abb. 6: neuen Benutzer anlegen

Im Fenster den Benutzername, das Passwort und die Rechte\* eingeben, und mit [ÜBERNEHMEN] sichern.

\*Hinweis: Die Rechteverwaltung erlaubt das Anlegen von Benutzern mit gleicher oder tieferer Rechteebene.

# Beschreibung der Bedienoberfläche

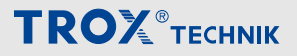

Alarmliste

# 3.4 Alarmliste

Auf dieser Seite werden alle Alarme in einer Übersicht angezeigt und verarbeitet.

|   | 0 | 7.2.2022, 08:49:51  | Motorschutzschalter Zuluftventilator #1                       | 27  |
|---|---|---------------------|---------------------------------------------------------------|-----|
|   | 0 | 7.2.2022, 08:49:51  | Motorschutzschalter Abluftventilator #1                       | 11  |
|   | 0 | 7.2.2022, 08:49:51  | Fehler Modbus - Zuluftventilator #1                           | 97  |
|   | 0 | 7.2.2022, 08:49:51  | Verriegelung BMZ                                              | 8   |
|   | 0 | 7.2.2022, 08:49:51  | Fehler Modbus - Abluftventilator #1                           | 113 |
|   | 0 | 7.2.2022, 08:49:51  | Fehler Modbus - Fortluftklappe #1                             | 93  |
|   | 0 | 7.2.2022, 08:49:51  | Fehler Modbus - Außenluftklappe #1                            | 83  |
|   | 0 | 28.1.2022, 08:52:59 | Frostschutz aktiviert                                         | 4   |
|   |   | 7.2.2022, 08:50:11  | Motorschutzschalter Pumpe Vorerhitzer                         | 43  |
| D | 0 | 7.2.2022, 08:50:11  | Fehler Modbus - Temperatursensor - Abluft                     | 152 |
| 1 | 0 | 7.2.2022, 08:50:11  | Fehler Modbus - Temperatursensor - Zuluft                     | 151 |
| 2 | 0 | 7.2.2022, 08:50:11  | Fehler Modbus - Differenzdrucksensor - Abluftkanal            | 149 |
| 3 | 0 | 7.2.2022, 08:50:11  | Fehler Modbus - Differenzdrucksensor - Zuluftkanal            | 148 |
| 4 | 0 | 7.2.2022, 08:50:11  | Fehler Modbus - Plattenwärmeübertrager - Bypassklappe #1      | 139 |
| 5 | 0 | 7.2.2022, 08:50:11  | Fehler Modbus - Plattenwärmeübertrager - Differenzdrucksensor | 136 |
| 6 |   | 7.2.2022, 08:50:11  | Fehler Modbus - Vorerhitzer - Ventil                          | 133 |
| 7 |   | 7.2.2022, 08:50:11  | Fehler Modbus - Differenzdrucksensor - Abluftfilter #1        | 131 |
| в |   | 7.2.2022, 08:50:11  | Fehler Modbus - Differenzdrucksensor - Außenluftfilter #1     | 129 |
| 9 |   | 7.2.2022, 08:50:11  | Fehler Modbus - Differenzdrucksensor - Abluftventilator #1    | 168 |
| D |   | 7.2.2022, 08:50:11  | Fehler Modbus - Differenzdrucksensor - Zuluftventilator #1    | 166 |
| 1 |   | 7.2.2022, 08:50:11  | Überspannungsschutz                                           | 643 |
| 2 |   | 7.2.2022, 08:49:51  | Störung Sicherung Schaltschrank                               | 10  |
| 3 |   | 7.2.2022, 08:49:51  | Störung Steuerspannung 24V                                    | 9   |
| 4 |   | 7.2.2022, 08:49:51  | Externe Verriegelung                                          | 46  |
| 5 | 0 | 7.2.2022, 08:50:11  | Außenluftfilterwechsel erforderlich #1                        | 3   |
|   |   |                     |                                                               |     |

#### Abb. 7: Alarmübersicht

Durch Anwählen der Spaltenköpfe können die Alarme, sortiert werden

#### Erläuterungen

| Spalt<br>e | Icon/Beschreibung             |                                                                                                  |
|------------|-------------------------------|--------------------------------------------------------------------------------------------------|
| 1          | Laufende Nummer in der Alarr  | nliste                                                                                           |
| 2          | (i) Information               |                                                                                                  |
|            | •                             | Warnung                                                                                          |
|            | •                             | Kritischer Alarm, ein kritischer Alarm schaltet den X-CUBE aus.                                  |
| 3          | Zeitstempel zu dem der Alarm  | aufgetreten ist.                                                                                 |
| 4          | Beschreibung des Alarms       |                                                                                                  |
| 5          | Identifikationsnummer des Ala | rms.                                                                                             |
|            | Historie                      | Fenster Historie aufrufen, hier können Alarmhistorien, als .csv Dateien herunter geladen werden. |

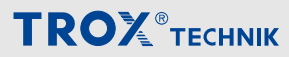

| Spalt<br>e | Icon/Beschreibung |                                                                                                    |
|------------|-------------------|----------------------------------------------------------------------------------------------------|
|            | 圓                 | Alle Alarme quittieren/löschen.<br>Alarme, deren Ursache noch nicht behoben sind, werden nach kurzer Zeit<br>erneut angezeigt. |
|            |                   | Für diese Funktion ist mindestens das Benutzerrecht "Staff" erforderlich.                                                      |
|            | Schliessen        | Fenster Schließen                                                                                                    |

#### Historie

Auf dieser Seite wird die Alarmehistorie angezeigt.

| AL/ | ARN | /HI | STO | ORIE |
|-----|-----|-----|-----|------|
|     |     |     |     |      |

Historie #1

- Historie #2
- Historie #3
- Historie #4
- Historie #5
- Historie #6
- Historie #7
- Historie #8
- Historie #9

Historie #10

# **SCHLIESSEN**

Abb. 8: Fenster Alarmhistrorie

Durch Anwählen von Historie #1 (neueste Alarme) bis Historie #10 (älteste Alarme) können die einzelnen Dateien als .csv-Datei herunter geladen werden. Insgesamt werden bis zu 2000 Einträge mit Zeitstempel, Fehlertext und Priorität gespeichert. Quittierungen/Löschungen werden mit der Zusatzinformation des angemeldeten Benutzernamens gespeichert.

# Allgemeine Einstellungen

Anlage ein-/ausschalten

# 4 Allgemeine Einstellungen

### 4.1 Anlage ein-/ausschalten

#### Zeitschaltplan/Sollwertsätze

Über den Sollwertzeitplan werden unterschiedliche Sollwertprofile aktiviert.

Zur Einstellung stehen folgende Parameter zur Verfügung:

- 1 Wochenzeitplan
- 7 einstellbare Profile
- 10 Schaltzeitpunkte dem je ein Sollwertsatz zugeordnet werden kann.

So kann beispielsweise jedem Wochentag ein Profil mit bis zu 10 Schaltzeitpunkten zugewiesen werden.

| ntad       |          |        |       |        | Johnertsatz |            |
|------------|----------|--------|-------|--------|-------------|------------|
|            | Profil 1 | ~      | 00:00 |        | Control 1   |            |
| Dienstag   | Profil 1 | $\sim$ | 01:00 | Q      | Control 1   |            |
| Mittwoch   | Profil 4 | $\sim$ | 02:00 | Q      | Control 2   |            |
| Donnerstag | Profil 3 | $\sim$ | 03:00 | Q      | Control 3   |            |
| Freitag    | Profil 5 | $\sim$ | 00:00 | Q      | Standby     |            |
| Samstag    | Profil 6 | $\sim$ | 00:00 | Q      | Standby     |            |
| Sonntag    | Profil 7 | $\sim$ | 00:00 | Q      | Standby     |            |
|            |          |        | 00:00 | Q      | Standby     |            |
|            |          |        | 00:00 | 0      | Standby     |            |
|            |          |        | 00:00 | 0      | Standby     |            |
|            |          |        |       |        |             |            |
|            |          |        |       |        | •••••       |            |
| 00         |          | T7F    | ÜRFR  | NEHMEN |             | SCHLIESSEN |

Abb. 9: Fenster Sollwertzeitplan

# **TROX**<sup>®</sup>теснык

Anlage ein-/ausschalten

#### Einstellung der Sollwertsätze

| SOLLWERTE        |           |      |      | Externe Ge | eräte     |           |       |
|------------------|-----------|------|------|------------|-----------|-----------|-------|
| Name             | Control 1 |      |      | Device 1   | 0,0       | Device 11 | 0,0   |
| Temperatur von   |           | 21,0 | °C   | Device 2   | 0,0       | Device 12 | 0,0   |
| Temperatur bis   |           | 23,0 | °C   | Device 3   | 0,0       | Device 13 | 0,0   |
| Feuchte von      |           | 4,0  | g/kg | Device 4   | 0,0       | Device 14 | 0,0   |
| Feuchte bis      |           | 7,1  | g/kg | Device 5   | 0,0       | Device 15 | 0,0   |
| Zuluftventilator |           | 1200 | m³/h | Device 6   | 0,0       | Device 16 | 0,0 ‡ |
| Abluftventilator |           | 1200 | m³/h | Device 7   | 0,0       | Device 17 | 0,0   |
|                  |           |      |      | Device 8   | 0,0       | Device 18 | 0,0   |
|                  |           |      |      | Device 9   | 0,0       | Device 19 | 0,0   |
|                  |           |      |      | Device 10  | 0,0       | Device 20 | 0,0   |
|                  |           |      |      |            |           |           |       |
|                  |           |      |      |            |           |           |       |
|                  |           |      |      |            |           |           |       |
|                  |           |      |      |            |           |           |       |
|                  |           |      |      |            |           |           |       |
|                  |           |      | •••• |            |           |           |       |
|                  | ÜBERNEH   | MEN  |      |            | SCHLIESSE | N         |       |

#### Abb. 10: Fenster Sollwertsätze

| Bereich        | Parameter        | Beschreibung                                                                                                    |
|----------------|------------------|----------------------------------------------------------------------------------------------------|
| Sollwerte      | Name             | Namen für den Sollwertsatz eingeben.                                                                                                    |
|                | Temperatur von   | Einstellen des Temperaturbereichs in dem geregelt werden soll.                                                                           |
|                | Temperatur bis   | Energiesparkonzept mit Totzone:<br>Liegt der Wert innerhalb des eingestellten Bereichs, wird nicht aktiv<br>geheizt bzw. gekühlt.        |
|                |                  | Falls ein Sollwert erwünscht ist, sind beide Werte gleich einzu-<br>stellen.                                                             |
|                | Feuchte von      | Einstellen des Regelbereichs für die Feuchteregelung.                                                                                    |
|                | Feuchte bis      | Energiesparkonzept mit Totzone:<br>Liegt der Wert innerhalb des eingestellten Bereichs, wird nicht aktiv<br>befeuchtet bzw. entfeuchtet. |
|                |                  | Falls ein Sollwert erwünscht ist, sind beide Werte gleich einzu-<br>stellen.                                                             |
|                | Zuluftventilator | Sollwerte für Zu- und Abluftventilator in einer der Regelstrategie ent-                                                                  |
|                | Abluftventilator | sprechenden Einheit einstellen.                                                                                                    |
| Externe Geräte | Gerät 1 - 20     | Falls externe Geräte aktiviert sind, können diese ebenfalls durch den Zeitschaltplan geschaltet werden.                                  |
|                |                  | Hier den jeweiligen Stellwert für das externe Gerät einstellen.                                                                          |

Anlage ein-/ausschalten

#### Einstellungsbeispiel 1

| Vorgabe      |   |                                                              |
|--------------|---|--------------------------------------------------------------|
| Betriebszeit | - | Werktäglich 06:00 bis 18:00 Uhr mit gleichen Sollwerten      |
| Einstellung  | - | Montag bis Freitag Profil 1,<br>Samstag und Sonntag Profil 2 |

#### Personal:

- Bediener
- 1. ▶ Im Hauptmenü 🗟 ➔ "Sollwertzeitplan" öffnen.

#### Einstellung "Wochenzeitplan"

| ntag         Pxofi 1         V         00.00         Control 1           nstag         Pxofi 1         V         0.00         Control 2           wrestag         Pxofi 3         V         0.00         Control 2           ntag         Pxofi 5         V         0.00         Control 3           ntag         Pxofi 6         V         0.00         Standby           ntag         Pxofi 7         V         0.00         Standby           00.00         Standby         00.00         Standby           00.00         Standby         00.00         Standby           00.00         Standby         00.00         Standby                                                                                                    | ntag         Profil         V           ntag         Profil         V           ntag         Profil         V           ntag         Profil         V           nerstag         Profil         V           nerstag         Profil         V           nerstag         Profil         V           ntag         Profil         V           ntag         Profil         V           ntag         Profil         V           ntag         Profil         V           00:00         O         Standby           00:00         O         Standby           00:00         O         Standby           00:00         O         Standby           00:00         O         Standby           00:00         O         Standby           00:00         O         Standby           00:00         O         Standby           00:00         O         Standby                                                                                                    | chenzeitpl | an        |     | Profil 1 |        | Sollwertsatz |            |
|----------------------------------------------------------------------------------------------------|----------------------------------------------------------------------------------------------------|------------|-----------|-----|----------|--------|--------------|------------|
| Denstag         Profil         V           Mittwoch         Profil         V           Donenstag         Profil         V           Donenstag         Profil         V           Samstag         Profil         V           Profil         V         00.00         Standby           Somstag         Profil         V         00.00         Standby           00.00         O         Standby         00.00         Standby           00.00         O         Standby         00.00         Standby           00.00         O         Standby         00.00         Standby           00.00         O         Standby         00.00         Standby                                                                                                    | Denstag         Profil 1         v           Mittwoch         Profil 3         v           Donnestag         Profil 3         v           Freitag         Profil 5         v           Samstag         Profil 7         v           Sorenage         Profil 7         v           00:00         O         Standby           00:00         O         Standby           00:00         O         Standby           00:00         O         Standby           00:00         O         Standby           00:00         O         Standby           00:00         O         Standby           00:00         O         Standby           00:00         O         Standby           00:00         O         Standby                                                                                                    | Montag     | Profil 1  | ~   | 00:00    |        | Control 1    |            |
| Mittwoch         Profil 4         V         02:00         0cntrol 2           Dornertag         Profil 5         V         03:00         0cntrol 3           Fretag         Profil 5         V         00:00         0 Sandby           Samstag         Profil 7         V         00:00         0 Sandby           00:00         O Sandby         00:00         0 Sandby           00:00         O Sandby         00:00         0 Sandby           00:00         O Sandby         00:00         0 Sandby           00:00         O Sandby         00:00         0 Sandby                                                                                                    | Mittwoch         Profi 4         v           Donnerstag         Profi 3         v           Profi 5         v           Samstag         Profi 6         v           Somtag         Profi 7         v           Profi 7         v           00:00         O           Samstag         Profi 7           V         00:00           O:00         O           Samstag         Profi 7           V         00:00           O:00         O           Samstag         Profi 7           V         00:00           O:00         O           Standby         00:00           O:00         O           Standby         00:00           O:00         O           Standby         00:00           O:00         O           Standby         00:00           O:00         O           Standby         00:00                                                                                                    | Dienstag   | Profil 1  | ~   | 01:00    | O      | Control 1    |            |
| Donnerstag         Profil 3         V         03.00         O control 3           Freitag         Profil 5         V         00.00         Standby           Somstag         Profil 7         V         00.00         Standby           Somstag         Profil 7         V         00.00         Standby           00.00         O         Standby         00.00         Standby           00.00         O         Standby         00.00         Standby           00.00         O         Standby         00.00         Standby                                                                                                    | Donnerstag     Profil 3     Image: Control 3       Prestag     Profil 5     Image: Control 3       Samstag     Profil 7     Image: Control 3       Somtag     Profil 7     Image: Control 3       O0.00     Image: Control 3       O0.00     Image: Control 3       Image: Control 3     Image: Control 3       Image: Control 3     Image: Control 3       Image: Control 3     Image: Control 3       Image: Control 3     Image: Control 3       Image: Control 3     Image: Control 3       Image: Control 3 <td>Mittwoch</td> <td>Profil 4</td> <td>~</td> <td>02:00</td> <td>0</td> <td>Control 2</td> <td></td>                                                                                                    | Mittwoch   | Profil 4  | ~   | 02:00    | 0      | Control 2    |            |
| Freitag         Profit 5         V         00.00         O         Standby           Samstag         Profit 6         V         00.00         O         Standby           Somstag         Profit 7         V         00.00         O         Standby           00.00         O         Standby         00.00         O         Standby           00.00         O         Standby         00.00         O         Standby           00.00         O         Standby         00.00         O         Standby           00.00         O         Standby         00.00         O         Standby                                                                                                    | Freitag         Profil 5         Image: Constraint of the state of the state of t | Donnerstag | Profil 3  | ~   | 03:00    | O      | Control 3    |            |
| Samstag         Profil 6            Sonntag         Profil 7            Profil 7            00:00         O           00:00         O           00:00         O           00:00         O           00:00         O           00:00         O           00:00         O           00:00         O           Standby           00:00         O           Standby                                                                                                    | Samstag         Profil 6           00.00         O         Standby           Somrtag         Profil 7            Standby            00.00         O         Standby           Standby            00.00         O         Standby            Standby            00.00         O         Standby            Standby            00.00         O         Standby           Standby             00.00         O         Standby </td <td>Freitag</td> <td>Profil 5</td> <td>~</td> <td>00:00</td> <td>0</td> <td>Standby</td> <td></td>                                                                                                    | Freitag    | Profil 5  | ~   | 00:00    | 0      | Standby      |            |
| Somntag         Profil 7         Image: Constraint of the system of the system of the s | Sonntag         Profil 7         00.00         O         Standby           00.00         OO         Standby         OO         OO         Standby           00.00         O         Standby         OO         OO         Standby           00.00         O         Standby         OO         OO         Standby           00.00         O         Standby         OO         OO         Standby                                                                                                    | Samstag    | Profil 6  | ~   | 00:00    | 0      | Standby      |            |
| 00.00         〇         Standby           00.00         〇         Standby           00.00         〇         Standby                                                                                                    | 00:00         O         Standby           00:00         O         Standby           00:00         O         Standby                                                                                                    | Sonntag    | Profil 7  | ~   | 00:00    | O      | Standby      |            |
| 00:00 O Standby<br>00:00 O Standby                                                                                                    | 00:00 O Standby<br>00:00 O Standby                                                                                                    |            |           |     | 00:00    | G      | Standby      |            |
| 00:00 Standby                                                                                                    | 00:00 O Standby                                                                                                    |            |           |     | 00:00    | G      | Standby      |            |
|                                                                                                    |                                                                                                    |            |           |     | 00:00    | 0      | Standby      |            |
| ••••                                                                                                    |                                                                                                    | SC         | DLLWERTSÄ | ΓΖΕ | ÜBER     | NEHMEN |              | SCHLIESSEN |

#### Abb. 11: Fenster Sollwertzeitplan

Montag bis Freitag - Profil 1
 Samstag und Sonntag - Profil 2

#### Einstellung "Profil 1"

| Profil 1   | Sollwertsatz |           |   |
|------------|--------------|-----------|---|
| 00:00      | Standby      |           | / |
| 06:00 (9   | Control 1    |           | / |
| 18:00 (9   | Standby      |           | / |
| 00:00      | Standby      |           | / |
| 00:00      | Standby      |           | / |
| 00:00      | Standby      |           | / |
| 00:00      | Standby      |           | / |
| 00:00      | Standby      |           | / |
| 00:00      | Standby      |           | / |
| 00:00      | Standby      |           | / |
|            |              |           |   |
|            | •••••        |           |   |
| ÜBERNEHMEN | S            | CHLIESSEN |   |

Abb. 12: Sollwertzeitplan Profil 1

- 3. > 06:00 Control 1
  - 18:00 Standby

Alle weiteren Schaltzeitpunkte auf 00:00 und Standby einstellen.

#### Durch [Übernehmen] die Werte speichern.

Beim Speichern springt die Anzeige in das nächste Profil und die eingestellten Werte werden für das nächste Profil übernommen.

#### Einstellung "Profil 2"

| Profil 2   | Sollwer | tsatz |            |   |
|------------|---------|-------|------------|---|
| 00:00      | Standby |       |            | ~ |
| 00:00      | Standby |       |            | ~ |
| 00:00      | Standby |       |            | ~ |
| 00:00      | Standby |       |            | ~ |
| 00:00      | Standby |       |            | ~ |
| 00:00      | Standby |       |            | ~ |
| 00:00      | Standby |       |            | ~ |
| 00:00      | Standby |       |            | ~ |
| 00:00      | Standby |       |            | ~ |
| 00:00      | Standby |       |            | ~ |
|            |         |       |            |   |
|            |         |       |            |   |
| ÜBERNEHMEN |         |       | SCHLIESSEN |   |

#### Abb. 13: Sollwertzeitplan Profil 2

 Alle Schaltzeitpunkte auf 00:00 und Standby einstellen.

- ⇒ Beim Speichern springt die Anzeige in das nächste Profil und die eingestellten Werte werden für das nächste Profil übernommen.
- 5. ▶ Über die Schaltfläche [Sollwertsätze] das Fenster zur Einstellung der Sollwertsätze öffnen und einstellen, 
   *Einstellung der Sollwertsätze auf Seite* 19.

Anlage ein-/ausschalten

#### Einstellungsbeispiel 2

| Vorgabe      |   |                                                                  |
|--------------|---|------------------------------------------------------------------|
| Betriebszeit | - | Werktäglicher Dauerbetrieb<br>24 Stunden mit gleichen Sollwerten |
| Einstellung  | - | Montag bis Freitag Profil 1,<br>Samstag und Sonntag Profil 2     |

#### Personal:

- Bediener
- 1. ▶ Im Hauptmenü 🗟 → "Sollwertzeitplan" öffnen.

#### Einstellung "Wochenzeitplan"

| Wochenzeitp | lan       |        |   | Profil 2 |        | Sollwertsat | z          |   |
|-------------|-----------|--------|---|----------|--------|-------------|------------|---|
| Montag      | Profil 1  | $\sim$ |   | 00:00    |        | Standby     |            | ~ |
| Dienstag    | Profil 1  | $\sim$ |   | 00:00    | G      | Standby     |            | ~ |
| Mittwoch    | Profil 1  | ~      |   | 00:00    | O      | Standby     |            | ~ |
| Donnerstag  | Profil 1  | ~      |   | 00:00    | O      | Standby     |            | ~ |
| Freitag     | Profil 1  | ~      |   | 00:00    | O      | Standby     |            | ~ |
| Samstag     | Profil 2  | ~      |   | 00:00    | Q      | Standby     |            | ~ |
| Sonntag     | Profil 2  | ~      |   | 00:00    | 0      | Standby     |            | ~ |
|             |           |        | / | 00:00    | Q      | Standby     |            | ~ |
|             |           |        |   | 00:00    | S      | Standby     |            | ~ |
|             |           |        |   | 00:00    | G      | Standby     |            | ~ |
|             |           |        |   |          |        |             |            |   |
|             |           |        |   |          |        |             |            |   |
| SO          | LLWERTSÄT | ZE     |   | ÜBEF     | NEHMEN |             | SCHLIESSEN |   |

#### Abb. 14: Fenster Sollwertzeitplan

Montag bis Freitag - Profil 1
 Samstag und Sonntag - Profil 2

#### Einstellung "Profil 1"

| Profil 1 |            | Sollwert  | satz |            |   |
|----------|------------|-----------|------|------------|---|
| 00:00    |            | Control 1 |      |            | ~ |
| 00:00    | 0          | Standby   |      |            | ~ |
| 00:00    | O          | Standby   |      |            | ~ |
| 00:00    | Q          | Standby   |      |            | ~ |
| 00:00    | O          | Standby   |      |            | ~ |
| 00:00    | Q          | Standby   |      |            | ~ |
| 00:00    | O          | Standby   |      |            | ~ |
| 00:00    | Q          | Standby   |      |            | ~ |
| 00:00    | Q          | Standby   |      |            | ~ |
| 00:00    | Q          | Standby   |      |            | ~ |
|          |            |           |      |            |   |
|          |            |           |      |            |   |
|          | ÜBERNEHMEN |           |      | SCHLIESSEN |   |

- Abb. 15: Sollwertzeitplan
- 3. > 00:00 Control 1

Alle weiteren Schaltzeitpunkte auf 00:00 und Standby einstellen.

Durch [Übernehmen] die Werte speichern.

⇒ Beim Speichern springt die Anzeige in das nächste Profil und die eingestellten Werte werden für das nächste Profil übernommen.

#### Einstellung "Profil 2"

| Profil 2 |        | Sollwertsatz |            |        |
|----------|--------|--------------|------------|--------|
| 00:00    |        | Standby      |            | $\sim$ |
| 00:00    | Q      | Standby      |            | $\sim$ |
| 00:00    | Q      | Standby      |            | $\sim$ |
| 00:00    | S      | Standby      |            | $\sim$ |
| 00:00    | S      | Standby      |            | $\sim$ |
| 00:00    | Q      | Standby      |            | $\sim$ |
| 00:00    | Q      | Standby      |            | $\sim$ |
| 00:00    | S      | Standby      |            | $\sim$ |
| 00:00    | S      | Standby      |            | $\sim$ |
| 00:00    | Q      | Standby      |            | ~      |
|          |        |              |            |        |
|          |        |              |            |        |
| ÜBERI    | NEHMEN |              | SCHLIESSEN |        |

#### Abb. 16: Sollwertzeitplan\_2a

 Alle Schaltzeitpunkte auf 00:00 und Standby einstellen.

- ⇒ Beim Speichern springt die Anzeige in das nächste Profil und die eingestellten Werte werden für das nächste Profil übernommen.
- 5. ▶ Über die Schaltfläche [Sollwertsätze] das Fenster zur Einstellung der Sollwertsätze öffnen und einstellen, 
   *Einstellung der Sollwertsätze auf Seite* 19.

# Allgemeine Einstellungen

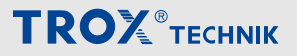

Anlage ein-/ausschalten > Feiertage einstellen

### 4.1.1 Feiertage einstellen

Im Hauptmenü 🗟 ➔ *"Feiertage"* öffnen.

Alle deutschen Feiertage werden automatisch durch den X-CUBE-Controller zur Verfügung gestellt.

| Name                      | Datum      | Tagesprofil | aktivieren   |
|---------------------------|------------|-------------|--------------|
| Neujahrstag               | 1.1.2022   | Profil 1    | <b>v</b>     |
| heilige drei könige       | 6.1.2022   | Profil 2    | $\checkmark$ |
| Karfreitag                | 15.4.2022  | Profil 3    | $\checkmark$ |
| Ostersonntag              | 17.4.2022  | Profil 4    | $\checkmark$ |
| Ostermontag               | 18.4.2022  | Profil 5    | ✓            |
| Tag der Arbeit            | 1.5.2022   | Profil 6    | ✓            |
| Christi Himmelfahrt       | 26.5.2022  | Profil 7    |              |
| Pfingstsonntag            | 5.6.2022   | Profil 1    | $\checkmark$ |
| Pfingstmontag             | 6.6.2022   | Profil 1    | ✓            |
| Fronleichnam              | 16.6.2022  | Profil 1    | ✓            |
| Augsburger Friedenfest    | 8.8.2022   | Profil 1    | ✓            |
| Mariä Himmelfahrt         | 15.8.2022  | Profil 1    | ✓            |
| Tag der deutschen Einheit | 3.10.2022  | Profil 1    |              |
| Reformationstag           | 31.10.2022 | Profil 1    | ✓            |
| Allerheiligen             | 1.11.2022  | Profil 1    | ✓            |
| n                         | 16 11 0000 | D £1 1      |              |
| ÜBERNEHM                  | 1EN        | SCHLIESS    | EN           |

#### Abb. 17: Seite Feiertage

| Spalte      | Beschreibung                                                        |                      |  |  |  |
|-------------|---------------------------------------------------------------------|----------------------|--|--|--|
| Name        | Name des Feiertags.                                                 |                      |  |  |  |
| Datum       | Anzeige des errechneten Datums für<br>den entsprechenden Feiertag.  |                      |  |  |  |
| Tagesprofil | Auswahlfeld für Sollwertsatz der am Feiertag aktiviert werden soll. |                      |  |  |  |
| aktivieren  | Feiertag aktivieren durch einstellen<br>des Schiebeschalters:       |                      |  |  |  |
|             | (grau)                                                              | Feiertag deaktiviert |  |  |  |
|             | (blau)                                                              | Feiertag aktiviert   |  |  |  |

Durch [Übernehmen] die Werte speichern.

#### 4.1.1.1 Benutzerdefinierte Feiertage einstellen

Im Hauptmenü 🗟 ➔ *"Benutzerdefinierte Feiertage"* öffnen.

Auf dieser Seite können 15 weitere Feiertage frei definiert werden.

| Name | Datum      |   | Tagesprofil |        | aktivieren |
|------|------------|---|-------------|--------|------------|
|      | 31.08.2021 |   | Profil 1    | $\sim$ |            |
| -    | 31.08.2021 |   | Profil 1    | $\sim$ |            |
| -    | 31.08.2021 |   | Profil 1    | $\sim$ |            |
| -    | 31.08.2021 |   | Profil 1    | ~      |            |
| -    | 31.08.2021 |   | Profil 2    | $\sim$ |            |
| -    | 31.08.2021 |   | Profil 3    | $\sim$ |            |
| -    | 01.01.2000 |   | Profil 1    | $\sim$ |            |
| -    | 01.01.2000 |   | Profil 1    | $\sim$ |            |
| -    | 01.01.2000 |   | Profil 1    | ~      |            |
| -    | 01.01.2000 |   | Profil 1    | $\sim$ |            |
| -    | 01.01.2000 |   | Profil 1    | $\sim$ |            |
| -    | 01.01.2000 |   | Profil 1    | $\sim$ |            |
| -    | 01.01.2000 |   | Profil 1    | $\sim$ |            |
| -    | 01.01.2000 |   | Profil 1    | ~      |            |
|      | 01 01 2000 | Ë | Profil 1    |        |            |

Abb. 18: Seite Benutzerdefinierte Feiertage

| Spalte      | Beschreibung                                                            |                      |  |  |  |
|-------------|-------------------------------------------------------------------------|----------------------|--|--|--|
| Name        | Namen des benutzerdefinierten Feier-<br>tags eingeben.                  |                      |  |  |  |
| Datum       | Datum des entsprechenden benutzer-<br>definierten Feiertages eintragen. |                      |  |  |  |
| Tagesprofil | Auswahlfeld für Sollwertsatz der am<br>Feiertag aktiviert werden soll.  |                      |  |  |  |
| aktivieren  | Feiertag aktivieren durch einstellen<br>des Schiebeschalters:           |                      |  |  |  |
|             | (grau)                                                                  | Feiertag deaktiviert |  |  |  |
|             | (blau)                                                                  | Feiertag aktiviert   |  |  |  |

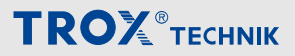

Anlage ein-/ausschalten > Ferien einstellen

#### 4.1.2 Ferien einstellen

Im Hauptmenü 🗟 ➔ *"Ferien"* öffnen.

Auf dieser Seite können 7 Ferienzeiträume frei definiert werden.

| Name | Start      | Ende       | Tagesprofil | aktivieren                                                                                                    |
|------|------------|------------|-------------|----------------------------------------------------------------------------------------------------|
| -    | 01.01.2020 | 01.01.2020 | 🕇 Profil 4  |                                                                                                    |
| -    | 28.05.2020 | 21.09.2020 | Profil 3    |                                                                                                    |
| -    | 28.06.2041 | 28.06.2041 | Drofil 1    | <ul> <li>Image: A set of the set of the</li></ul> |
| -    | 28.06.2041 | 28.06.2041 | Profil 1    | Image: A state of the state of the state          |
| -    | 28.06.2041 | 28.06.2041 | D Profil 1  | /                                                                                                    |
| -    | 28.06.2041 | 28.06.2041 | Profil 1    | /                                                                                                    |
| -    | 28.06.2041 | 28.06.2041 | Profil 1    |                                                                                                    |
|      |            |            |             |                                                                                                    |
|      | ÜBERNEHMEN |            | SCHLIESSEN  |                                                                                                    |

#### Abb. 19: Ferien

| Spalte      | Beschreibung                                                                 |                                    |  |  |  |
|-------------|------------------------------------------------------------------------------|------------------------------------|--|--|--|
| Name        | Name für die Ferien eingeben.                                                |                                    |  |  |  |
| Start       | Start- und Enddatum des entspre-<br>chenden Ferienzeitraums eintragen.       |                                    |  |  |  |
| Ende        |                                                                              |                                    |  |  |  |
| Tagesprofil | Auswahlfeld für Sollwertsatz der im<br>Ferienzeitraum aktiviert werden soll. |                                    |  |  |  |
| aktivieren  | Ferientag aktiv<br>des Schiebesc                                             | ieren durch einstellen<br>halters: |  |  |  |
|             | (grau)                                                                       | Ferien deaktiviert                 |  |  |  |
|             | (blau)                                                                       | Ferien aktiviert                   |  |  |  |

# Allgemeine Einstellungen

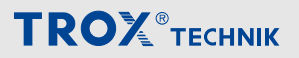

Anlage ein-/ausschalten > Betriebszeitverlängerung

### 4.1.3 Betriebszeitverlängerung

Im Hauptmenü 🛱 → "Betriebszeitverlängerung" öffnen.

Mit der Betriebszeitverlängerung kann der X-CUBE außerhalb eines Zeitschaltplans eingeschaltet werden.

| Control 1 | <b>~</b>                |
|-----------|-------------------------|
| 60        | min                     |
|           | OFF                     |
|           |                         |
|           |                         |
|           |                         |
|           |                         |
|           |                         |
| PT0S      |                         |
|           |                         |
|           |                         |
|           |                         |
| SCH       | ILIESSEN                |
|           | Control 1<br>60<br>PTOS |

#### Abb. 20: Seite Betriebszeitenverlängerung

| Bezeichnung                  | Beschreibung                                                                           |                                                   |  |  |
|------------------------------|----------------------------------------------------------------------------------------|---------------------------------------------------|--|--|
| aktivieren                   | Zum Starten einer Betriebszeitverlängerung den Schiebschalter entsprechend einstellen. |                                                   |  |  |
|                              | (grau)                                                                                 | Betriebszeitverlängerung inaktiv                  |  |  |
|                              | (blau)                                                                                 | Betriebszeitverlängerung aktivieren               |  |  |
| abbrechen                    | Zum Abbrechen einer aktiven B sprechend einstellen.                                    | etriebszeitverlängerung den Schiebschalter ent-   |  |  |
|                              | (grau)                                                                                 | Weiterlaufen lassen                               |  |  |
|                              | (blau)                                                                                 | Abbrechen                                         |  |  |
| Raumbediengerät freischalten | Zum Freigeben des Raumbediengerätes den Schiebschalter entsprechend ein-<br>stellen.   |                                                   |  |  |
|                              | (grau)                                                                                 | Raumbediengerätes Freigegeben                     |  |  |
|                              | (blau)                                                                                 | Raumbediengerätes Gesperrt                        |  |  |
| Sollwertsatz                 | Auswahlfeld für den Sollwertsat wird.                                                  | z, der bei der Betriebszeitverlängerung verwendet |  |  |
| Dauer                        | Einstellung der Dauer der Betrie                                                       | ebszeitverlängerung in Minuten.                   |  |  |
| aktiviert                    | Zeigt den Status der Betriebszeitverlängerung an.                                      |                                                   |  |  |
|                              | OFF (grau)                                                                             | Betriebszeitverlängerung ausgeschaltet            |  |  |
|                              | ON (blau)                                                                              | Betriebszeitverlängerung eingeschaltet            |  |  |
| Restlaufzeit                 | Zeigt die Restlaufzeit der Betriebszeitverlängerung an.                                |                                                   |  |  |

Grundeinstellungen

## 4.2 Grundeinstellungen

Im Hauptmenü ۞ → "Grundeinstellungen" öffnen.

| Grundeinstellungen                                |                 |           |          |
|---------------------------------------------------|-----------------|-----------|----------|
| Anlagenbezeichnung                                | DEMO            |           |          |
| Sprache                                           | Deutsch         | English   | Français |
| Systemmodus                                       | Aus             | Hand      | Auto     |
| Parameter                                         | keine Aktion    | speicherr | n laden  |
| Datum und Uhrzeit<br>Datum und Uhrzeit einstellen | 10.02.2022 13:2 | 4         |          |
|                                                   |                 |           |          |
| ÜBERNEHMEN                                        | Ś               | SCHLIESSE | EN       |

#### Abb. 21: Grundeinstellungen

| Bezeichnung                                                                                                    | Beschreibung                                                                                                    |                                                         |  |  |  |
|----------------------------------------------------------------------------------------------------|----------------------------------------------------------------------------------------------------|---------------------------------------------------------|--|--|--|
| Anlagenbezeichnung                                                                                                    | Die Anlagenbezeichnung ers                                                                                                    | scheint auf der Startseite in der Kopfzeile.            |  |  |  |
| Datum und Uhrzeit                                                                                                    | Datum und Uhrzeit des X-CU schalten.                                                                                                 | JBE-Controllers einstellen und den Schiebeschalter ein- |  |  |  |
|                                                                                                    | (grau)                                                                                                    | inaktiv                                                 |  |  |  |
|                                                                                                    | (blau)                                                                                                    | Setze neues Datum und Uhrzeit                           |  |  |  |
|                                                                                                    | Der Controller verfügt über eine batteriegepufferte Echtzeituhr mit automatischer Sommer- und Winterzeitumstellung.                  |                                                         |  |  |  |
| Sprache                                                                                                    | Ändern der Oberflächenspra                                                                                                    | che.                                                    |  |  |  |
| Systemmodus                                                                                                    | Aus: X-CUBE ist ausgeschaltet.                                                                                                    |                                                         |  |  |  |
| Hand: X-CUBE ist im Handbetrieb. Alle Komponenten können manuell g<br>werden.<br>Hinweis: Sicherheits- und Sperrfunktionen sind aktiv, so können z.B. Ve<br>nicht eingeschaltet werden wenn Klappen geschlossenen sind. |                                                                                                    |                                                         |  |  |  |
|                                                                                                    | <b>Auto:</b> X-CUBE ist im Automatikbetrieb und wird über einen Zeitplan, die GLT; externe Freigabe oder Raumbediengerät geschaltet. |                                                         |  |  |  |
| Parameter                                                                                                    | <b>Speichern:</b> Die aktuellen Parameter werden in einer XML-Datei auf dem X-CUBE-<br>Controller gespeichert.                       |                                                         |  |  |  |
|                                                                                                    | Laden: Zum Aktivieren ggf. neuer Parameter, die auf den X-CUBE-Controller gespeilt wurden.                                           |                                                         |  |  |  |

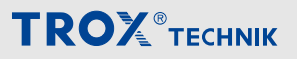

Regelstrategie

# 4.3 Regelstrategie

#### Im Hauptmenü ۞ → *"Regelstrategie"* öffnen.

| REGELGRÖS     | SE              |          | ZULUFTGREN    | ZWERTE   |        |     |         |   |
|---------------|-----------------|----------|---------------|----------|--------|-----|---------|---|
| Temperatur    | Zuluftkonstant  | <b>~</b> |               | TEMP     | ERATUR |     | FEUCHTE |   |
| Feuchte       | keine Regelung  | ×        | Minimum       | 0,0      | °C     | 0,0 | g/kg    |   |
| Freigabe Kühl | betrieb         | 10,0 °C  | Maximum       | 0,0      | °C     | 0,0 | g/kg    |   |
| Freigabe Wärr | nerückgewinnung | 0,1 K    |               |          |        |     |         |   |
|               |                 |          | KASKADENR     | EGLER    |        |     |         | > |
|               |                 |          |               | TEMP     | ERATUR |     | FEUCHTE |   |
|               |                 |          | Verstärkung   | 2,000    | °C/K   | 0,5 | -       |   |
|               |                 |          | Integrierzeit | 200      | s      | 30  | S       |   |
|               |                 |          | Totzone       | 0,0      | К      | 0,0 | g/kg    |   |
|               |                 |          |               |          |        |     |         |   |
|               | ÜBERNEF         | IMEN     | SC            | HLIESSEN |        |     |         |   |

Abb. 22: Regelstrategie Seite 1

| Bezeichnung           | Beschreibung                                                                                                    |                                                                              |  |  |  |
|-----------------------|----------------------------------------------------------------------------------------------------|------------------------------------------------------------------------------|--|--|--|
| REGELGRÖSSE           | Temperatur: Hier die Regelstrategie für die Temperaturregelung einstellen.                                                                                                    |                                                                              |  |  |  |
|                       | <ul> <li>Keine Regelung</li> <li>Konstanthaltung         <ul> <li>Zuluftkonstant</li> <li>Abluftkonstant</li> <li>Raumkonstant</li> </ul> </li> <li>Kaskadenregelung         <ul> <li>Ab- und Zuluftkaskade</li> <li>Raum- und Zuluftkaskade</li> <li>X-AIRCONTROL</li> </ul> </li> </ul> |                                                                              |  |  |  |
|                       | Feuchte: Hier die Regelstrategie für d                                                                                                    | ie Feuchteregelung einstellen.                                               |  |  |  |
|                       | <ul> <li>Keine Regelung</li> <li>Konstanthaltung <ul> <li>Zuluftkonstant</li> <li>Abluftkonstant</li> <li>Raumkonstant</li> </ul> </li> <li>Kaskadenregelung <ul> <li>Ab- und Zuluftkaskade</li> </ul> </li> </ul>                                                                        |                                                                              |  |  |  |
|                       | Freigabe Kühlbetrieb: Einstellwert ab welche Außentemperatur die aktive Kühlung gegeben wird.                                                                                                    |                                                                              |  |  |  |
|                       | Freigabe Wärmerückgewinnung: Einstellwert (Differenz) zwischen Außen- und Abluft-<br>temperatur für die Freigabe der Wärmerückgewinnung.                                                                                                    |                                                                              |  |  |  |
| ZULUFTGREN-<br>ZWERTE | Einstellwerte der Zuluft für Temperatur und Feuchte. Über diese Einstellungen kann der Baukörperschutz gewährleistet werden. Zur Änderungen sind Benutzerrechte "Service" erforderlich.                                                                                                   |                                                                              |  |  |  |
| KASKADENREGLER        | Verstärkung                                                                                                    | Einstellwerte für den Kaskaden-PI-Regler von                                 |  |  |  |
|                       | Integrierzeit                                                                                                    | Iemperatur und ggt. Feuchteregelung.                                         |  |  |  |
|                       | Totzone                                                                                                    | Der Start des Kaskaden-PI-Reglers verzögert sich<br>um den Wert der Totzone. |  |  |  |

Durch [Übernehmen] die Werte speichern, Anzeige wechselt auf Seite 2.

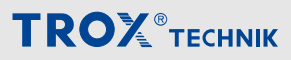

Regelstrategie

#### Regelstrategie Seite 2

|   | REGELGRÖSSE  |                          |   | VENTILATORGRENZE . |         |        |       |        |
|---|--------------|--------------------------|---|--------------------|---------|--------|-------|--------|
|   | Ventilatoren | Zu- und Abluftkanaldruck | ~ |                    |         | ZULUFT |       | ABLUFT |
|   | Kaskade beim | Heizen                   |   | Minimum            | 0       | m³/h   | 0     | m³/h   |
|   | Kaskade beim | Kühlen                   |   | Maximum            | 10000   | m³/h   | 10000 | m³/h   |
|   |              |                          |   |                    |         |        |       |        |
| < |              |                          |   | KASKADENR          | EGLER   |        |       |        |
|   |              |                          |   | Verstärkung        | 0,010   |        |       |        |
|   |              |                          |   | Integrierzeit      | 200     | s      |       |        |
|   |              |                          |   | Totzone            | 0       | m³/h   |       |        |
|   |              |                          |   |                    |         |        |       |        |
|   |              |                          |   |                    |         |        |       |        |
|   |              | ÜBERNEHME                | N | •<br>SC            | HUESSEN |        |       |        |
|   |              | ODENNETIWE               |   |                    |         |        |       |        |

#### Abb. 23: Regelstrategie Seite 2

| Bezeichnung           | Beschreibung                                                                                                    |                                                                                       |                                 |  |  |
|-----------------------|----------------------------------------------------------------------------------------------------|---------------------------------------------------------------------------------------|---------------------------------|--|--|
| REGEL-<br>GRÖSSE      | <ul> <li>Ventilatoren: Hier die Reg</li> <li>Keine Regelung</li> <li>Druckregelung <ul> <li>Zuluftkanaldruck</li> <li>Abluftkanaldruck</li> <li>Druckdifferenz</li> <li>Zu- und Abluftkana</li> </ul> </li> <li>Luftqualität <ul> <li>CO<sub>2</sub>-Gehalt</li> <li>VOC-Gehalt</li> </ul> </li> <li>Volumenstrom <ul> <li>Zuluftvolumenstrom</li> <li>Abluftvolumenstrom</li> <li>Zu und Abluftvolumenstrom</li> <li>Abluftvolumenstrom</li> <li>Ablufttemperatur</li> <li>Raumtemperatur</li> <li>Zuluftvolumenstrom Abluftvolumenstrom</li> </ul> </li> </ul> | elstrategie für die Ventilatorregelung<br>Idruck<br>n<br>n<br>nenstrom                | einstellen.                     |  |  |
|                       | Kaskade beim Heizen/<br>Kühlen                                                                                                    | beim Heizen/Kühlen.                                                                   |                                 |  |  |
|                       |                                                                                                    |                                                                                       |                                 |  |  |
|                       |                                                                                                    |                                                                                       | Fin                             |  |  |
| VENTILATOR-<br>GRENZE | Einstellgrenzen, zwischen denen der Volumenstromsollwert verschoben werden darf.<br>Einstellungen haben nur Auswirkung, wenn die Regelstrategien Raum- oder Ablufttemperatur<br>gewählt sind.                                                                                                    |                                                                                       |                                 |  |  |
| KASKADEN-<br>REGLER   | Die Einstellung hat nur dar<br>peratur gewählt sind. Benu                                                                                                    | nn eine Auswirkung, wenn die Regels<br>Itzerrecht "Service" erforderlich.             | trategien Raum- oder Ablufttem- |  |  |
|                       | Verstärkung Integrierzeit                                                                                                    | Einstellwert Kaskaden-PI-Regler für die Schiebung des Volumenst-<br>romsollwerts ein. |                                 |  |  |
|                       | Totzone                                                                                                    | Der Start des Kaskaden-PI-Reglers<br>Totzone.                                         | verzögert sich um den Wert der  |  |  |

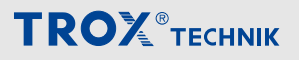

Gebäudeleittechnik

### 4.4 Gebäudeleittechnik

Im Hauptmenü ⊕ → "Gebäudeleittechnik" öffnen.

| Gebäudeleittechnik              |      |        |            |
|---------------------------------|------|--------|------------|
| aktivieren                      |      |        |            |
| Protokoll                       | nein | BACnet | Modbus TCP |
| Systemmodus sperren             |      |        |            |
| Temperatursollwerte sperren     |      |        |            |
| Zulufttemperaturgrenzen sperren |      |        |            |
| Feuchtesollwerte sperren        |      |        |            |
| Zuluftfeuchtegrenze sperren     |      |        |            |
| Ventilatorensollwerte sperren   |      |        |            |
| Standy sperren                  |      |        |            |
|                                 |      |        |            |
|                                 |      |        |            |
| ÜBERNEHMEN                      |      | SCHLIE | SSEN       |

#### Abb. 24: Gebäudeleittechnik

| Bezeichnung                                                                              | Beschreibung                                                                                                    |                                                                                                    |  |  |
|------------------------------------------------------------------------------------------|----------------------------------------------------------------------------------------------------|----------------------------------------------------------------------------------------------------|--|--|
| Aktivieren                                                                               | Generelles Sperren der Änderung von Parametern durch die GLT. Das<br>Lesen von Parametern über Modbus TCP Kommunikation ist immer mög-<br>lich. |                                                                                                    |  |  |
|                                                                                          | Achtung: Schiebeschalter hat höchste Priorität!                                                                                                 |                                                                                                    |  |  |
|                                                                                          | (grau)                                                                                                    | Schreiben der GLT gesperrt                                                                                                    |  |  |
|                                                                                          | (blau)                                                                                                    | Schreiben der GLT freigegeben                                                                                                    |  |  |
| Protokoll                                                                                | Nein:                                                                                                    | Legt fest, dass keine Parameter über<br>die GLT geändert werden können.<br>Das lesen von Parametern über<br>Modbus TCP Kommunikation ist<br>immer möglich. |  |  |
|                                                                                          | BACnet:                                                                                                    | Legt fest, dass alle änderbaren Para-                                                                                                    |  |  |
|                                                                                          | Modbus TCP:                                                                                                    | TCP an den X-CUBE-Controller<br>kommuniziert werden.                                                                                                    |  |  |
| Systemmodus sperren                                                                      | Sperren der Änderung des Systemmodus durch die GLT                                                                                              |                                                                                                    |  |  |
|                                                                                          | (grau)                                                                                                    | Schreiben der GLT freigegeben                                                                                                    |  |  |
|                                                                                          | (blau)                                                                                                    | Schreiben der GLT gesperrt                                                                                                    |  |  |
| Temperatursollwerte sperren                                                              | Sperren der Änderung der entspreche                                                                                                    | nden Parameter durch die GLT.                                                                                                    |  |  |
| Zulufttemperaturgrenzen sperren                                                          | (grau)                                                                                                    | Schreiben via GLT freigegeben                                                                                                    |  |  |
| Feuchtesollwerte sperren<br>Zuluftfeuchtegrenze sperren<br>Ventilatorensollwerte sperren | (blau)                                                                                                    | Schreiben der GLT gesperrt                                                                                                    |  |  |
| Standby sperren                                                                          | Sperren der Änderung zwischen Standby und Regelbetrieb durch die GLT.                                                                           |                                                                                                    |  |  |
|                                                                                          | (grau)                                                                                                    | Schreiben der GLT freigegeben                                                                                                    |  |  |
|                                                                                          | (blau)                                                                                                    | Schreiben der GLT gesperrt                                                                                                    |  |  |

### 4.5 Raumbediengerät

Im Hauptmenü ۞ → "Raumbediengerät" öffnen.

Am Raumbediengerät kann der X-CUBE geschaltet oder der Temperatursollwert verändert werden.

| Raumbediengerät              |            |   |
|------------------------------|------------|---|
| Stufe I                      | Standby 🗸  |   |
| Stufe II                     | Standby 🗸  |   |
| Stufe III                    | Standby 🗸  |   |
| Drehschalterstellung         | Auto       |   |
| Raumbediengerät freischalten |            |   |
| Potentiometer Minwert        | 19,0 °C    | 2 |
| Potentiometer Maxwert        | 20,0 °C    | 2 |
| Potentiometerstellung        | 0          |   |
|                              |            |   |
|                              |            |   |
| ÜBERNEHMEN                   | SCHLIESSEN |   |

#### Abb. 25: Raumbediengerät

| Bezeichnung                                | Beschreibung                                                                       |                                                       |  |
|--------------------------------------------|------------------------------------------------------------------------------------|-------------------------------------------------------|--|
| Stufe I                                    | Aktivierung vom Sollwertsatz bei<br>Drehschalterstellung Stufe I.                  |                                                       |  |
| Stufe II                                   | Aktivierung vom Sollwertsatz bei<br>Drehschalterstellung Stufe II.                 |                                                       |  |
| Stufe III                                  | Aktivierung vom S<br>Drehschalterstellu                                            | ollwertsatz bei<br>Ing Stufe III.                     |  |
| Drehschalterstel-<br>lung                  | Zeigt die aktuelle Stellung an.                                                    |                                                       |  |
| Raumbedien-<br>gerät frei-<br>schalten     | Aktivierung zum Verändern des<br>Temperatursollwertes über das<br>Raumbediengerät. |                                                       |  |
|                                            | (grau)                                                                             | gesperrt                                              |  |
|                                            | (blau)                                                                             | freigegeben                                           |  |
| Potentiometer<br>Minwert,<br>Potentiometer | Einstellung der Te<br>zwerte in den vom<br>aus geregelt werd                       | mperaturgren-<br>Potentiometer<br>en darf.            |  |
| Maxwert                                    | Einstellbeispiel: Min. 19 °C, Max: 25<br>°C                                        |                                                       |  |
|                                            | Hierbei ist die Rau<br>schen den beiden<br>Raumbediengerät                         | umtemperatur zwi-<br>Grenzwerten am<br>beeinflussbar. |  |
| Potentionmeter-<br>stellung                | Zeigt die aktuelle                                                                 | Stellung an.                                          |  |

Durch [Übernehmen] die Werte speichern.

### 4.6 Sollwertanpassung

Im Hauptmenü (◎ → "Sollwertanpassung" öffnen.

Bei niedrigen oder hohen Außentemperaturen ist eine automatische Anpassung des Temperatursollwerts zum Zwecke einer Sommer-/Winterkompensation (vgl. Heizkurve/Kühlkurve) möglich.

| Sollwertanpassung         |          |         |
|---------------------------|----------|---------|
|                           | heizen   | kühlen  |
| aktivieren                |          |         |
| Startaussentemperatur     | 10,0 °C  | 24,0 °C |
| Endaussentemperatur       | -10,0 °C | 32,0 °C |
| maximale Sollwertänderung | -5,0 °K  | 2,0 °K  |
|                           |          |         |
|                           |          |         |
|                           |          |         |

ÜBERNEHMEN

SCHLIESSEN

#### Abb. 26: Sollwertanpassung

| Bezeichnung                    | Beschreibung                                                                                        |                                 |  |
|--------------------------------|----------------------------------------------------------------------------------------------------|---------------------------------|--|
| aktivieren                     | Aktivieren der Temperaturkompen-<br>sation für <i>"heizen"</i> (Winter)<br><i>"kühlen"</i> (Sommer) |                                 |  |
|                                | (grau)                                                                                              | Temperaturkom-<br>pensation aus |  |
|                                | (blau)                                                                                              | Temperaturkom-<br>pensation ein |  |
| Startaussentem-<br>peratur     | Grenzwert ab dem der Sollwert<br>angepasst wird.                                                    |                                 |  |
| Endaussentem-<br>peratur       | Grenzwert bis zu dem der Sollwert angepasst wird.                                                   |                                 |  |
| Maximale Soll-<br>wertänderung | Maximale Anpassung des Soll-<br>werts.                                                              |                                 |  |

#### 4.7 Nachtkühlung

Im Hauptmenü @ → "Nachtkühlung" öffnen.

Bei niedrigen oder hohen Außentemperaturen ist eine automatische Anpassung des Temperatursollwerts zum Zwecke einer Sommer-/Winterkompensation (vgl. Heizkurve/Kühlkurve) möglich.

| NACHTKÜHLUNG                                           |       |      |
|--------------------------------------------------------|-------|------|
| von                                                    | 00:00 | ~    |
| bis                                                    | 05:00 | ~    |
| Idealer Startzeitpunkt                                 | 04:00 | ~    |
| maximale Dauer                                         | 55    | min  |
| Mindestraumtemperatur beim Start                       | 22,0  | °C   |
| Mindestabweichung Raum- und Außentemperatur beim Start | 4,0   | К    |
| minimal zugelassene Raumtemperatur                     | 18,0  | °C   |
| Offset auf dem Ventilatorregelungsollwert              | 100   | m³/h |
|                                                        |       |      |
|                                                        |       |      |
| ÜBERNEHMEN SCHLIESSEN                                  |       |      |

#### Abb. 27: Nachtkühlung

| Bezeichnung                                                            | Beschreibung                                                                                                    |
|------------------------------------------------------------------------|----------------------------------------------------------------------------------------------------|
| Von                                                                    | Start des Aktivierungszeitraums der                                                                                                    |
| Bis                                                                    |                                                                                                    |
| Idealer Startzeit-<br>punkt                                            | der Nachtkühlung.                                                                                                    |
| •                                                                      | Bevorzugte Startzeit                                                                                                    |
| Maximale Dauer                                                         | Einstellung der maximalen Dauer der Nachtkühlung.                                                                                                    |
| Mindestraum-<br>temperatur beim<br>Start                               | Raumtemperatur ab welcher die<br>Nachtkühlung aktiviert wird.                                                                                                    |
| Mindestabwei-<br>chung Raum-<br>und Außentem-<br>peratur beim<br>Start | Höhe der Temperaturdifferenz zwi-<br>schen Außen- und Raumtemperatur<br>zur Aktivierung der Nachtkühlung.                                                        |
| Minimale zuge-<br>lassene Raum-<br>temperatur                          | Untergrenze der Raumtemperatur,<br>bei Unterschreitung wird die Nacht-<br>kühlung ausgeschaltet.                                                                 |
| Offset auf dem<br>Ventilatorrege-<br>lungssollwert                     | Die Nachtkühlung arbeitet mit dem<br>höchsten Ventilatorsollwert des<br>aktiven Tagesprofils. Sollwert für<br>zusätzliche Luftmenge bei aktiver<br>Nachtkühlung. |

Durch [Übernehmen] die Werte speichern.

### 4.8 Externe Alarme

Im Hauptmenü (◎ → "Externe Alarme" öffnen.

| Alarm 1      |                  | Alarm 2     |                  | Alarm 3     |                  |
|--------------|------------------|-------------|------------------|-------------|------------------|
| aktivieren   |                  | aktivieren  |                  | aktivieren  |                  |
| Kontakt      | Öffner Schließer | Kontakt     | Öffner Schließer | Kontakt     | Öffner Schließer |
| Schweregrad  | niedrig 🗸 🗸      | Schweregrad | niedrig 🗸 🗸      | Schweregrad | niedrig 🗸 🗸      |
| bestätigen   | Hand Auto        | bestätigen  | Hand Auto        | bestätigen  | Hand Auto        |
| Text Meldung | g 1              | Text Meldu  | ng 2             | Text Meldu  | ng 3             |
|              |                  |             |                  |             |                  |
|              |                  |             |                  |             |                  |
|              |                  |             |                  |             |                  |
|              |                  |             |                  |             |                  |
|              | ÜBERN            | EHMEN       | SCHL             | IESSEN      |                  |

#### Abb. 28: Externe Alarme **Bezeichnung Beschreibung** aktivieren Aktivierung des externen Alarms (1-10)deaktiviert (grau) aktiviert (blau) Einstellung der Kontaktausführung Kontakt des externen Schalters: Schließer: stellt bei Betätigung des Schalters die elektrische Verbindung her. Öffner: trennt bei Betätigung eine elektrische Verbindung und ist im Ruhezustand geschlossen (engl. "normally close" bzw. "n.c." ). Schweregrad Einstellung der Priorität des Fehlers: niedrig mittel hoch top bestätigen Bestätigungsart des Alarms \_\_\_\_\_ "Hand" Alarm muss manuell gelöscht (grau) werden \_\_\_\_"Auto" Alarm wird bei Verschwinden (blau) der Störung automatisch gelöscht. Text Freitext für Alarmmeldung die bei Auftreten des Alarms angezeigt wird.

Externe Geräte

### 4.9 Externe Geräte

Im Hauptmenü ⊚ → "Externe Geräte" öffnen.

| Gerät 1            |          | Gerät 2           |         |          | Gerät 3           |         |       |     |
|--------------------|----------|-------------------|---------|----------|-------------------|---------|-------|-----|
| Name               | Gerät 1  | Name              | Gerät 2 |          | Name              | Gerät 3 |       |     |
| Minimum            | 0 [-]    | Minimum           |         | 0 [-]    | Minimum           |         | 0     | [-] |
| Maximum            | 5500 [-] | Maximum           |         | 5500 [-] | Maximum           |         | 5500  | [-] |
| manuelle Steuerung | 0 [-]    | manuelle Steuerur | ıg      | 0 [-]    | manuelle Steuerun | g       | 0     | [-] |
| Stellwert          | 0 [-]    | Stellwert         |         | 0 [-]    | Stellwert         |         | 0 [-] |     |
| Istwert            | 0 [-]    | Istwert           |         | 0 [-]    | Istwert           |         | 0 [-] |     |
|                    |          |                   |         |          |                   |         |       |     |
|                    |          |                   |         |          |                   |         |       |     |
|                    |          |                   |         |          |                   |         |       |     |
|                    | Üргр     |                   |         | 00111    | IFOOFN            | 1       |       |     |
|                    | UBERI    |                   |         | SUHL     | ESSEN             |         |       |     |

Abb. 29: Externe Geräte

| Bezeichnung             | Beschreibung                     |
|-------------------------|----------------------------------|
| Name                    | Name des externen Gerätes (1-20) |
| Minimum                 | Minimal Wert                     |
| Maximum                 | Maximal Wert                     |
| manuelle Steue-<br>rung | -                                |
| Stellwert               | Sollwert                         |
| Istwert                 | Istwert                          |

Geführter Betrieb

## 4.10 Geführter Betrieb

Im Hauptmenü (◎) → "Geführter Betrieb" öffnen.

Zur Energieeinsparung ist ein Temperatur- und Luftqualitätsgeführter Betrieb möglich. Dabei wir das Gerät bei Erreichen von Temperatur- oder Luftqualitätssollwert abgeschaltet und nach einer einstellbaren Hysterese wieder eingeschaltet (intermittierender Betrieb). Weiterhin ist für unbelegte Räume ein Auskühlschutz durch automatische Aktivierung des Geräts einstellbar. Für diese Funktionen sind entsprechende Raumtemperatur- und/oder Luftqualitätssensoren erforderlich.

| geführter Betrieb              |              |
|--------------------------------|--------------|
| Auskühlschutz                  |              |
| Temperaturuntergrenze          | 16,0 °C      |
| temperaturgeführter Betrieb    |              |
| luftqualitätsgeführter Betrieb |              |
| Temperaturhysterese            | 0,0 K        |
| Luftqualitätshysterese         | 100,0 ppm    |
| Mindestausführungsdauer        | 60 min       |
|                                |              |
|                                |              |
| ÜREDNEUMEN                     | 001111500511 |
| UBERNEHMEN                     | SCHLIESSEN   |

#### Abb. 30: Geführter Betrieb

| Bezeichnung             | Beschreibung                                                                                                    |             |  |
|-------------------------|----------------------------------------------------------------------------------------------------|-------------|--|
| Auskühlschutz           | Aktivieren des Auskühlschutzes.                                                                                                    |             |  |
|                         | (grau)                                                                                                    | deaktiviert |  |
|                         | (blau)                                                                                                    | aktiviert   |  |
| Temperaturuntergrenze   | Einstellwert für die untere Grenze der Raumtemperatur.                                                                                                    |             |  |
| Temperaturgeführter     | Aktivieren des temperaturgeführten Betriebs, Sollwerte 🔅 19                                                                                                    |             |  |
| Berneb                  | <ul><li>Bei Erreichen des Sollwertes schaltet das Gerät in Standby.</li><li>Bei unterschreiten des Sollwertes, schaltet das Gerät in den Regelbetrieb.</li></ul>                       |             |  |
|                         | (grau)                                                                                                    | deaktiviert |  |
|                         | (blau)                                                                                                    | aktiviert   |  |
| Luftqualitätsgeführter  | Aktivieren des Luftqualitätsgeführten Betriebes, Sollwerte 🌾 19                                                                                                    |             |  |
| Betrieb                 | <ul><li>Bei Erreichen des Sollwertes schaltet das Gerät in Standby.</li><li>Bei unterschreiten des Sollwertes, schaltet das Gerät in den Regelbetrieb.</li></ul>                       |             |  |
|                         | (grau)                                                                                                    | deaktiviert |  |
|                         | (blau)                                                                                                    | aktiviert   |  |
| Temperaturhysterese     | Einstellwert der Hysterese für den temperaturgeführten Betrieb. Im Regelbetrieb wird der Temperatursollwert + Hysterese eingeregelt, anschließend schaltet das Gerät in Standby.       |             |  |
| Luftqualitätshysterese  | Einstellwert der Hysterese für den luftqualitätsgeführten Betrieb. Im Regelbetrieb wird der Luftqualitätssollwert + Hysterese eingeregelt, anschließend schaltet das Gerät in Standby. |             |  |
| Mindestausführungsdauer | Mindestlaufzeit in Minuten für geführten Betriebs. Hierdurch kann ein ungewolltes<br>"Takten" verhindert werden.                                                                       |             |  |

X-AIRCONTROL

# 4.11 Modbus RTU Überwachung

Im Hauptmenü ۞ ➔ "Modbus RTU Überwachung" öffnen.

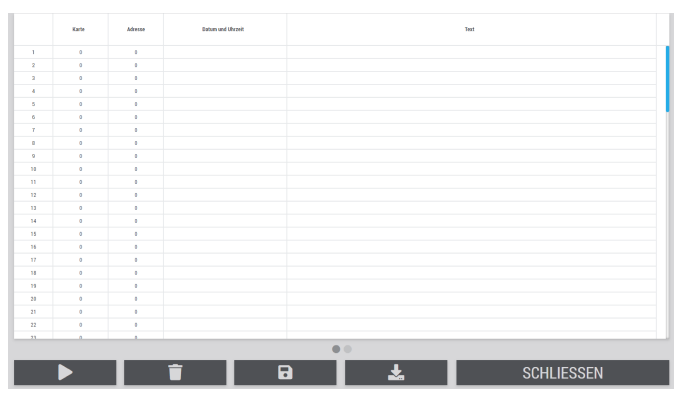

Abb. 31: Übersicht Geräte Modbus RTU Überwachung

#### Modbus RTU Überwachung Seite 2

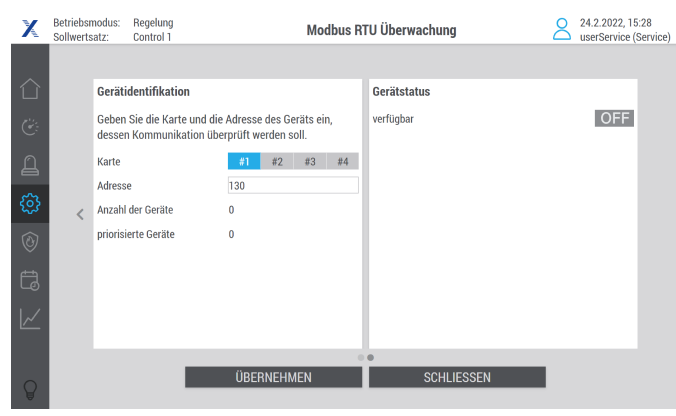

Abb. 32: Modbus RTU Überwachung Seite 2

| Bezeichnung            | Beschreibung                    |
|------------------------|---------------------------------|
| Karte                  | Modbuskarte                     |
| Adresse                | Modbusadresse der Modbuskarte   |
| Anzahl der<br>Geräte   | Anzeige der verbundenen Geräte  |
| priorisierte<br>Geräte | Anzeige der priorisierte Geräte |

Durch [Übernehmen] die Werte speichern.

# 4.12 X-AIRCONTROL

Im Hauptmenü (◎ → "X-AIRCONTROL" öffnen.

| EINSTELLUNGEN |                                     | STATUS                    |                                  |  |
|---------------|-------------------------------------|---------------------------|----------------------------------|--|
|               |                                     | Gehe zu X-AIRCONTROL Zo   | Gehe zu X-AIRCONTROL Zone Master |  |
|               |                                     | #Tx                       | 0                                |  |
| aktivieren    | aktivieren IP Adresse 192.168.0.201 | #TxErr                    | 0                                |  |
| IP Adresse    |                                     | Fehlerrate                | 0.0 %                            |  |
| Port          |                                     | Zuluftventilatorstellwert | 0 %                              |  |
| 002           | Abluftventilatorstellwert           | 0 %                       |                                  |  |
|               |                                     | Temperatursollwert        | 0°C                              |  |
|               |                                     |                           |                                  |  |
|               |                                     |                           |                                  |  |
|               |                                     |                           |                                  |  |
|               | ÜDEDNEUMEN                          |                           | _                                |  |
|               | UBENNEHMEN                          | SUHLIESSEN                |                                  |  |

#### Abb. 33: X-AIRCONTROL

| Bezeichnung | Beschreibung                                                                                       |                                                                                                    |
|-------------|----------------------------------------------------------------------------------------------------|----------------------------------------------------------------------------------------------------|
| aktivieren  | Schalter zur Aktivierung der Verbin-<br>dung zu einem angeschlossenen<br>X-AIRCONTROL Zone Master. |                                                                                                    |
|             | (grau)                                                                                             | deaktiviert                                                                                                  |
|             | (blau)                                                                                             | aktiviert                                                                                                    |
| IP-Adresse  | Eingabefeld für IP-Adresse vom X-<br>AIRCONTROL Zone Master.                                       |                                                                                                    |
| Port        | Eingabefeld für Port vom X-AIR-<br>CONTROL Zone Master.                                            |                                                                                                    |
| Status      | Gehe zu X-AIR-<br>CONTROL Zone<br>Master                                                           | Link zur web-<br>basierten Visua-<br>lisierung vom X-<br>AIRCONTROL<br>Zone Master.                          |
|             | #Tx                                                                                                | Zeigt die übertra-<br>genen Kommuni-<br>kationspakete<br>an.                                                 |
|             | #TxErr                                                                                             | Zeigt die fehler-<br>haften Kommuni-<br>kationspakete<br>an.                                                 |
|             | Fehlerrate                                                                                         | Zeigt die prozen-<br>tuale Fehlerrate<br>der Kommunika-<br>tion an.                                          |
|             | Zuluftventilators-<br>tellwert,<br>Abluftventilators-<br>tellwert,<br>Temperatursoll-<br>wert      | Zeigt die vom X-<br>AIRCONTROL<br>Zone Master an<br>den X-CUBE-<br>Controller über-<br>tragenen Werte<br>an. |

Netzwerkadapter

### 4.13 Netzwerkadapter

Im Hauptmenü ۞ ➔ *"Netzwerkadapter"* öffnen.

#### HINWEIS!

Achtung, Änderungen an diesen Einstellungen können dazu führen, dass der Zugriff auf die Visualisierung verloren geht. Zuvor sicherstellen, dass das Endgerät (Touchpanel, PC, Notebook oder Tablet) und der X-CUBE-Controller sich im gleichen Netzwerk befinden.

| NETZWERKADAPTER                                                                                           |                                     |  |
|----------------------------------------------------------------------------------------------------|-------------------------------------|--|
| Sie könnten die Verbindung zum Lüftungsgerät verlieren, nachdem die<br>Netwerkparameter verstellt wurden. |                                     |  |
| Name                                                                                                    | (X001) {805A6052-8C3B-45FB-9E17-67D |  |
| DHCP                                                                                                    |                                     |  |
| IP Adresse                                                                                                | 10.5.60.5                           |  |
| Subnetzmaske                                                                                              | 255.255.255.248                     |  |
| Default Gateway                                                                                           | 10.5.60.1                           |  |
|                                                                                                    |                                     |  |
|                                                                                                    |                                     |  |
|                                                                                                    |                                     |  |
| ÜBERNEHMEN                                                                                                | SCHLIESSEN                          |  |

#### Abb. 34: Netzwerkadapter

| Bezeichnung     | Beschreibung                                                                                                   |             |  |
|-----------------|----------------------------------------------------------------------------------------------------|-------------|--|
| Name            | Anzeige des Namens des Netzwer-<br>kanschlusses.                                                               |             |  |
| DHCP            | IP-Adresse wird vom DHCP-Server automatisch bezogen.                                                           |             |  |
|                 | (grau)                                                                                                    | deaktiviert |  |
|                 | (blau)                                                                                                    | aktiviert   |  |
|                 | Es ist eine batteriegepufferte Echt-<br>zeituhr mit automatischer Sommer-<br>und Winterzeitumstellung verbaut. |             |  |
| IP-Adresse      | Eingabefeld für individuelle IP-<br>Adresse ein.<br>Werkseinstellung: 192.168.0.180<br>oder 192.168.0.200      |             |  |
| Subnetzmaske    | Eingabefeld für individuelle Sub-<br>netzmaske ein.<br>Werkseinstellung: 255.255.255.0                         |             |  |
| Default Gateway | Eingabefeld für die individuelle<br>Default Gateway ein.<br>Werkseinstellung: 0.0.0.0                          |             |  |

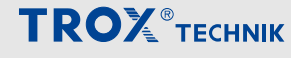

Fortluftklappe / Außenluftklappe / Zuluftklapp...

# 5 Komponentenstatus und Einstellungen

# 5.1 Fortluftklappe / Außenluftklappe / Zuluftklappe / Abluftklappe

#### Komponentenstatus

Im Anlagenschema  $\bigcirc$  die entsprechende Klappe  ${\mathbb Z}$  anwählen.

In der Detailansicht kann über die Pfeile "<" und ">" zwischen den Klappen navigiert werden.

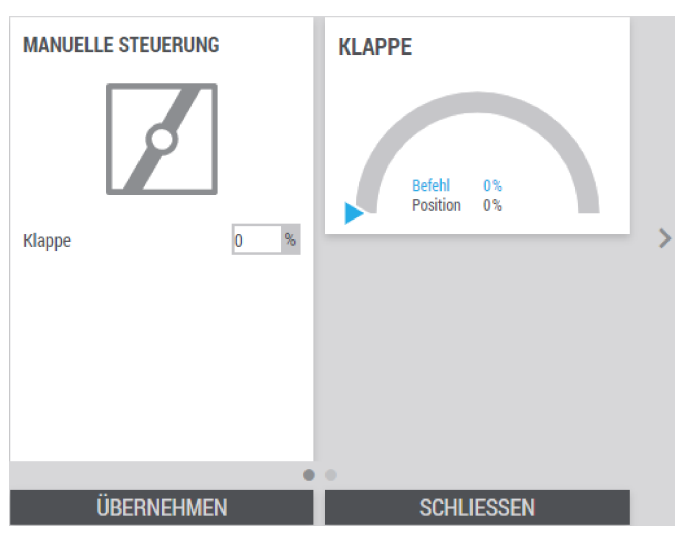

#### Abb. 35: Klappe

| Bezeichnung        | Beschreibung                                                                                    |                                                                                                    |
|--------------------|-------------------------------------------------------------------------------------------------|----------------------------------------------------------------------------------------------------|
| MANUELLE STEUERUNG | Klappe                                                                                          | Eingabefeld für die manuelle Klappenstellung in<br>der Betriebsart <i>"Hand"</i> ,<br><i>Š Tabelle auf Seite 25</i> .<br>■ 0% = geschlossen<br>■ 100% = geöffnet |
| KLAPPE             | Tacho-Anzeige der Position der entsprechenden Klappe, & <i>"Erläuterung Tacho" auf Seite</i> 13 |                                                                                                    |

# Komponentenstatus und Einstellungen

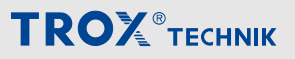

Außenluftfilter, Zuluftfilter, Abluftfilter

## 5.2 Außenluftfilter, Zuluftfilter, Abluftfilter

#### Komponentenstatus

Im Anlagenschema 🛆 den entsprechenden Filter 🔀 anwählen.

In der Detailansicht kann über die Pfeile "<" und ">" zwischen den Klappen navigiert werden.

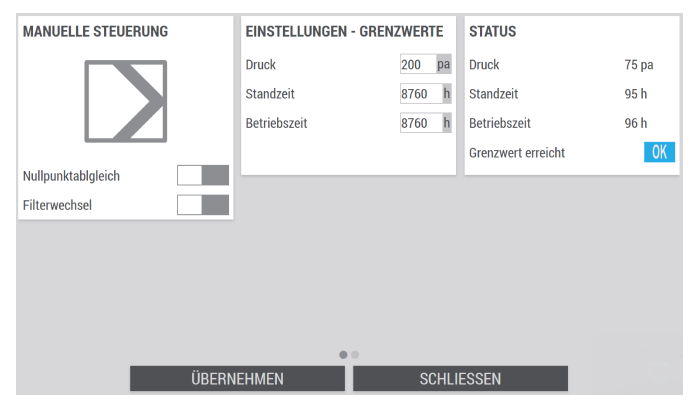

Abb. 36: Statusseite Filter

| Bezeichnung            | Beschreibung                                                                                                    |                                                                                                    |
|------------------------|----------------------------------------------------------------------------------------------------|----------------------------------------------------------------------------------------------------|
| MANUELLE STEUERUNG     | Nullpunktabgleich: Durch Einstellen des Schiebeschalters einen Nullpunktab-<br>gleich des Differenzdrucksensors durchführen. |                                                                                                    |
|                        | Achtung: Nullpunktabgleich nur bei Stillstand der Ventilatoren durchführen, da es sonst zu Fehlmessungen kommt.              |                                                                                                    |
|                        | (grau)                                                                                                    | inaktiv                                                                                                    |
|                        | (blau)                                                                                                    | Nullpunktabgleich starten                                                                                                    |
|                        | <b>Filterwechsel:</b> Durch Einstellen des Schiebeschalters wird dem X-CUBE-Con-<br>troller ein Filterwechsel mitgeteilt.    |                                                                                                    |
|                        | (grau)                                                                                                    | kein Filterwechsel                                                                                                    |
|                        | (blau)                                                                                                    | Filter wurde gewechselt. Hierdurch werden die Stand- und Betriebszeiten zurückgesetzt.                                                                                                    |
| EINSTELLUNGEN - GRENZ- | Eingabefelder für die Grenzwerte der Filterüberwachung.                                                                      |                                                                                                    |
| WERTE                  | Druck                                                                                                    | Grenzwert für die maximale Druckdifferenz des Filters eingeben.                                                                                                    |
|                        | Standzeit                                                                                                    | Grenzwert für die maximale Standzeit des Fil-<br>ters eingeben. Hier kann z.B. die Angabe zur<br>Standzeit des Filterherstellers eingetragen<br>werden.                                                                |
|                        | Betriebszeit                                                                                                    | Grenzwert für die maximale Betriebszeit des Fil-<br>ters eingeben. Hier kann ein weiterer Grenzwert<br>definiert werden, wenn weitere Kontrollen des<br>Filters, z.B. aus hygienischen Gründen erforder-<br>lich sind. |
| STATUS                 | Druck<br>Standzeit<br>Betriebszeit                                                                                           | Aktuelle Ist-Werte der Filterüberwachung.                                                                                                    |
|                        | Grenzwert erreicht                                                                                                    | Zeigt den Bedarf für einen Filterwechsel anhand der vorgegeben Grenzwerte an.                                                                                                    |
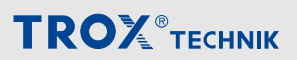

Außenluftfilter, Zuluftfilter, Abluftfilter

| Bezeichnung | Beschreibung |                                                           |
|-------------|--------------|-----------------------------------------------------------|
|             |              | Ein Grenzwert wurde erreicht, Filterwechsel erforderlich. |
|             | OK           | Kein Filterwechsel erforderlich.                          |

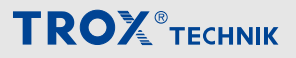

Zuluftventilator / Abluftventilator

### 5.3 Zuluftventilator / Abluftventilator

#### Komponentenstatus

Im Anlagenschema 🛆 den entsprechenden Ventilator 🕞 anwählen.

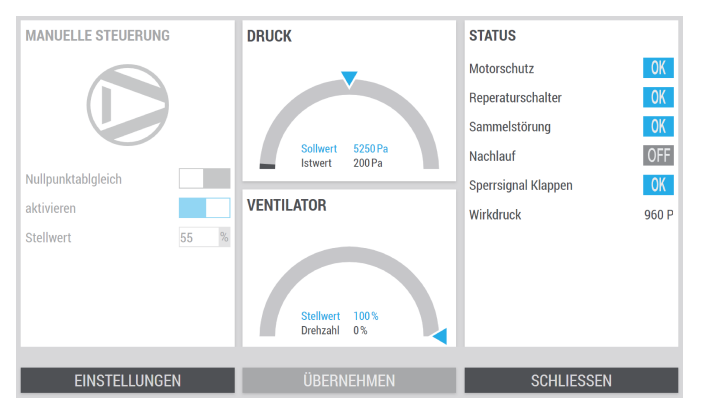

Abb. 37: Statusseite Zuluftventilator / Abluftventilator

| Bezeichnung             | Beschreibung                                                                                                    |                           |  |  |
|-------------------------|----------------------------------------------------------------------------------------------------|---------------------------|--|--|
| MANUELLE STEUERUNG      | Nullpunktabgleich: Durch Einstellen des Schiebeschalters einen Nullpunktabgleich des Differenzdrucksensors durchführen.                                                      |                           |  |  |
|                         | Achtung: Nullpunktabgleich nur bei Stillstand der Ventilatoren durchführen, da es sonst zur Fehlmessung kommt.                                                               |                           |  |  |
|                         | (grau)                                                                                                    | inaktiv                   |  |  |
|                         | (blau)                                                                                                    | Nullpunktabgleich starten |  |  |
|                         | Für manuellen Betrieb des Ventilators, einen prozentualen Wert eintragen und den Schiebeschalter <i>"aktivieren"</i> einstellen. <i>Nur im Systemmodus "Hand" verfügbar.</i> |                           |  |  |
|                         | (grau)                                                                                                    | deaktiviert               |  |  |
|                         | (blau)                                                                                                    | aktiviert                 |  |  |
| DRUCK/VOLUMEN-<br>STROM | Tacho-Anzeige der Regelung des entsprechenden Ventilators in Abhängigkeit der gewählten Regelstrategie, 🤣 "Erläuterung Tacho" auf Seite 13.                                  |                           |  |  |
| VENTILATOR              | Tacho-Anzeige mit Anforderung vom X-CUBE-Controller (Stellwert) zum Ventilator und Rückmeldung vom Ventilator (Drehzahl), 🗞 "Erläuterung Tacho" auf Seite 13.                |                           |  |  |
| STATUS                  | Motorschutz: Zeigt den Status des entsprechenden digitalen Eingangs an                                                                                                    |                           |  |  |
|                         |                                                                                                    | Ausgelöst                 |  |  |
|                         | ОК                                                                                                    | ОК                        |  |  |
|                         | Reparaturschalter: Zeigt den Status des entsprechenden digitalen Eingangs an.                                                                                                |                           |  |  |
|                         |                                                                                                    | Ausgelöst                 |  |  |
|                         | ОК                                                                                                    | ОК                        |  |  |
|                         | Sammelstörung: Zeigt eine generelle Störung am entsprechenden Ventilator an.                                                                                                 |                           |  |  |
|                         |                                                                                                    | Störung                   |  |  |
|                         | ОК                                                                                                    | ОК                        |  |  |
|                         | Nachlauf: Zeigt den Nachlaufstatus des entsprechenden Ventilators an.                                                                                                    |                           |  |  |
|                         | OFF (grau)                                                                                                    | Inaktiv                   |  |  |
|                         | ON (blau)                                                                                                    | Aktiv                     |  |  |
|                         | <b>Sperrsignal Klappen:</b> Zeigt an ob der entsprechende Ventilator aufgrund von geschlossenen Klappen gesperrt ist.                                                        |                           |  |  |

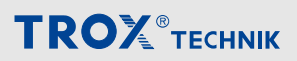

Zuluftventilator / Abluftventilator

| Bezeichnung | Beschreibung                             |                                       |  |
|-------------|------------------------------------------|---------------------------------------|--|
|             |                                          | Gesperrt                              |  |
|             | ОК                                       | Freigegeben                           |  |
|             | Wirkdruck: Zeigt den aktuellen Wirkdruck | (an der Ringdüse) des Ventilators an. |  |

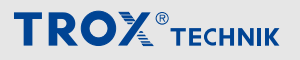

Zuluftventilator / Abluftventilator

#### Einstellungen

#### Durch Anwählen von [Einstellungen] die Ventilatoreinstellungen öffnen.

| STANDARDREG   | LER      |      | SONSTIGES              |       |
|---------------|----------|------|------------------------|-------|
| Verstärkung   | 0,2000   | %/Pa | Nachlauf               | 0 min |
| Integrierzeit | 30       | S    | Minimale Stellgröße    | 0 %   |
| Totzone       | 0        | Pa   | Maximale Stellgröße    | 100 % |
|               |          |      | Min. Sollwert          | 0 Pa  |
| MAXIMALDRUC   | KBEGRENZ | UNG  | Max. Dauer Sollwertmin | 0 min |
| Verstärkung   | 1,00     | %/Pa |                        |       |
| Integrierzeit | 30       | s    |                        |       |
| Totzone       | 0        | Pa   |                        |       |
| Maximaldruck  | 1000     | Pa   |                        |       |
|               |          |      |                        |       |
| ÜBER          | NEHMEN   |      | SCHLIESSEN             | I     |

Abb. 38: Einstellungen Zuluftventilator / Abluftventilator

| Bezeichnung                 | Beschreibung                               |                                                                                                    |  |
|-----------------------------|--------------------------------------------|----------------------------------------------------------------------------------------------------|--|
| STANDARDREGLER              | Verstärkung<br>Integrierzeit               | Eingabefeld für PI-Regler des entsprechenden<br>Ventilators.                                                                                                    |  |
|                             | Totzone                                    | Eingabefeld Totzone<br>Der Start des PI-Reglers verzögert sich um den<br>eingegebenen Wert. Einheit je nach gewählter<br>Regelstrategie, hier z.B. Pascal (Pa).                                                     |  |
| MAXIMALDRUCKBEGREN-<br>ZUNG | Verstärkung<br>Integrierzeit               | Eingabefeld für PI-Regler der Maximaldruckbe-<br>grenzung des entsprechenden Ventilators.                                                                                                    |  |
|                             | Totzone                                    | Eingabefeld Totzone<br>Der Start des PI-Reglers verzögert sich um den<br>eingegebenen Wert.                                                                                                    |  |
|                             | Maximaldruck                               | Eingabefeld für den maximalen Kanaldruck.                                                                                                    |  |
| SONSTIGES                   | Nachlauf                                   | Eingabefeld für Nachlaufzeit.<br>Bei Bedarf kann hier eine feste Nachlaufzeit für<br>den entsprechenden Ventilator eingestellt<br>werden.                                                                           |  |
|                             | Min. Stellgröße<br>Max. Stellgröße         | Bei Bedarf kann hier der Arbeitsbereich des ent-<br>sprechenden Ventilators eingeschränkt werden.                                                                                                    |  |
|                             | Min. Sollwert<br>Max. Dauer<br>Sollwertmin | Diese Einstellungen dienen zur Laufüberwa-<br>chung des Ventilator.<br>Hier den Sollwert, die max. Zeit ein, in der<br>dieser erreicht werden muss.<br>Wird der Sollwert nicht erreicht, wird ein Alarm<br>erzeugt. |  |

### 5.4 Rotationswärmeübertrager

#### Komponentenstatus

Im Anlagenschema 🛆 den Rotationswärmeübertrager | anwählen.

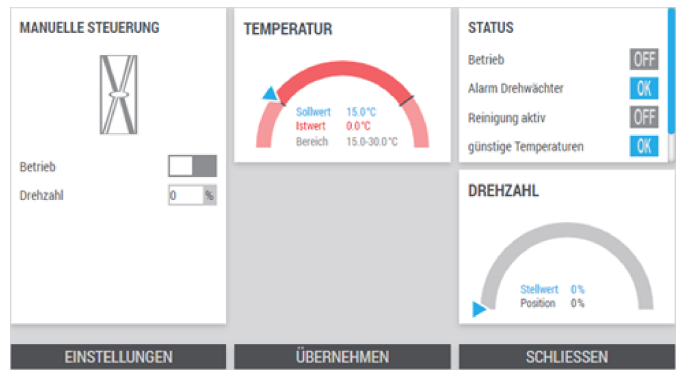

Abb. 39: Rotationswärmeübertrager

| Bezeichnung                                                   | Beschreibung                                                                                                    |                                                                                     |  |  |
|---------------------------------------------------------------|----------------------------------------------------------------------------------------------------|-------------------------------------------------------------------------------------|--|--|
| MANUELLE STEUERUNG<br>Nur im Systemmodus<br>"Hand" verfügbar. | Betrieb                                                                                                    | Für manuellen Betrieb des Rotors, die                                               |  |  |
|                                                               | Drehzahl                                                                                                    | prozentuale Drehzahl eintragen und den Schiebeschalter <i>"Betrieb"</i> einstellen. |  |  |
|                                                               | (grau)                                                                                                    | deaktiviert                                                                         |  |  |
|                                                               | (blau)                                                                                                    | aktiviert                                                                           |  |  |
| TEMPERATUR                                                    | Tacho-Anzeige der Regelung des Rotations                                                                                              | swärmeübertragers.                                                                  |  |  |
| DREHZAHL                                                      | Tacho-Anzeige mit Anforderung vom X-CUBE-Controller (Stellwert) zum Rotorregler und Stellungsrückmeldung des Rotorreglers (Position). |                                                                                     |  |  |
| STATUS                                                        | Betrieb: Zeigt den Status des entsprechenden digitalen Ausgangs an.                                                                   |                                                                                     |  |  |
|                                                               | OFF (grau)                                                                                                    | Ausgeschaltet                                                                       |  |  |
|                                                               | ON (blau)                                                                                                    | Eingeschaltet                                                                       |  |  |
|                                                               | Alarm Drehwächter: Zeigt den Status der Laufüberwachung an.                                                                           |                                                                                     |  |  |
|                                                               | <u>!</u>                                                                                                    | Ausgelöst                                                                           |  |  |
|                                                               | ОК                                                                                                    | ОК                                                                                  |  |  |
|                                                               | Reinigung aktiv: Zeigt den Status des Reinigungsbetriebs an.                                                                          |                                                                                     |  |  |
|                                                               | OFF (grau)                                                                                                    | Inaktiv                                                                             |  |  |
|                                                               | ON (blau) Aktiv                                                                                                    |                                                                                     |  |  |
|                                                               | Günstige Temperaturen, Günstige Enthalpie: Zeigt an ob Wärme-/Enthalpierück-<br>gewinnung möglich ist.                                |                                                                                     |  |  |
|                                                               | <u>!</u>                                                                                                    | Nein                                                                                |  |  |
|                                                               | ОК                                                                                                    | Ja                                                                                  |  |  |

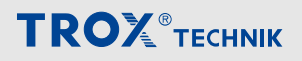

Rotationswärmeübertrager

#### Einstellungen

Durch Anwählen von [Einstellungen] die Einstellungen des Rotationswärmeübertragers öffnen.

| LUFTTEMPER/   | ATURREGELUNG |     | STELLWERTG | RENZEN   |     |
|---------------|--------------|-----|------------|----------|-----|
| Verstärkung   | 5,0          | %/K | Minimum    | 0        | %   |
| Integrierzeit | 60           | s   | Maximum    | 100      | %   |
| Totzone       | 0,0          | К   |            |          |     |
|               |              |     |            |          |     |
| POST-ANLAUF   | VERHALTEN    |     | REINIGUNG  |          |     |
| Drehzahl      | 100          | %   | Periode    | 1440     | min |
| Reglersperre  | 1500         | s   | Dauer      | 60       | min |
|               |              |     | Drehzahl   | 80       | %   |
|               |              |     |            |          |     |
|               |              | _   | _          |          |     |
| UBE           | RNEHMEN      |     | SC         | HLIESSEN |     |

#### Abb. 40: Einstellungen Rotationswärmeübertrager

| Bezeichnung                                                                                                    | Beschreibung                 |                                                                                                    |
|----------------------------------------------------------------------------------------------------|------------------------------|----------------------------------------------------------------------------------------------------|
| LUFTTEMPERATURREGE-<br>LUNG                                                                                                    | Verstärkung<br>Integrierzeit | Eingabefeld für PI-Regler Rotationswärmeüber-<br>trager.                                                                                                    |
|                                                                                                    | Totzone                      | Eingabefeld Totzone<br>Der Start des PI-Reglers verzögert sich um den<br>eingegebenen Wert. Einheit je nach gewählter<br>Regelstrategie, hier z.B. Pascal (Pa).              |
| POST-ANLAUFVERHALTEN                                                                                                    | Reglersperre                 | Eingabefeld für Zeitspanne wie lange die der<br>Rotors mit einer festen Drehzahl nach dem Start<br>betrieben werden soll. Während dieser Zeit ist<br>der PI-Regler gesperrt. |
| STELLWERTGRENZEN                                                                                                    | Minimum<br>Maximum           | Eingabefelder um den Arbeitsbereich des Rotors einzuschränken.                                                                                                    |
| REINIGUNG<br>Hinweis: Für die Einstellungen<br>zur Reinigung ggf. die für den<br>Einsatzbereich geltenden Vor-<br>schriften beachten! | Periode                      | Eingabefeld für die Zeitintervalle nach der die Reinigung durchgeführt wird.                                                                                                 |
|                                                                                                    | Dauer                        | Eingabefeld für die Länge der Reinigung.                                                                                                    |
|                                                                                                    | Drehzahl                     | Eingabefeld für die Drehzahl während des Rei-<br>nigungsbetriebs.                                                                                                    |

### 5.5 Plattenwärmetauscher

#### Komponentenstatus

Im Anlagenschema 🛆 den Plattenwärmetauscher | anwählen.

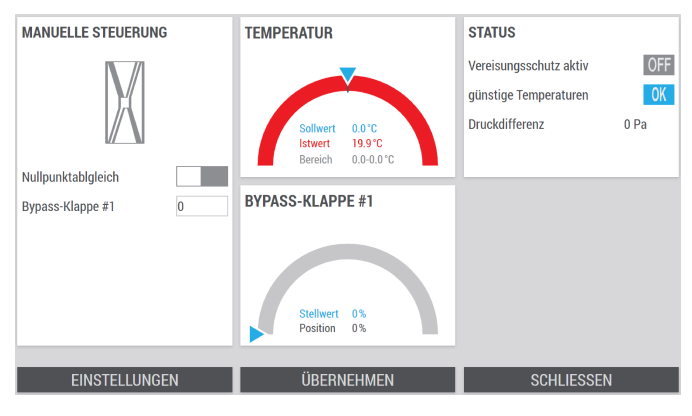

Abb. 41: Plattenwärmetauscher

| Bezeichnung                          | Beschreibung                                                                                                    |                                                |  |  |
|--------------------------------------|----------------------------------------------------------------------------------------------------|------------------------------------------------|--|--|
| MANUELLE STEUERUNG                   | Nullpunktabgleich: Durch Einstellen des Schiebeschalters einen Nullpunktabgleich des Differenzdrucksensors durchführen.                                                             |                                                |  |  |
|                                      | Achtung: Nullpunktabgleich nur bei Stillstand der Ventilatoren durchführen, da es sonst zu Fehlmessungen kommt.                                                                     |                                                |  |  |
|                                      | (grau)                                                                                                    | inaktiv                                        |  |  |
|                                      | (blau)                                                                                                    | Nullpunktabgleich starten                      |  |  |
|                                      | Bypass-Klappe #1                                                                                                    | Eingabefeld für die manuelle Klappenstel-      |  |  |
|                                      | Bypass-Klappe #2                                                                                                    | <i>"Hand"</i> , <i>♦ Tabelle auf Seite</i> 25. |  |  |
|                                      |                                                                                                    | • 0% = 100 % WRG                               |  |  |
|                                      |                                                                                                    | ■ 100% = 0% WRG                                |  |  |
| TEMPERATUR                           | Tacho-Anzeige der Regelung des Plattenwärmetauschers, 🤄 "Erläuterung Tacho" auf Seite 13.                                                                                           |                                                |  |  |
| BYPASS-KLAPPE #1<br>BYPASS-KLAPPE #2 | Tacho-Anzeige mit Anforderung vom X-CUBE-Controller (Stellwert) zur Bypassklappe und Stellungsrückmeldung der Bypassklappe (Position), <i>Sum "Erläuterung Tacho" auf Seite</i> 13. |                                                |  |  |
| STATUS                               | Vereisungsschutz aktiv: Zeigt den Status des Vereisungsschutzes an.                                                                                                    |                                                |  |  |
|                                      | OFF (grau)                                                                                                    | Inaktiv                                        |  |  |
|                                      | ON (blau)                                                                                                    | Aktiv                                          |  |  |
|                                      | Günstige Temperaturen: Zeigt an ob Wärmerückgewinnung möglich ist.                                                                                                    |                                                |  |  |
|                                      |                                                                                                    | Nein                                           |  |  |
|                                      | OK                                                                                                    | Ja                                             |  |  |
|                                      | Druckdifferenz: Zeigt die aktuelle Druckdifferenz des Plattenwärmetauschers an.                                                                                                    |                                                |  |  |

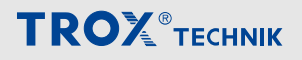

Plattenwärmetauscher

#### Einstellungen

Durch Anwählen von [Einstellungen] die Einstellungsseite für den Plattenwärmetauscher öffnen.

| LUFTTEMPERATURREGELUNG |        | POST-ANLAUFVERH | ALTEN         |        |
|------------------------|--------|-----------------|---------------|--------|
| Verstärkung            | 5,0    | %/K             | Bypass-Klappe | 100 %  |
| Integrierzeit          | 60     | S               | Reglersperre  | 1500 s |
| Totzone                | 0,0    | К               |               |        |
|                        |        |                 |               |        |
| ENTEISUNG              |        |                 |               |        |
| Normdruckverlus        | st     | 200 Pa          |               |        |
| Druckverlust Ver       | eisung | 250 Pa          |               |        |
| Bypass-Klappe          |        | 0 %             |               |        |
|                        |        |                 |               |        |
|                        |        |                 |               |        |
| ÜBE                    | RNEHME | N               | SCHLIES       | SEN    |

#### Abb. 42: Einstellungen Plattenwärmetauscher

| Bezeichnung               | Beschreibung           |                                                                                                    |  |
|---------------------------|------------------------|----------------------------------------------------------------------------------------------------|--|
| LUFTTEMPERATURRE-         | Verstärkung            | Eingabefelder für den PI-Regler des Plat-                                                                                                    |  |
| GELUNG                    | Integrierzeit          | tenwärmetauschers.                                                                                                    |  |
|                           | Totzone                | Eingabefeld Totzone<br>Der Start des PI-Reglers verzögert sich<br>um den eingegebenen Wert. Einheit je<br>nach gewählter Regelstrategie, hier z.B.<br>Pascal (Pa). |  |
| POST-ANLAUFVER-<br>HALTEN | Bypass-Klappe          | Eingabefelder für Stellung der Bypass-                                                                                                    |  |
|                           | Reglersperre           | Klappe und Zeitspanne wie lange die<br>Klappenstellung nach dem Start gehalten<br>wird. Während dieser Zeit ist der PI-<br>Regler gesperrt.                        |  |
| ENTEISUNG                 | Normaldruckverlust     | Unterer Grenzwert ab dem der Platten-<br>wärmetauscher als eisfrei erkannt wird.                                                                                   |  |
|                           | Druckverlust Vereisung | Oberer Grenzwert ab dem der Plattenwär-<br>metauscher als vereist erkannt wird.                                                                                    |  |
|                           | Bypass-Klappe          | Eingabefeld für die Klappestellung bei<br>Vereisung.                                                                                                    |  |

Umluftklappe

### 5.6 Umluftklappe

#### Komponentenstatus

Im Anlagenschema 🛆 die Umluftklappe 📝 anwählen.

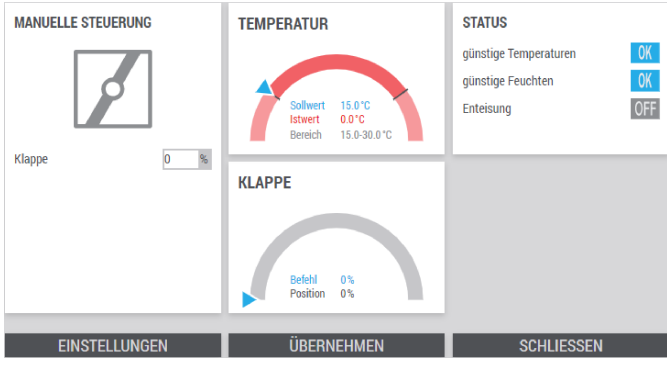

Abb. 43: Komponentenstatus Umluftklappe

| Bezeichnung        | Beschreibung                                                                                    |                                                                                                    |  |  |
|--------------------|-------------------------------------------------------------------------------------------------|----------------------------------------------------------------------------------------------------|--|--|
| MANUELLE STEUERUNG | Klappe                                                                                          | Eingabefeld für die manuelle Klappenstel-<br>lung in der Betriebsart <i>"Hand"</i> ,<br>& <i>Tabelle auf Seite 25</i> . |  |  |
|                    |                                                                                                 | <ul> <li>0% = geschlossen</li> <li>100% = geöffnet</li> </ul>                                                           |  |  |
| TEMPERATUR         | Tacho-Anzeige der Temperatur-Regelung der Umluftklappe, <i>"Erläuterung Tacho"</i> auf Seite 13 |                                                                                                    |  |  |
| KLAPPE             | Tacho-Anzeige der Position der Umluftklappe, 🌣 "Erläuterung Tacho" auf Seite 13                 |                                                                                                    |  |  |
| STATUS             | günstige Temperaturen: Zeigt an ob Wärmerückgewinnung möglich ist.                              |                                                                                                    |  |  |
|                    | ! Nein                                                                                          |                                                                                                    |  |  |
|                    | ОК Ја                                                                                           |                                                                                                    |  |  |
|                    | günstige Feuchten: Zeigt an ob Feuchterückgewinnung möglich ist.                                |                                                                                                    |  |  |
|                    |                                                                                                 | Nein                                                                                                    |  |  |
|                    | OK                                                                                              | Ja                                                                                                    |  |  |
|                    | Enteisung: Zeigt den Status der Enteisung an.                                                   |                                                                                                    |  |  |
|                    | OFF (grau)                                                                                      | Inaktiv                                                                                                    |  |  |
|                    | ON (blau)                                                                                       | Aktiv                                                                                                    |  |  |

Durch [Übernehmen] die Einstellungen/Werte speichern.

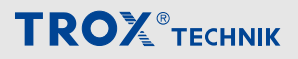

Umluftklappe

#### Einstellungen

Durch Anwählen [Einstellungen] die Einstellungsseite der Umluftklappe öffnen.

| Lufttemperatu   | rregelung |       | Klappenpositi    | onen |       |
|-----------------|-----------|-------|------------------|------|-------|
| Verstärkung     | 0,5       | %/K   | minimale Positio | n    | 0 %   |
| Integrierzeit   | 30        | S     | maximale Positi  | on   | 100 % |
| Totzone         | 0,0       | К     |                  |      |       |
|                 |           |       |                  |      |       |
| Luftqualitätsre | gelung    |       | Vorfilterregelu  | ing  |       |
| aktivieren      |           |       | aktivieren       |      |       |
| Sollwert        | 0         | ppm   | Sollwert         | 0    | °C    |
| Verstärkung     | 1         | %/ppm | Verstärkung      | 1    | %/K   |
| Integrierzeit   | 30        | S     | Integrierzeit    | 30   | S     |
|                 |           |       |                  |      |       |
| ÜBERNEHMEN      |           | SCI   | ILIESSE          | N    |       |

Abb. 44: Einstellungen Umluftklappe

| Bezeichnung            | Beschreibung                                                                                                    |                                                                                             |  |
|------------------------|----------------------------------------------------------------------------------------------------|---------------------------------------------------------------------------------------------|--|
| Lufttemperaturregelung | Verstärkung                                                                                                    | Eingabefelder für PI-Regler der Lufttemperatur-                                             |  |
|                        | Integrierzeit                                                                                                    | regelung der Umluπklappe.                                                                   |  |
|                        | Totzone                                                                                                    | Eingabefeld Totzone<br>Der Start des PI-Reglers verzögert sich um den<br>eingegebenen Wert. |  |
| Luftqualitätsregelung  | <b>aktivieren:</b> Durch Einstellen des<br>qualität mit der Umluftklappe aus                                                  | Schiebeschalters wird festegelegt ob die Luft-<br>sgeregelt wird.                           |  |
|                        | (grau)                                                                                                    | nein                                                                                        |  |
|                        | (blau)                                                                                                    | ја                                                                                          |  |
|                        | Verstärkung                                                                                                    | Eingabefelder für PI-Regler der Luftqualitätsre-                                            |  |
|                        | Integrierzeit                                                                                                    | gelung der Umluftklappe.                                                                    |  |
|                        | Totzone                                                                                                    | Eingabefeld Totzone<br>Der Start des PI-Reglers verzögert sich um den<br>eingegebenen Wert. |  |
| STELLWERTGRENZEN       | Minimum<br>Maximum                                                                                                    | Eingabefelder um den Arbeitsbereich der<br>Umluftklappe einzuschränken.                     |  |
| Vorfilterregelung      | <b>aktivieren:</b> Durch Einstellen des Schiebeschalters wird festegelegt ob der Vor-<br>filter auf Temperatur gehalten wird. |                                                                                             |  |
|                        | (grau)                                                                                                    | nein                                                                                        |  |
|                        | (blau)                                                                                                    | ја                                                                                          |  |
|                        | Sollwert                                                                                                    | Eingabefeld für den Sollwert der Temperatur am Vorfilter.                                   |  |
|                        | Verstärkung<br>Integrierzeit                                                                                                  | Eingabefelder für PI-Regler des Erhitzers.                                                  |  |
|                        | Totzone                                                                                                    | Eingabefeld Totzone<br>Der Start des PI-Reglers verzögert sich um den<br>eingegebenen Wert. |  |

### 5.7 Kreislaufverbundsystem

#### Komponentenstatus

Im Anlagenschema 🏠 das Kreislaufverbundsystem [ anwählen.

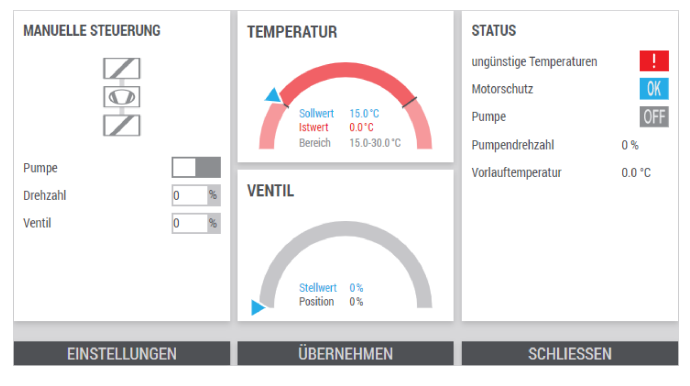

Abb. 45: Statusseite Kreislaufverbundsystem

| Bezeichnung                                                   | Beschreibung                                                                                                    |                                                                                                    |  |  |
|---------------------------------------------------------------|----------------------------------------------------------------------------------------------------|----------------------------------------------------------------------------------------------------|--|--|
| MANUELLE STEUERUNG<br>Nur im Systemmodus<br>"Hand" verfügbar. | Pumpe<br>Drehzahl                                                                                                    | Für manuellen Betrieb der Pumpe, die prozentualen Drehzahl eintragen und den Schiebeschalter <i>Pumpe</i> " einstellen |  |  |
|                                                               | (grau)                                                                                                    | deaktiviert                                                                                                    |  |  |
|                                                               |                                                                                                    | aktiviort                                                                                                    |  |  |
|                                                               |                                                                                                    |                                                                                                    |  |  |
|                                                               | Ventil                                                                                                    | Für manuellen Betrieb des Ventils, den<br>prozentualen Stellwert einstellen.                                           |  |  |
| TEMPERATUR                                                    | Tacho-Anzeige der Regelung des KVS, $  \ensuremath{\mathfrak{S}}$ ,                                                                                                    | "Erläuterung Tacho" auf Seite 13 .                                                                                     |  |  |
| DREHZAHL                                                      | Tacho-Anzeige mit Anforderung vom X-CUBE-Controller (Stellwert) zum Rotorregler und Stellungsrückmeldung des Rotorreglers (Position), <i>§ "Erläuterung Tacho" auf Seite</i> 13. |                                                                                                    |  |  |
| STATUS                                                        | Betrieb: Zeigt den Status des entsprechenden digitalen Ausgangs an.                                                                                                    |                                                                                                    |  |  |
|                                                               | OFF (grau)                                                                                                    | Ausgeschaltet                                                                                                    |  |  |
|                                                               | ON (blau)                                                                                                    | Eingeschaltet                                                                                                    |  |  |
|                                                               | Alarm Drehwächter: Zeigt den Status der Laufüberwachung an.                                                                                                    |                                                                                                    |  |  |
|                                                               |                                                                                                    | Ausgelöst                                                                                                    |  |  |
|                                                               | ОК                                                                                                    | ОК                                                                                                    |  |  |
|                                                               | Reinigung aktiv: Zeigt den Status des Reinigungsbetriebs an.                                                                                                    |                                                                                                    |  |  |
|                                                               | OFF (grau)                                                                                                    | Inaktiv                                                                                                    |  |  |
|                                                               | ON (blau)                                                                                                    | Aktiv                                                                                                    |  |  |
|                                                               | Günstige Temperaturen, Günstige Enthalpie: Zeigt an ob Wärme-/Enthalpierück-<br>gewinnung möglich ist.                                                                           |                                                                                                    |  |  |
|                                                               | <u>.</u>                                                                                                    | Nein                                                                                                    |  |  |
|                                                               | ОК                                                                                                    | Ja                                                                                                    |  |  |
|                                                               |                                                                                                    |                                                                                                    |  |  |

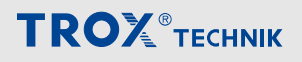

Kreislaufverbundsystem

#### Einstellungen

Durch Anwählen von [Einstellungen] die Einstellungsseite vom Kreislaufverbundsystem öffnen.

| LUFTTEMPERATURREGELUNG |           |     | VORLAUFTEM     | PERATURE   | BEGRENZER |
|------------------------|-----------|-----|----------------|------------|-----------|
| Verstärkung            | 0,5       | %/K | Verstärkung    | 0,5        | %/K       |
| Integrierzeit          | 30        | S   | Integrierzeit  | 30         | s         |
| Totzone                | 0,0       | К   | Totzone        | 0,0        | К         |
|                        |           |     | Untergrenze    | 2,0        | °C        |
| POST-ANLAUF            | VERHALTEN | 1   | SONSTIGES      |            |           |
| Stellwert              | 0         | %   | Ventiltyp      | 3-Wege     | e 🗸       |
| Reglersperre           | 0         | S   | minimale Pumpe | endrehzahl | 0 %       |
|                        |           |     | Pumpennenndre  | hzahl      | 60 %      |
|                        |           |     |                |            |           |
| ÜBEI                   | RNEHMEN   |     | SCF            | ILIESSEN   |           |

#### Abb. 46: Einstellungen Kreislaufverbundsystem

| Bezeichnung                     | Beschreibung                 |                                                                                                    |
|---------------------------------|------------------------------|----------------------------------------------------------------------------------------------------|
| LUFTTEMPERATURREGE-<br>LUNG     | Verstärkung<br>Integrierzeit | Eingabefeld für PI-Regler des externen Kreis-<br>laufverbundsystems.                                                                                                    |
|                                 | Totzone                      | Eingabefeld Totzone<br>Der Start des PI-Reglers verzögert sich um den<br>eingegebenen Wert.                                                                                |
| POST-ANLAUFVERHALTEN            | Stellwert<br>Reglersperre    | Eingabefelder für Zeitspanne wie lange das<br>KVS mit einer festen Anforderung nach dem<br>Start betrieben werden soll. Während dieser<br>Zeit ist der PI-Regler gesperrt. |
| VORLAUFTEMPERATUR-<br>BEGRENZER | Verstärkung<br>Integrierzeit | Eingabefelder für den PI-Regler der Begren-<br>zungsgregelung                                                                                                    |
|                                 | Totzone                      | Eingabefeld Totzone<br>Der Start des PI-Reglers verzögert sich um den<br>eingegebenen Wert.                                                                                |
|                                 | Untergrenze                  | Eingabefeld für den Grenzwert der Vorlauftem-<br>peratur ab dem Vereisung droht.                                                                                           |
| SONSTIGES                       | Ventiltyp                    | Auswahlfeld für den installierten Ventiltyp.                                                                                                    |
|                                 | Minimale Pumpendrehzahl      | Eingabefeld für die minimale Pumpen-Anforde-<br>rung.                                                                                                    |
|                                 | Pumpennenndrehzahl           | Eingabefeld für die nominale Pumpen-Anforde-<br>rung.                                                                                                    |

Vorerhitzer / Nacherhitzer (Warmwasser)

### 5.8 Vorerhitzer / Nacherhitzer (Warmwasser)

Im Anlagenschema 🛆 den entsprechenden Erhitzer 🗾 anwählen.

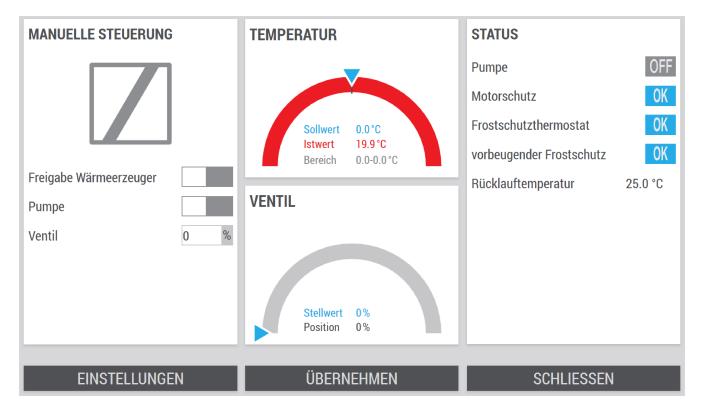

Abb. 47: Statusseite Erhitzer

| Bezeichnung                                                   | Beschreibung                                                                                                    |                                                                                                    |  |  |  |
|---------------------------------------------------------------|----------------------------------------------------------------------------------------------------|----------------------------------------------------------------------------------------------------|--|--|--|
| MANUELLE STEUERUNG<br>Nur im Systemmodus<br>"Hand" verfügbar. | Freigabe Wärmeerzeuger<br>Pumpe                                                                                                    | Für manuellen Betrieb von Pumpe oder<br>Wärmeerzeuger, den entsprechenden<br>Schiebeschalter einstellen. |  |  |  |
|                                                               | (grau)                                                                                                    | deaktiviert                                                                                              |  |  |  |
|                                                               | (blau)                                                                                                    | aktiviert                                                                                                |  |  |  |
|                                                               | Ventil                                                                                                    | Für manuellen Betrieb des Ventils, den<br>prozentualen Stellwert einstellen.                             |  |  |  |
| TEMPERATUR                                                    | Tacho-Anzeige der Regelung des Erhitzers                                                                                                    | s, ఈ "Erläuterung Tacho" auf Seite 13 .                                                                  |  |  |  |
| VENTIL                                                        | Tacho-Anzeige mit Anforderung vom X-CUBE-Controller (Stellwert) zum Ventil und Stellungsrückmeldung des Ventils (Position), & <i>"Erläuterung Tacho" auf Seite 13</i> . |                                                                                                    |  |  |  |
| STATUS                                                        | Pumpe: Zeigt den Status des entsprechenden digitalen Ausgangs an.                                                                                                    |                                                                                                    |  |  |  |
|                                                               | OFF (grau)                                                                                                    | Ausgeschaltet                                                                                            |  |  |  |
|                                                               | ON (blau)                                                                                                    | Eingeschaltet                                                                                            |  |  |  |
|                                                               | Motorschutz: Zeigt den Status des entsprechenden digitalen Eingangs an.                                                                                                 |                                                                                                    |  |  |  |
|                                                               |                                                                                                    | Ausgelöst                                                                                                |  |  |  |
|                                                               | ОК                                                                                                    | ОК                                                                                                    |  |  |  |
|                                                               | Frostschutzthermostat: Zeigt den Status am entsprechenden Erhitzer an.                                                                                                  |                                                                                                    |  |  |  |
|                                                               | !                                                                                                    | Ausgelöst                                                                                                |  |  |  |
|                                                               | ОК                                                                                                    | ОК                                                                                                    |  |  |  |
|                                                               | Vorbeugender Frostschutz: Zeigt den Status des Vorbeugender Frostschutzes an.                                                                                           |                                                                                                    |  |  |  |
|                                                               | <u>!</u>                                                                                                    | aktiv                                                                                                    |  |  |  |
|                                                               | ОК                                                                                                    | Freigabe                                                                                                 |  |  |  |
|                                                               | Rücklauftemperatur<br>Vorlauftemperatur                                                                                                    | Zeigt die aktuelle Temperatur am Rück-<br>lauf bzw. Vorlauf des entsprechenden<br>Erhitzers an.          |  |  |  |

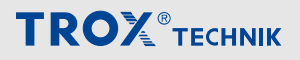

Vorerhitzer / Nacherhitzer (Warmwasser)

#### Einstellungen

Durch Anwählen von [Einstellungen] die Einstellungsseite es entsprechenden Erhitzers anwählen.

| LUFTTEMPERATURREGELUNG |          | ANFAHRSCHALTUNG |                     |        | SONSTIGES |                                  |
|------------------------|----------|-----------------|---------------------|--------|-----------|----------------------------------|
| Verstärkung            | 5,0      | %/K             | Referenzfühler      | Rückla | uftemp 💙  | Einschaltvezög. Wärme 0 min      |
| Integrierzeit          | 120      | s               | Startmonat          | keiner | ~         | Ausschaltverzög. Pumpe 20 s      |
| Totzone                | 0,0      | К               | Endmonat            | keiner | ~         | Außentemp. Pumpenfrei. 5,0 °C    |
|                        |          |                 | minimale Dauer      |        | 0 s       | Außentemp. vorbeu. Frost 10,0 °C |
| RÜCKLAUFÜBI            | ERWACHUN | G               | maximale Dauer      | ur.    | 0 S       |                                  |
| Untergrenze            | 5,0      | °C              | Ruckiautterriperati |        | 50,0 0    |                                  |
| Verstärkung            | 0,5      | %/K             | Abschlussventilste  | llung  | 5,0 %     |                                  |
| Integrierzeit          | 30       | S               | Ventilramne         | -      | 120 s     |                                  |
| Offset                 | 0,0      | К               | venturumpe          |        | 120 0     |                                  |
| ÜBERNEHMEN SCHLIESSEN  |          |                 | IESSEN              |        |           |                                  |

| Abb. | 48: | Einstellungen | Erhitzer |
|------|-----|---------------|----------|
| ,    |     | Enrocondingen |          |

| Bezeichnung         | Beschreibung           |                                                                                                    |
|---------------------|------------------------|----------------------------------------------------------------------------------------------------|
| LUFTTEMPERATURREGE- | Verstärkung            | Eingabefelder für PI-Regler des Erhitzers.                                                                                                    |
| LUNG                | Integrierzeit          |                                                                                                    |
|                     | Totzone                | Eingabefeld Totzone<br>Der Start des PI-Reglers verzögert sich um den<br>eingegebenen Wert.                                                                                                    |
| RÜCKLAUFÜBERWACHUNG | Untergrenze            | Eingabefeld der minimal zulässigen Rücklauf-<br>temperatur.                                                                                                    |
|                     |                        | Ab dieser Temperatur wird über den präventiven<br>Frostschutz durch eine Mindestöffnung des Ven-<br>tils eingegriffen.                                                                                                    |
|                     | Verstärkung            | Eingabefelder für den PI-Regler der Rücklauf-                                                                                                    |
|                     | Integrierzeit          | temperaturregelung.                                                                                                    |
|                     | Offset                 | Eingabefeld für den Korrekturwert des Rücklauf-<br>temperatursensors (vgl. Sensorkorrektur).                                                                                                    |
| ANFAHRSCHALTUNG     | Referenzfühler         | Auswahlfeld des Referenz-Sensors für die<br>Anfahrschaltung.                                                                                                    |
|                     | Startmonat<br>Endmonat | Auswahlfelder für den Zeitraum in dem die<br>Anfahrschaltung beim Start der Anlage aktiv ist.<br>Im Zeitraum wird der eingestellte Grenzwert der<br>Außentemperatur ignoriert.                                                              |
|                     | Minimale Dauer         | Eingabefeld für die minimale Aktivität der<br>Anfahrschaltung.                                                                                                    |
|                     |                        | Nach Erreichung, beendet eine Erreichung des<br>Rücklauftemperatursollwertes oder die<br><i>"maximale Dauer"</i> die Anfahrschaltung.                                                                                                    |
|                     | Maximale Dauer         | Eingabefeld für die maximale Aktivität der<br>Anfahrschaltung.                                                                                                    |
|                     | Rücklauftemperatur     | Eingabefeld für den Sollwert der Rücklauftem-<br>peratur bei aktiver Anfahrschaltung.                                                                                                    |
|                     | Aussentemperatur       | Eingabefeld für den Grenzwert der Aussentem-<br>peratur. Bei Unterschreitung bleibt die Anfahr-<br>schaltung aktiv.<br>Im eingestelltem Zeitraum ( <i>"Startmonat"</i> und<br><i>"Endmonat"</i> ), wird die Außentemperatur igno-<br>riert. |

Vorerhitzer / Nacherhitzer (Warmwasser)

| Bezeichnung | Beschreibung                                  |                                                                                                    |
|-------------|-----------------------------------------------|----------------------------------------------------------------------------------------------------|
|             | Abschlussventilstellung                       | Eingabefelder für Ventilstellung und Zeitrampe                                                                                                    |
|             | Ventilrampe                                   | Nach Abschluss der Anfahrschaltung fährt das<br>Ventil in die Abschlussventilstellung, danach<br>nähert es sich in der Rampenzeit dem Sollwert<br>der Regelung. |
| SONSTIGES   | Einschaltverzögerung Wärme                    | Eingabefeld für die Einschaltverzögerung der<br>Freigabe des Wärmeerzeugers.                                                                                    |
|             | Ausschaltverzögerung Pumpe                    | Eingabefeld für die Nachlaufzeit nach Abschal-<br>tung der Pumpe. Dadurch werden kurze Anläufe<br>verhindert (vgl. Mindestlaufzeit).                            |
|             | Außentemperatur Pumpenfrei-<br>gabe           | Eingabefeld für den Außentemperatur-Grenz-<br>wert. Bei Unterschreitung bleibt die Pumpe zur<br>Wärmebereitstellung aktiv.                                      |
|             | Außentemperatur vorbeu-<br>gender Frostschutz | Eingabefeld für Außentemperatur-Grenzwert.<br>Bei Unterschreitung ist die Rücklauftemperatur-<br>überwachung freigegeben.                                       |

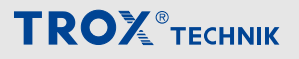

Elektro-Vorerhitzer / Elektro-Nacherhitzer

### 5.9 Elektro-Vorerhitzer / Elektro-Nacherhitzer

Im Anlagenschema  $\bigcirc$  den entsprechenden Erhitzer  $\mathbb Z$  anwählen.

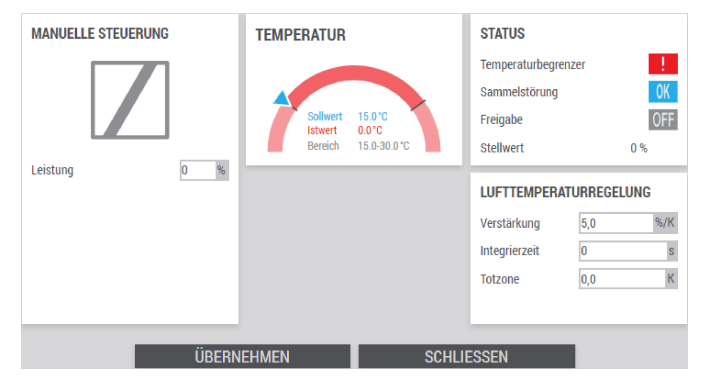

Abb. 49: Statusseite Elektro-Vorerhitzer / Elektro-Nacherhitzer

| Beschreibung                                                                    |                                                                                                    |  |  |
|---------------------------------------------------------------------------------|----------------------------------------------------------------------------------------------------|--|--|
| Leistung                                                                        | Für manuellen Betrieb vom Eritzer den<br>prozentualen Stellwert einstellen.                                                                                                    |  |  |
|                                                                                 | Nur im Systemmodus "Hand" verfügbar.                                                                                                    |  |  |
| Tacho-Anzeige der Regelung des Erhitzers                                        | , ৬ "Erläuterung Tacho" auf Seite 13 .                                                                                                    |  |  |
| Verstärkung                                                                     | Eingabefelder für PI-Regler des Erhitzers.                                                                                                    |  |  |
| Integrierzeit                                                                   |                                                                                                    |  |  |
| Totzone                                                                         | Eingabefeld Totzone<br>Der Start des PI-Reglers verzögert sich<br>um den eingegebenen Wert.                                                                                                    |  |  |
| Temperaturbegrenzer: Zeigt den Status des entsprechenden digitalen Eingangs an. |                                                                                                    |  |  |
|                                                                                 | Störung                                                                                                    |  |  |
| ОК                                                                              | ОК                                                                                                    |  |  |
| Sammelstörung: Zeigt den Status des entsprechenden digitalen Eingangs an.       |                                                                                                    |  |  |
|                                                                                 | Störung                                                                                                    |  |  |
| ОК                                                                              | ОК                                                                                                    |  |  |
| Freigabe: Zeigt den Status des entsprechenden digitalen Ausgangs an.            |                                                                                                    |  |  |
| OFF (grau)                                                                      | Inaktiv                                                                                                    |  |  |
| ON (blau)                                                                       | Aktiv                                                                                                    |  |  |
| Stellwert: Zeigt die Anforderung des X-CUBE-Controllers an den Erhitzer an.     |                                                                                                    |  |  |
|                                                                                 | Beschreibung         Leistung         Tacho-Anzeige der Regelung des Erhitzers         Verstärkung         Integrierzeit         Totzone         Image: Status des entspreches         Image: Status des entspreches         Image: Status des entspreches         Image: Status des entspreches         Image: Status des entspreches         Image: Status des entspreches         Image: Status des entspreches         Image: Status des entspreches         Image: Status des entspreches         Image: Status des entspreches         Image: Status des entspreches         Image: Status des entspreches |  |  |

### 5.10 Kühler (Kaltwasser)

#### Komponentenstatus

Im Anlagenschema 🛆 den Kühler 💢 anwählen.

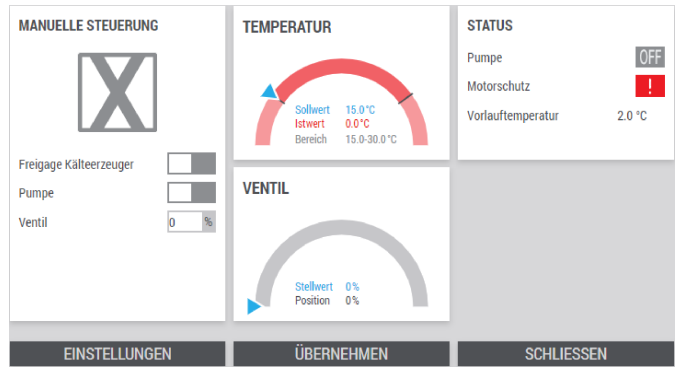

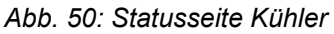

| Bezeichnung                                                   | Beschreibung                                                                                                    |                                                                              |  |  |
|---------------------------------------------------------------|----------------------------------------------------------------------------------------------------|------------------------------------------------------------------------------|--|--|
| MANUELLE STEUERUNG<br>Nur im Systemmodus<br>"Hand" verfügbar. | Freigabe Kälteerzeuger                                                                                                    | Für manuellen Betrieb von Pumpe oder                                         |  |  |
|                                                               | Pumpe                                                                                                    | Schiebeschalter einstellen.                                                  |  |  |
|                                                               | (grau)                                                                                                    | deaktiviert                                                                  |  |  |
|                                                               | (blau)                                                                                                    | aktiviert                                                                    |  |  |
|                                                               | Ventil                                                                                                    | Für manuellen Betrieb des Ventils, den<br>prozentualen Stellwert einstellen. |  |  |
| TEMPERATUR/FEUCHTE                                            | Tacho-Anzeige der Regelung des Kühlers,                                                                                                    | 🗞 "Erläuterung Tacho" auf Seite 13 .                                         |  |  |
| VENTIL                                                        | Tacho-Anzeige mit Anforderung vom X-CUBE-Controller (Stellwert) zum Ventil und Stellungsrückmeldung des Ventils (Position), & <i>"Erläuterung Tacho" auf Seite 13</i> . |                                                                              |  |  |
| STATUS                                                        | Pumpe: Zeigt den Status des entsprechenden digitalen Ausgangs an.                                                                                                    |                                                                              |  |  |
|                                                               | OFF (grau)                                                                                                    | Ausgeschaltet                                                                |  |  |
|                                                               | ON (blau)                                                                                                    | Eingeschaltet                                                                |  |  |
|                                                               | Motorschutz: Zeigt den Status des entsprechenden digitalen Eingangs an.                                                                                                 |                                                                              |  |  |
|                                                               |                                                                                                    | Ausgelöst                                                                    |  |  |
|                                                               | OK                                                                                                    | ОК                                                                           |  |  |
|                                                               | Rücklauftemperatur                                                                                                    | Zeigt die aktuelle Temperatur am Rück-                                       |  |  |
|                                                               | Vorlauftemperatur                                                                                                    | Kühlers an.                                                                  |  |  |

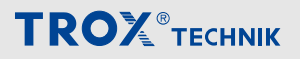

Kühler (Kaltwasser)

#### Einstellungen

#### Durch Anwählen [Einstellungen] die Einstellungsseite vom Kühler öffnen.

| LUFTTEMPERATURREGELUNG |            | VORLAUFTEMPERATUR                |
|------------------------|------------|----------------------------------|
| Verstärkung            | 5,0 %/K    | Verstärkung 2,5 %/K              |
| Integrierzeit          | 300 s      | Integrierzeit 30 s               |
| Totzone                | 0,0 K      | Totzone 0,0 K                    |
|                        |            | Untergrenze 2,0 °C               |
| LUFTFEUCHTEREGELUNG    |            | SONSTIGES                        |
| Verstärkung            | 2,0 %/g/kg | Ausschaltverzög. Pumpe 0 s       |
| Integrierzeit          | 240 s      | Einschaltverzögerung Kälte 2 min |
| Totzone                | 0,0 g/kg   |                                  |
|                        |            |                                  |
| ÜBEI                   | RNEHMEN    | SCHLIESSEN                       |

#### Abb. 51: Einstellungen Kühler

| Bezeichnung                 | Beschreibung                 |                                                                                                    |
|-----------------------------|------------------------------|----------------------------------------------------------------------------------------------------|
| LUFTTEMPERATURREGE-<br>LUNG | Verstärkung<br>Integrierzeit | Eingabefelder für PI-Regler des Kühlers.                                                                            |
| LUFTFEUCHTEREGELUNG         | Totzone                      | Eingabefeld Totzone<br>Der Start des PI-Reglers verzögert sich um den<br>eingegebenen Wert.                         |
| VORLAUFTEMPERATUR           | Untergrenze                  | Eingabefeld für den Grenzwert der Vorlauftem-<br>peratur ab dem Vereisung droht.                                    |
|                             |                              | Ab dieser Temperatur wird über den präventiven Frostschutz durch eine Mindestöffnung des Ven-<br>tils eingegriffen. |
|                             | Verstärkung<br>Integrierzeit | Eingabefelder für den PI-Regler der Vorlauftem-<br>peraturregelung.                                                 |
|                             | Totzone                      | Eingabefeld Totzone<br>Der Start des PI-Reglers verzögert sich um den<br>eingegebenen Wert.                         |
| SONSTIGES                   | Ausschaltverzögerung Pumpe   | Eingabefeld für die Nachlaufzeit der Pumpe nach Abschaltung durch die Automatik.                                    |
|                             |                              | Dadurch werden kurze Anläufe verhindert (vgl.<br>Mindestlaufzeit).                                                  |
|                             | Einschaltverzögerung Kälte   | Eingabefeld für die Einschaltverzögerung der<br>Freigabe des Kälteerzeugers.                                        |

## 5.11 Externe Kältemaschine

#### Komponentenstatus

Im Anlagenschema 🛆 die *"externe Kältemaschine* "anwählen.

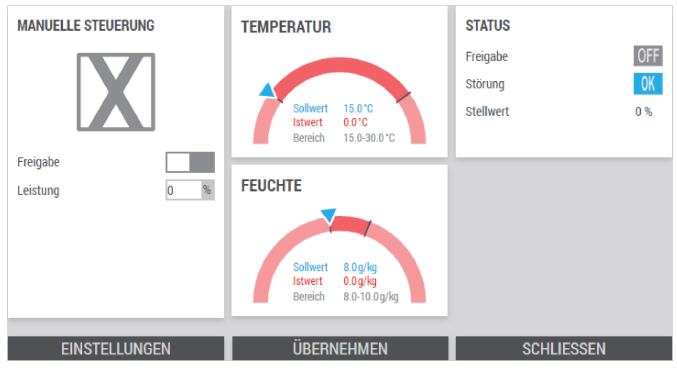

Abb. 52: Statusseite externe Kältemaschine

| Bezeichnung                                                   | Beschreibung                                                                                                    |                                                                                       |  |
|---------------------------------------------------------------|----------------------------------------------------------------------------------------------------|---------------------------------------------------------------------------------------|--|
| MANUELLE STEUERUNG<br>Nur im Systemmodus<br>"Hand" verfügbar. | Freigabe                                                                                                    | Für manuellen Betrieb der Pumpe, die                                                  |  |
|                                                               | Leistung                                                                                                    | prozentualen Leistung eintragen und den Schiebeschalter <i>"Freigabe"</i> einstellen. |  |
|                                                               | (grau)                                                                                                    | deaktiviert                                                                           |  |
|                                                               | (blau)                                                                                                    | aktiviert                                                                             |  |
| TEMPERATUR                                                    | Tacho-Anzeige der Regelung des KVS, $\mathfrak{G}$ ,                                                                                                    | Erläuterung Tacho" auf Seite 13.                                                      |  |
| DREHZAHL                                                      | Tacho-Anzeige mit Anforderung vom X-CUBE-Controller (Stellwert) zum Rotorregler und Stellungsrückmeldung des Rotorreglers (Position), 🤄 <i>"Erläuterung Tacho" auf Seite 13</i> . |                                                                                       |  |
| STATUS                                                        | Freigabe: Zeigt den Status des entsprechenden digitalen Ausgangs an.                                                                                                    |                                                                                       |  |
|                                                               | OFF (grau)                                                                                                    | Gesperrt                                                                              |  |
|                                                               | ON (blau)                                                                                                    | Freigegeben                                                                           |  |
|                                                               | Störung: Zeigt den Status des entsprechenden digitalen Eingangs an.                                                                                                    |                                                                                       |  |
|                                                               |                                                                                                    | Ausgelöst                                                                             |  |
|                                                               | OK                                                                                                    | ОК                                                                                    |  |
|                                                               | Stellwert: Zeigt die Anforderung des X-CUBE-Controllers an die externe Kältema-<br>schine an.                                                                                     |                                                                                       |  |

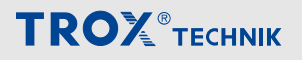

Externe Kältemaschine

#### Einstellungen

#### Durch Anwählen [Einstellungen] die Einstellungsseite der externen Kältemaschine öffnen.

| LUFTTEMPERATURREGELUNG |         | LUFTFEUCHTEREGELUNG |               |          |        |
|------------------------|---------|---------------------|---------------|----------|--------|
| Verstärkung            | 0,5     | %/K                 | Verstärkung   | 0,5      | %/g/kg |
| Integrierzeit          | 30      | S                   | Integrierzeit | 30       | S      |
| Totzone                | 0,0     | К                   | Totzone       | 0,0      | g/kg   |
|                        |         |                     |               |          |        |
|                        |         |                     |               |          |        |
|                        |         |                     |               |          |        |
|                        |         |                     |               |          |        |
|                        |         |                     |               |          |        |
|                        |         |                     |               |          |        |
|                        |         |                     |               |          |        |
| ÜBE                    | RNEHMEN |                     | SCI           | HLIESSEN |        |

#### Abb. 53: Einstellungen externe Kältemaschine

| Bezeichnung                                        | Beschreibung                 |                                                                                             |
|----------------------------------------------------|------------------------------|---------------------------------------------------------------------------------------------|
| LUFTTEMPERATURREGE-<br>LUNG<br>LUFTFEUCHTEREGELUNG | Verstärkung<br>Integrierzeit | Eingabefelder für PI-Regler des Kühlers.                                                    |
|                                                    | Totzone                      | Eingabefeld Totzone<br>Der Start des PI-Reglers verzögert sich um den<br>eingegebenen Wert. |

Befeuchter

### 5.12 Befeuchter

#### Komponentenstatus

Im Anlagenschema 🛆 den Befeuchter 🖺 anwählen.

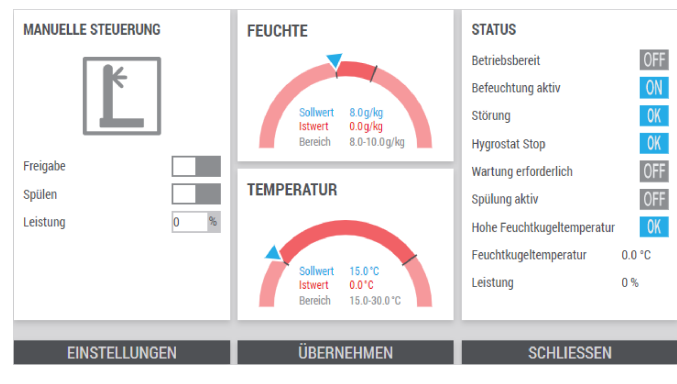

Abb. 54: Statusseite Befeuchter

| Bezeichnung                                                   | Beschreibung                                                                    |                                                                                                    |
|---------------------------------------------------------------|---------------------------------------------------------------------------------|----------------------------------------------------------------------------------------------------|
| MANUELLE STEUERUNG<br>Nur im Systemmodus<br>"Hand" verfügbar. | Freigabe<br>Spülen                                                              | Zur manuellen Freigabe oder Spülen des<br>Befeuchters den entsprechenden Schie-<br>beschalter einstellen.              |
|                                                               | (grau)                                                                          | deaktiviert                                                                                                    |
|                                                               | (blau)                                                                          | aktiviert                                                                                                    |
|                                                               | Leistung                                                                        | Zum manuellen Betrieb des Befeuchters<br>den prozentualen Sollwert eingeben.                                           |
| FEUCHTE<br>TEMPERATUR                                         | Tacho-Anzeige der Regelung des Befeucht                                         | ters,                                                                                                    |
| STATUS                                                        | Betriebsbereit,<br>Befeuchtung aktiv,<br>Wartung erforderlich,<br>Spülung aktiv | Zeigt den Status der entsprechenden digi-<br>talen Eingänge an.                                                        |
|                                                               | OFF (grau)                                                                      | Ausgeschaltet                                                                                                    |
|                                                               | ON (blau)                                                                       | Eingeschaltet                                                                                                    |
|                                                               | Störung<br>Hygrostat Stop                                                       | Zeigt den Status der Laufüberwachung an.                                                                               |
|                                                               |                                                                                 | Ausgelöst                                                                                                    |
|                                                               | ОК                                                                              | ОК                                                                                                    |
|                                                               | Hohe Feuchtkugeltemperatur                                                      | Zeigt den Status und die errechnete<br>Feuchtkugeltemperatur an.                                                       |
|                                                               | i odonikugokomporatar                                                           | <b>Achtung</b> : die Feuchtkugeltemperatur ist nur für adiabate Kühlung durch Verduns-<br>tung in der Abluft relevant. |
|                                                               |                                                                                 | Zu hoch                                                                                                    |
|                                                               | ОК                                                                              | ОК                                                                                                    |
|                                                               | Leistung                                                                        | Zeigt die Anforderung des X-CUBE-Con-<br>trollers an den Befeuchter an.                                                |

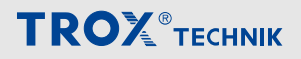

Befeuchter

### Einstellungen

Durch Anwählen von [Einstellungen] die Einstellungsseite vom Befeuchter öffnen.

| FEUCHTEREGELUNG |          | STELLWERTGRENZEN |          |
|-----------------|----------|------------------|----------|
| Verstärkung     | 1 %/g/kg | Minimum          | 0 %      |
| Integrierzeit   | 30 s     | Maximum          | 0 %      |
| Totzone         | 0 g/kg   |                  |          |
|                 |          |                  |          |
| FEUCHTEBEGR     | RENZUNG  | SPÜLEN           |          |
| Obergrenze      | 90 %     | Dauer            | 0 min    |
| Verstärkung     | 1 %/%    | Periode          | 0 h      |
| Integrierzeit   | 30 S     |                  |          |
| Totzone         | 0 %      |                  |          |
|                 |          |                  |          |
| ÜBEF            | RNEHMEN  | SC               | HLIESSEN |

#### Abb. 55: Einstellungen Befeuchter

| Bezeichnung       | Beschreibung                 |                                                                                             |
|-------------------|------------------------------|---------------------------------------------------------------------------------------------|
| FEUCHTEREGELUNG   | Verstärkung<br>Integrierzeit | Eingabefeld für PI-Regler des Befeuchters.                                                  |
|                   | Totzone                      | Eingabefeld Totzone<br>Der Start des PI-Reglers verzögert sich um den<br>eingegebenen Wert. |
| FEUCHTEBEGRENZUNG | Obergrenze                   | Eingabefeld für Grenzwert der relativen Zuluft-<br>feuchte                                  |
|                   | Verstärkung<br>Integrierzeit | Eingabefeld für PI-Regler des Befeuchters.                                                  |
| STELLWERTGRENZEN  | Minimum<br>Maximum           | Eingabefelder um den Arbeitsbereich des Befeuchters einzuschränken.                         |
| SPÜLEN            | Dauer                        | Eingabefeld für die Länge des Spülvorgangs.                                                 |
|                   | Periode                      | Eingabefeld für die Zeitintervalle nach der ein Spülvorgang durchgeführt wird.              |

Sensoren

### 5.13 Sensoren

#### Komponentenstatus

Im Anlagenschema  $\bigcirc$  die entsprechende Sensor  $\blacktriangle$  anwählen.

| Offset und Nullpunktablgleich |          |         |
|-------------------------------|----------|---------|
| Zulufttemperatur              | 19.9 °C  | 19,9 °C |
| Zuluftkanaldruck              | 180 Pa   |         |
|                               |          |         |
|                               |          |         |
|                               |          |         |
|                               |          |         |
|                               |          |         |
|                               |          |         |
|                               |          |         |
| ÜRERNEHMEN                    | SUTI     | IESSEN  |
| ODENNENIVIEN                  | <u> </u> |         |

#### Abb. 56: Statusseite Sensoren

| Bezeichnung                       | Beschreibung                                                                      |                                                                                                    |
|-----------------------------------|-----------------------------------------------------------------------------------|----------------------------------------------------------------------------------------------------|
| Offset und Nullpunktab-<br>gleich | Zulufttemperatur<br>Ablufttemperatur<br>Fortlufttemperatur<br>Außenlufttemperatur | Für eine Sensorkorrektur die Abweichung<br>(Offset) in das Eingabefeld eingeben.<br><b>Beispiel:</b> Wird 19,9 °C angezeigt, der<br>über einen Referenzsensor gemessene<br>Wert beträgt aber 20,5 °C.<br>Zur Korrektur 0,6 °C im Eingabefeld ein-<br>geben. Negative Korrekturen durch ein<br>Minusvorzeichen eingeben. |
|                                   | Zuluftkanaldruck<br>Abluftkanaldruck                                              | Durch Einstellen des Schiebeschalters<br>einen Nullpunktabgleich des Differenz-<br>drucksensors durchführen.<br>Achtung: Nullpunktabgleich nur bei<br>Stillstand der Ventilatoren durch-<br>führen, da es sonst zu Fehlmessungen<br>kommt.                                                                              |
|                                   | (grau)                                                                            | inaktiv                                                                                                    |
|                                   | (blau)                                                                            | Nullpunktabgleich starten                                                                                                    |

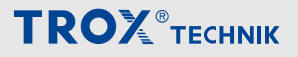

Witterungsfühler

### 5.14 Witterungsfühler

#### Komponentenstatus

Im Anlagenschema  $\bigcirc$  den Witterungsfühler  $\_$  anwählen.

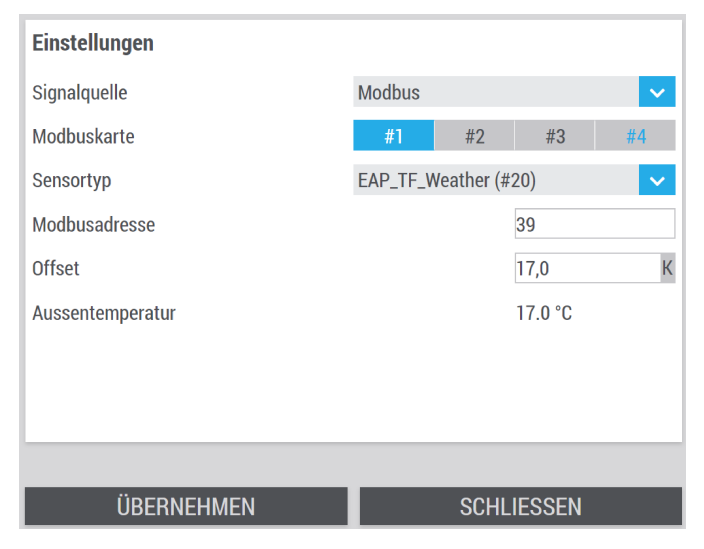

#### Abb. 57: Statusseite Witterungsfühler

| Bezeichnung   | Beschreibung     |                                                                                                    |
|---------------|------------------|----------------------------------------------------------------------------------------------------|
| Einstellungen | Signalquelle     | Auswahlfeld für die Signalquelle des Sensors.                                                                                                    |
|               | Modbuskarte      | Auswahlfeld für die Modbuskarte.                                                                                                    |
|               | Sensortyp        | Auswahlfeld für den Sensortyp.                                                                                                    |
|               | Modbusadresse    | Eingabefeld für die entsprechende Mod-<br>busadresse des Sensors.                                                                                                    |
|               | Offset           | Für eine Sensorkorrektur die Abweichung (Offset) in das Eingabefeld eingeben.                                                                                                    |
|               |                  | <b>Beispiel:</b> Wird 10,9 °C angezeigt, der<br>über einen Referenzsensor gemessene<br>Wert beträgt aber 11,5 °C.<br>Zu Korrektur 0,6 °C im Eingabefeld ein-<br>geben. Negative Korrekturen durch ein<br>Minusvorzeichen eingeben. |
|               | Aussentemperatur | Anzeige der aktuellen Außentemperatur.                                                                                                    |

Raumsensor

### 5.15 Raumsensor

#### Komponentenstatus

Im Anlagenschema 🏠 den Raumsensor 📓 anwählen.

In der Detailansicht kann über die Pfeile "<" und ">" zwischen den Sensoren navigiert werden.

| Temperatur #1        |                  |    | Feuchte #1        |             |          |       |
|----------------------|------------------|----|-------------------|-------------|----------|-------|
| aktivieren           | I                |    | aktivieren        |             |          |       |
| Modbuskarte          | <b>#1</b> #2 #3  | #4 | Modbuskarte       | #1 #2       | #3       | #4    |
| Sensortyp            | EAP_RCO2TF (#23) | ~  | Sensortyp         | Thermokon_D | PT_MOD_  | .20 🗸 |
| Modbusadresse        | 19               |    | Modbusadresse     |             | 1        | ¢     |
| Offset               | 0,0              | К  | Offset            |             | 0,0      | %rF   |
| Raumtemperatur       | 21.0 °C          | >  | Raumfeuchte       |             | 40.0 %rF | -     |
| Mittelraumtemperatur | 21.0 °C          | 2  | Mittelraumfeuchte |             | 40.0 %rF | -     |
|                      |                  |    |                   |             |          |       |
|                      |                  |    |                   |             |          |       |
|                      |                  |    |                   |             |          |       |
|                      |                  |    |                   |             |          |       |
|                      | ÜBERNEHMEN       |    | SCHLIESSEN        |             |          |       |
|                      |                  |    |                   |             |          |       |

Abb. 58: Statusseite Raumsensor

| Temperatur #1 ak vie | <b>ktivieren:</b> Durch Einstellen des Schiebesc<br>ert.<br>(grau)                   | halters wird der Temperatur-Sensor akti-                                                                                                    |  |  |  |  |
|----------------------|--------------------------------------------------------------------------------------|----------------------------------------------------------------------------------------------------|--|--|--|--|
|                      | (grau)                                                                               | <b>aktivieren:</b> Durch Einstellen des Schiebeschalters wird der Temperatur-Sensor aktiviert.                                                                                                    |  |  |  |  |
|                      |                                                                                      | deaktiviert                                                                                                    |  |  |  |  |
|                      | (blau)                                                                               | aktiviert                                                                                                    |  |  |  |  |
| Siç                  | ignaquelle                                                                           | Auswahlfeld für die Signalquelle des Sensors.                                                                                                    |  |  |  |  |
| Mc                   | odbuskarte                                                                           | Auswahlfeld für die Modbuskarte.                                                                                                    |  |  |  |  |
| Se                   | ensortyp                                                                             | Auswahlfeld für den Sensortyp.                                                                                                    |  |  |  |  |
| Мс                   | odbusadresse                                                                         | Eingabefeld für die entsprechende Mod-<br>busadresse des Sensors.                                                                                                    |  |  |  |  |
| Of                   | ffset                                                                                | Für eine Sensorkorrektur die Abweichung (Offset) in das Eingabefeld eingeben.                                                                                                    |  |  |  |  |
|                      |                                                                                      | <b>Beispiel:</b> Wird 10,9 °C angezeigt, der<br>über einen Referenzsensor gemessene<br>Wert beträgt aber 11,5 °C.<br>Zur Korrektur 0,6 °C im Eingabefeld ein.<br>Negative Korrekturen durch ein Minusvor-<br>zeichen eingeben. |  |  |  |  |
| Ra                   | aumfeuchte                                                                           | Anzeige der aktuellen Raumtemperatur.                                                                                                    |  |  |  |  |
| Mit                  | littelraumfeuchte                                                                    | Anzeige der gemittelten Durchschnitts-<br>temperatur aller Raumtemperatursen-<br>soren                                                                                                    |  |  |  |  |
| Feuchte #1 ak        | aktivieren: Durch Einstellen des Schiebeschalters wird der Feuchte-Sensor aktiviert. |                                                                                                    |  |  |  |  |
|                      | (grau)                                                                               | deaktiviert                                                                                                    |  |  |  |  |
|                      | (blau)                                                                               | aktiviert                                                                                                    |  |  |  |  |
| Siç                  | ignaquelle                                                                           | Auswahlfeld für die Signalquelle des Sen-<br>sors.                                                                                                    |  |  |  |  |
| Mc                   | lodbuskarte                                                                          | Auswahlfeld für die Modbuskarte.                                                                                                    |  |  |  |  |
| Se                   | ensortyp                                                                             | Auswahlfeld für den Sensortyp.                                                                                                    |  |  |  |  |

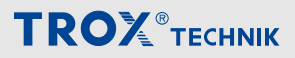

Raumsensor

| Bezeichnung | Beschreibung      |                                                                                                    |  |  |
|-------------|-------------------|----------------------------------------------------------------------------------------------------|--|--|
|             | Modbusadresse     | Eingabefeld für die entsprechende Mod-<br>busadresse des Sensors.                                                                                                    |  |  |
|             | Offset            | Für eine Sensorkorrektur die Abweichung (Offset) in das Eingabefeld eingeben.                                                                                                    |  |  |
|             |                   | <b>Beispiel:</b> Wird 40,0 %rF angezeigt, der<br>über einen Referenzsensor gemessene<br>Wert beträgt aber 41,5 %rF. Zur Korrektur<br>0,5 %rF im Eingabefeld eingeben. Nega-<br>tive Korrekturen durch ein Minusvorzei-<br>chen eingeben. |  |  |
|             | Raumfeuchte       | Anzeige der aktuellen Raumfeuchte.                                                                                                    |  |  |
|             | Mittelraumfeuchte | Anzeige der gemittelten Durchschnitts-<br>feuchte aller Feuchtesensoren                                                                                                    |  |  |

TROXNETCOM

## 6 Brandschutz 6.1 TROXNETCOM

Im Hauptmenü ⊚ → *"TROXNETCOM"* öffnen.

| ADRESSIERUNG              |         | 1A  | 2A  | ЗA  | 4A  | 5A    | 6A    | 7A  | 8A  | 9A  | 10A |
|---------------------------|---------|-----|-----|-----|-----|-------|-------|-----|-----|-----|-----|
| Aktion keine Aktion       | ~       |     |     |     |     |       |       |     |     |     |     |
| Folgeschaltung            |         | 11A | 12A | 13A | 14A | 15A   | 16A   | 17A | 18A | 19A | 20A |
| Gruppenbildung            |         | 21A | 22A | 23A | 24A | 25A   | 26A   | 27A | 28A | 29A | 30A |
| EINSTELLUNGEN-MODUL       | . #1    | 31A |     |     |     |       |       |     |     |     |     |
| Name                      |         | 1B  | 2B  | 3B  | 4B  | 5B    | 6B    | 7B  | 8B  | 9B  | 10B |
| IdCode1                   | 0       | 11B | 12B | 13B | 14B | 15B   | 16B   | 17B | 18B | 19B | 20B |
| außer Betrieb             |         |     |     |     |     |       |       |     |     |     |     |
| erste Branschutzklappe    | 0       | 21B | 22B | 23B | 24B | 25B   | 26B   | 27B | 28B | 29B | 30B |
| Anzahl Brandschutzklappen | 0       | 31B |     |     |     |       |       |     |     |     |     |
|                           |         |     |     |     |     |       |       |     |     |     |     |
|                           | ÜBERNEH | MEN |     |     |     | SCHLI | ESSEN | I   |     |     |     |

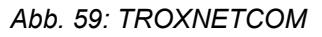

| Bezeichnung           | Beschreibung                           |                                           |  |  |
|-----------------------|----------------------------------------|-------------------------------------------|--|--|
| Adressierung          | Aktion                                 |                                           |  |  |
|                       | Zurücksetzen: Setzt die Adresse zurück |                                           |  |  |
|                       | Adressierung: Stellt die Adre          | esse ein                                  |  |  |
|                       | Folgeschaltung                         |                                           |  |  |
|                       | (grau)                                 | inaktiv                                   |  |  |
|                       | (blau)                                 |                                           |  |  |
|                       | Gruppenbildung                         |                                           |  |  |
|                       | (grau)                                 | inaktiv                                   |  |  |
|                       | (blau)                                 |                                           |  |  |
| Einstellungen Modul # | Name                                   | Anzeige des Namens der Brandschutzklappe. |  |  |
|                       | Idcode1                                |                                           |  |  |
|                       | außer Betrieb                          |                                           |  |  |
|                       | (grau)                                 | Brandschutzklappe in Betrieb              |  |  |
|                       | (blau)                                 | Brandschutzklappe außer Betrieb           |  |  |
|                       | erste Brandschutzklappe                |                                           |  |  |
|                       | Anzahl Brandschutz-<br>klappen         |                                           |  |  |

# Brandschutz

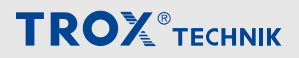

Rauchmelder

### 6.2 Rauchmelder

#### Statusübersicht

Im Hauptmenü ⊚ ➔ *"Rauchmelder"* öffnen.

Zwei Rauchmelder können über digitale Eingänge am X-CUBE Controller angeschlossen werden. Ab dem dritten Rauchmelder sind weitere digitalen Eingänge (zusätzliche Hardware) erforderlich.

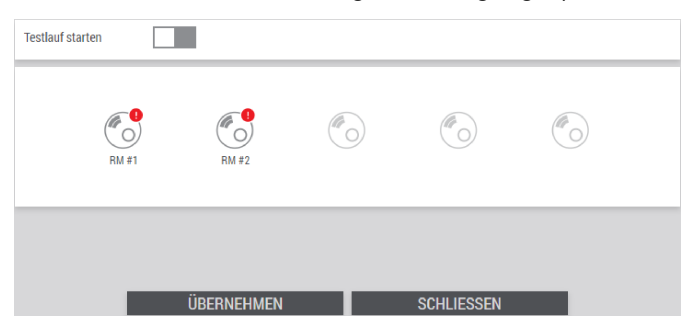

| Abb. | 60: | Übersicht | Rauchmelder |
|------|-----|-----------|-------------|
|      |     |           |             |

| Bezeichnung                   | Beschreibung                                                                          |                                                                                                    |  |  |
|-------------------------------|---------------------------------------------------------------------------------------|----------------------------------------------------------------------------------------------------|--|--|
| Testlauf starten              | Zum Starten eines Testlaufs den Schiebeschalter einstellen und [ÜBERNEHMEN] anwählen. |                                                                                                    |  |  |
|                               | (grau)                                                                                | inaktiv                                                                                                    |  |  |
|                               | (blau)                                                                                | Testlauf starten                                                                                                    |  |  |
| Stausanzeige Rauch-<br>melder | RM #1                                                                                 | Rauchmelder OK, nicht ausgelöst.                                                                                                    |  |  |
|                               |                                                                                       | Rauchmelder nicht verfügbar, kann auf verfügbar einge-<br>stellt werden.<br>Hinweis: Die Anzeige von nicht verfügbaren Rauchmel-<br>dern erfordert Benutzerrecht <i>"Service"</i> . |  |  |
|                               | ()<br>RM #1                                                                           | Alarm, Rauchmelder hat ausgelöst.                                                                                                    |  |  |

# **Т К О Х**<sup>®</sup> теснык

# Brandschutz

Rauchmelder

#### **Detail Rauchmelder**

| STATUS     |    | EINSTEL     | LUNGEI  | N      |   |   |   |
|------------|----|-------------|---------|--------|---|---|---|
|            |    | Name        |         | RM 1   |   |   |   |
|            |    | verfügbar   |         |        |   |   |   |
|            |    | kritische S | Störung |        |   |   |   |
|            |    | Gruppe      | ohne    | 1 2    | 3 | 4 | 5 |
| ausgelöst  | OK |             |         |        |   |   |   |
|            |    |             |         |        |   |   |   |
|            |    |             |         |        |   |   |   |
|            |    |             |         |        |   |   |   |
|            |    |             |         |        |   |   |   |
|            |    |             |         |        |   |   |   |
| ÜBERNEHMEN |    |             | SCHL    | IESSEI | N |   |   |

#### Abb. 61: Detailseite Rauchmelder

| Bezeichnung   | Beschreibung      |                                                                                                    |  |  |
|---------------|-------------------|----------------------------------------------------------------------------------------------------|--|--|
| STATUS        | ausgelöst         |                                                                                                    |  |  |
|               | !                 | Alarm, Rauchmelder hat ausgelöst.                                                                                                   |  |  |
|               | OK                | Rauchmelder OK, nicht ausgelöst.                                                                                                    |  |  |
| EINSTELLUNGEN | Name              | Eingabefeld für den Namen des Rauchmelders, der Name wird in der Übersicht angezeigt.                                               |  |  |
|               | verfügbar         |                                                                                                    |  |  |
|               | (grau)            | Rauchmelder nicht verfügbar                                                                                                    |  |  |
|               | (blau)            | Rauchmelder verfügbar                                                                                                    |  |  |
|               | kritische Störung |                                                                                                    |  |  |
|               | (grau)            | X-CUBE wird nicht abgeschaltet.                                                                                                    |  |  |
|               | (blau)            | Auslösung des Rauchmelders führt zur Abschaltung des X-CUBE.                                                                        |  |  |
|               | Gruppe            | Auswahlfeld um mehrere Rauchmelder zu einer Gruppe zusammenzufassen.                                                                |  |  |
|               |                   | Löst ein Rauchmelder oder eine Brandschutzklappe<br>einer Gruppe aus, werden alle anderen Geräte der<br>Gruppe ebenfalls ausgelöst. |  |  |

Brandschutzklappen

### 6.3 Brandschutzklappen

#### Statusübersicht

Im Hauptmenü ⊚ → "Brandschutzklappen" öffnen.

Zwei Brandschutzklappen können über digitale Eingänge am X-CUBE Controller angeschlossen werden. Ab der dritten Brandschutzklappe sind weitere digitalen Eingänge (zusätzliche Hardware) erforderlich.

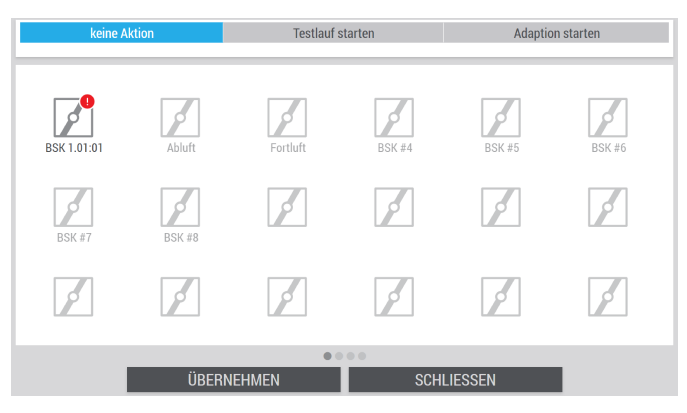

Abb. 62: Übersicht Brandschutzklappen

| Bezeichnung                                     | Beschreibung                                                                                                    |                                                                                                    |  |  |  |
|-------------------------------------------------|----------------------------------------------------------------------------------------------------|----------------------------------------------------------------------------------------------------|--|--|--|
| Testlauf starten<br>Für Testlauf und Adaptions- | Zum Starten eines Testlaufs zunächst die Schaltfläche [Testlauf starten] und anschließend [ÜBERNEHMEN] anwählen. |                                                                                                    |  |  |  |
| <i>"Service"</i> erforderlich.                  | Zum Starten einer Adaptions anschließend [ÜBERNEHM                                                               | Zum Starten einer Adaptionsfahrt zunächst die Schaltfläche [Adaption starten] und anschließend [ÜBERNEHMEN] anwählen.                                                                        |  |  |  |
| Stausanzeige Brandschutz-<br>klappen            | BSK 1.01:01                                                                                                    | Brandschutzklappe OK, nicht ausgelöst.                                                                                                    |  |  |  |
|                                                 | BSK #4                                                                                                    | Brandschutzklappe nicht verfügbar, kann auf verfügbar<br>eingestellt werden.<br>Hinweis: Die Anzeige von nicht verfügbaren Brand-<br>schutzklappe erfordert Benutzerrecht <i>"Service"</i> . |  |  |  |
|                                                 | BSK 1.01:01                                                                                                    | Alarm, Brandschutzklappe hat ausgelöst.                                                                                                    |  |  |  |

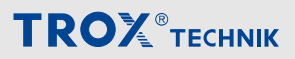

## Brandschutz

Brandschutzklappen

#### Detail Brandschutzklappe

| STATUS                   | TESTBERICHT        |                 | EINSTELLUNGEI      | N           |
|--------------------------|--------------------|-----------------|--------------------|-------------|
|                          | Aktion keine Ak    | tion 🗸          | Name               | BSK 1.01:01 |
|                          | Start 0000-00-     | 00-00:00:00.000 | Laufzeit Öffnen    | 120         |
|                          | Laufzeit Öffnen    | 0 s             | Laufzeit Schließen | 120         |
|                          | Laufzeit Schließen | 0 s             | verfügbar          |             |
| Position Zwischenstellun | J Dauer            | 0 s             | aktivieren         |             |
|                          | Ergebnis           | ohne            | kritische Störung  |             |
|                          |                    |                 | Endlagenschalter / | AUF         |
|                          |                    |                 | Endlagenschalter 7 | ZU          |
|                          |                    |                 | motorisiert        |             |
|                          |                    |                 | Absperrklappe      |             |
|                          |                    |                 | Gruppe ohne        | 1 2 3 4 5   |
| ÜB                       | SCHL               | IESSEN          |                    |             |

Abb. 63: Detailseite Brandschutzklappe

| Bezeichnung   | Beschreibung                           |                                                                                                    |  |  |
|---------------|----------------------------------------|----------------------------------------------------------------------------------------------------|--|--|
| STATUS        | Position                               |                                                                                                    |  |  |
|               | geschlossen                            | Brandschutzklappe in Sicherheitsstellung.                                                                                                    |  |  |
|               | offen                                  | Brandschutzklappe ist geöffnet.                                                                                                    |  |  |
|               | Zwischenstellung                       | Brandschutzklappe in undefinierter Stellung                                                                                                    |  |  |
| TESTBERICHT   | Aktion                                 | <b>Testlauf starten:</b> Zum Starten eines Testlaufs zunächst<br><i>"Testlauf starten"</i> auswählen anschließend<br><i>[ÜBERNEHMEN]</i> anwählen.                                                                                                    |  |  |
|               |                                        | <b>Adaption starten:</b> Zum Starten einer Adaptionsfahrt zunächst <i>"Adaption starten"</i> und anschließend <i>[ÜBERNEHMEN]</i> anwählen.                                                                                                    |  |  |
|               | Start                                  | Zeitstempel des letzten Testlaufs.                                                                                                    |  |  |
|               | Laufzeit Öffnen                        | Gemessene Laufzeiten des letzten Testlaufs.                                                                                                    |  |  |
|               | Laufzeit Schließen                     |                                                                                                    |  |  |
|               | Dauer                                  | Dauer des letzten Testlaufs.                                                                                                    |  |  |
|               | Ergebnis                               | Ergebnis des letzten Testlaufs:<br>ohne<br>Test läuft<br>Ergebnis des letzten Testlaufs:<br>Test läuft<br>Ergebnis des letzten Testlaufs:<br>Test bestanden<br>Ergebnis des letzten Testlaufs:<br>Test bestanden<br>Ergebnis des letzten Testlaufs:<br>Test bestanden<br>Ergebnis des letzten Testlaufs:<br>Ergebnis des letzten Testlaufs:<br>Ergebnis des letzten Testlaufs:<br>Test läuft<br>Ergebnis des letzten Testlaufs:<br>Ergebnis des letzten Testlaufs:<br>Ergebnis |  |  |
| EINSTELLUNGEN | Name                                   | Eingabefeld für den Namen der Brandschutzklappe, der<br>Name wird in der Übersicht angezeigt.                                                                                                    |  |  |
|               | Laufzeit Öffnen,<br>Laufzeit Schließen | Eingabefelder für die erwartete Laufzeit der Brand-<br>schutzklappe                                                                                                    |  |  |
|               | verfügbar                              |                                                                                                    |  |  |
|               | (grau)                                 | Brandschutzklappe nicht verfügbar                                                                                                    |  |  |
|               | (blau)                                 | Brandschutzklappe verfügbar                                                                                                    |  |  |
|               | aktivieren                             |                                                                                                    |  |  |
|               | (grau)                                 | Brandschutzklappe deaktiviert                                                                                                    |  |  |
|               | (blau)                                 | Brandschutzklappe aktiviert                                                                                                    |  |  |
|               | kritische Störung                      |                                                                                                    |  |  |

# 

# Brandschutz

Brandschutzklappen

| Bezeichnung | Beschreibung               |                                                                                                    |  |  |
|-------------|----------------------------|----------------------------------------------------------------------------------------------------|--|--|
|             | (grau)                     | X-CUBE wird nicht abgeschaltet.                                                                                                    |  |  |
|             | (blau)                     | Auslösung der Brandschutzklappe führt zur Abschaltung des X-CUBE.                                                                   |  |  |
|             | Endlagenschalter AUF / End | llagenschalter ZU                                                                                                    |  |  |
|             | (grau)                     | Brandschutzklappe ohne Endlagenschalter                                                                                             |  |  |
|             | (blau)                     | Brandschutzklappe besitzt Endlagenschalter AUF / ZU                                                                                 |  |  |
|             | Motorisiert                |                                                                                                    |  |  |
|             | (grau)                     | Brandschutzklappe ohne Federrücklaufantrieb, bzw. soll nicht vom X-CUBE Controller aufgefahren werden.                              |  |  |
|             | (blau)                     | Brandschutzklappe besitzt Federrücklaufantrieb und darf vom X-CUBE Controller aufgefahren werden.                                   |  |  |
|             | Absperrklappe              |                                                                                                    |  |  |
|             | (grau)                     | Brandschutzklappe bleibt bei abgeschaltetem X-CUBE geöffnet.                                                                        |  |  |
|             | (blau)                     | Bei abgeschaltetem X-CUBE wird die Brandschutz-<br>klappe geschlossen.                                                              |  |  |
|             | Gruppe                     | Auswahlfeld um mehrere Brandschutzklappen zu einer Gruppe zusammenzufassen.                                                         |  |  |
|             |                            | Löst ein Rauchmelder oder eine Brandschutzklappe<br>einer Gruppe aus, werden alle anderen Geräte der<br>Gruppe ebenfalls ausgelöst. |  |  |

### 6.4 Unterstützende Entrauchung

Im Hauptmenü (◎ → "Unterstützende Entrauchung" öffnen.

| VENTILATORSTELLWERT IM BRANDFA | ALL        |
|--------------------------------|------------|
| Zuluftventilatorstellwert      | 0 %        |
| Abluftventilatorstellwert      | 0 %        |
|                                |            |
|                                |            |
|                                |            |
|                                |            |
|                                |            |
|                                |            |
| UBERNEHMEN                     | SCHLIESSEN |

Abb. 64: Statusseite Unterstützende Entrauchung

### HINWEIS!

#### Achtung

Diese Einstellungen sollten mit der Brandschutz- und Entrauchungsanlage abgestimmt werden.

Bei Auslösung eines Rauchmelders oder einer Brandschutzklappe, können zur Unterstützung der Entrauchungsanlage die Ventilatoren des Lüftungsgeräts X-CUBE eingeschaltet werden.

| Bezeichnung                           | Beschreibung                                                                         |
|---------------------------------------|--------------------------------------------------------------------------------------|
| Ventilatorstellwert im Brandfall      | Zuluftventilatorstellwert: Eingabefeld für die Ventilatorleistung der Zuluft in Pro- |
| Für die Einstellung ist das           | zent im Brandfall.                                                                   |
| Benutzerrecht <i>"Service"</i> erfor- | Abluftventilatorstellwert: Eingabefeld für die Ventilatorleistung der Abluft in Pro- |
| derlich.                              | zent im Brandfall.                                                                   |

## 7 Historische Daten

Im Hauptmenü ∠ → *"Temperaturen, Feuchten oder Ventilatoren"* öffnen. Auf diesen Seiten werden die Daten der letzten 7 Tage visualisiert.

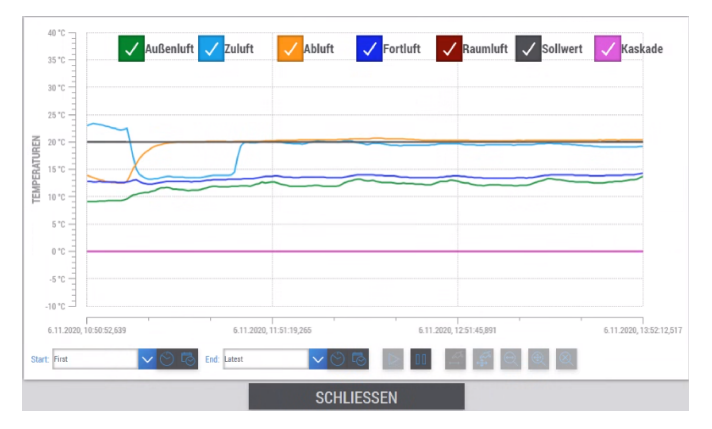

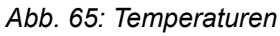

Hinweis: die anzeigbaren Werte sind von Sensorausrüstung des X-CUBE abhängig.

| Trend-Anzeige | Wert             | Beschreibung                                                |
|---------------|------------------|-------------------------------------------------------------|
| Temperaturen  | Außenluft        | Istwert Außenlufttemperatur                                 |
| Temperaturen  | Zuluft           | Istwert Zulufttemperatur                                    |
| Temperaturen  | Abluft           | Istwert Ablufttemperatur                                    |
| Temperaturen  | Fortluft         | Istwert Fortlufttemperatur                                  |
| Temperaturen  | Raumluft         | Istwert Raumtemperatur                                      |
| Temperaturen  | Sollwert         | Sollwert Zulufttemperatur                                   |
| Temperaturen  | Kaskade          | Sollwert Raum-/Ablufttemperatur bei Kaskadenrege-<br>lungen |
| Feuchten      | Istwert          | Istwert Zuluftfeuchte                                       |
| Feuchten      | Sollwert         | Sollwert Zuluftfeuchte                                      |
| Feuchten      | Kaskade          | Istwert Raum-/Abluftfeuchte                                 |
| Feuchten      | Sollwert Kaskade | Sollwert Raum-/Abluftfeuchte bei Kaskadenregelungen         |
| Ventilatoren  | Istwert-Zuluft   | Istwert Zuluft je nach Regelstrategie (Pa, m³/h)            |
| Ventilatoren  | Istwert-Abluft   | Istwert Abluft je nach Regelstrategie (Pa, m³/h)            |
| Ventilatoren  | Sollwert-Zuluft  | Sollwert Zuluft je nach Regelstrategie (Pa, m³/h)           |
| Ventilatoren  | Sollwert-Abluft  | Sollwert Abluft je nach Regelstrategie (Pa, m³/h)           |
| Ventilatoren  | Stellwert-Zuluft | Stellwert Zuluftventilator in Prozent                       |
| Ventilatoren  | Stellwert-Abluft | Stellwert Abluftventilator in Prozent                       |

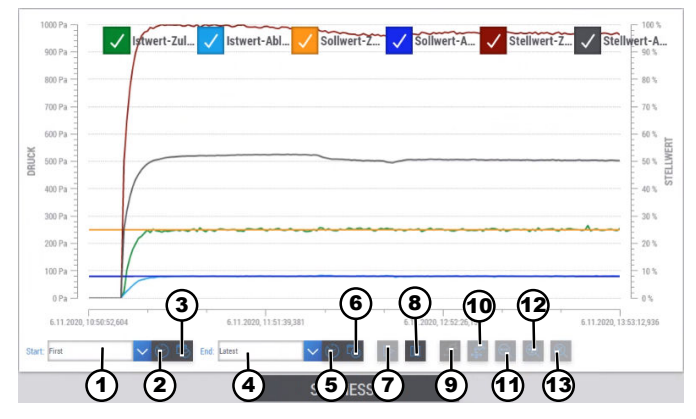

Abb. 66: Historische Daten (Live) Ventilatoren

| Nr. | Beschreibung                             |
|-----|------------------------------------------|
| 1   | Startzeitpunkt angezeigter Daten         |
| 2   | Zeitspanne auswählen                     |
| 3   | Zeitpunkt auswählen                      |
| 4   | Endzeitpunkt angezeigter Daten           |
| 5   | Zeitspanne auswählen                     |
| 6   | Zeitpunkt auswählen                      |
| 7   | Live-Ansicht starten                     |
| 8   | Live-Ansicht pausieren                   |
| 9   | Daten auf der X-Achse verschieben        |
| 10  | Daten auf der X- und Y-Achse verschieben |
| 11  | Zoom X-Achse                             |
| 12  | Zoom Y-Achse                             |
| 13  | Reset Zoom                               |

# 8 Störungen

## 8.1 Störungen

| Fehlerbeschrei-<br>bung                | Ursache                                                           | Abhilfe                                                                                                    |
|----------------------------------------|-------------------------------------------------------------------|----------------------------------------------------------------------------------------------------|
| Visualisierung wird<br>nicht angezeigt | Visualisierung wird<br>am Touchpanel<br>nicht mehr ange-<br>zeigt | X-CUBE-Controller und Touchpanel befinden sich nicht im gleichen IP-<br>Adressraum.                                                                                                    |
|                                        |                                                                   | <ul> <li>Ziel-Adresse f ür die Visualisierung (siehe Kapitel 3.1) im Touch-<br/>panel korrekt einstellen.</li> </ul>                                                                                       |
|                                        |                                                                   | Wenn das Problem weiterhin besteht, das RLT-Gerät am Hauptschalter<br>aus- und wieder einschalten.<br>Besteht das Problem nach dem erneuten Einschalten weiterhin, hilft<br>der TROX Service gerne weiter. |

### 8.2 Alarmliste

| ID | Fehlertext                                       |
|----|--------------------------------------------------|
| 1  | Zuluftfilterwechsel erforderlich #1              |
| 2  | Abluftfilterwechsel erforderlich #1              |
| 3  | Außenluftfilterwechsel erforderlich #1           |
| 4  | Frostschutz aktiviert                            |
| 5  | Vorbeugenden Frostschutz aktiviert               |
| 6  | Schaltende Brandschutzklappe hat ausgelöst       |
| 7  | Nicht schaltende Brandschutzklappe hat ausgelöst |
| 8  | Verriegelung BMZ                                 |
| 9  | Störung Steuerspannung 24V                       |
| 10 | Störung Sicherung Schaltschrank                  |
| 11 | Motorschutzschalter Abluftventilator #1          |
| 12 | Motorschutzschalter Abluftventilator #2          |
| 13 | Motorschutzschalter Abluftventilator #3          |
| 14 | Motorschutzschalter Abluftventilator #4          |
| 15 | Motorschutzschalter Abluftventilator #5          |
| 16 | Motorschutzschalter Abluftventilator #6          |
| 17 | Motorschutzschalter Abluftventilator #7          |
| 18 | Motorschutzschalter Abluftventilator #8          |
| 19 | Motorschutzschalter Abluftventilator #9          |
| 20 | Motorschutzschalter Abluftventilator #10         |
| 21 | Motorschutzschalter Abluftventilator #11         |
| 22 | Motorschutzschalter Abluftventilator #12         |
| 23 | Motorschutzschalter Abluftventilator #13         |
| 24 | Motorschutzschalter Abluftventilator #14         |
| 25 | Motorschutzschalter Abluftventilator #15         |
| 26 | Motorschutzschalter Abluftventilator #16         |
| ID | Fehlertext                               |
|----|------------------------------------------|
| 27 | Motorschutzschalter Zuluftventilator #1  |
| 28 | Motorschutzschalter Zuluftventilator #2  |
| 29 | Motorschutzschalter Zuluftventilator #3  |
| 30 | Motorschutzschalter Zuluftventilator #4  |
| 31 | Motorschutzschalter Zuluftventilator #5  |
| 32 | Motorschutzschalter Zuluftventilator #6  |
| 33 | Motorschutzschalter Zuluftventilator #7  |
| 34 | Motorschutzschalter Zuluftventilator #8  |
| 35 | Motorschutzschalter Zuluftventilator #9  |
| 36 | Motorschutzschalter Zuluftventilator #10 |
| 37 | Motorschutzschalter Zuluftventilator #11 |
| 38 | Motorschutzschalter Zuluftventilator #12 |
| 39 | Motorschutzschalter Zuluftventilator #13 |
| 40 | Motorschutzschalter Zuluftventilator #14 |
| 41 | Motorschutzschalter Zuluftventilator #15 |
| 42 | Motorschutzschalter Zuluftventilator #16 |
| 43 | Motorschutzschalter Pumpe Vorerhitzer    |
| 44 | Motorschutzschalter Pumpe Nacherhitzer   |
| 45 | Motorschutzschalter Pumpe Kühler         |
| 46 | Externe Verriegelung                     |
| 47 | Reparaturschalter Zuluftventilator #1    |
| 48 | Reparaturschalter Zuluftventilator #2    |
| 49 | Reparaturschalter Zuluftventilator #3    |
| 50 | Reparaturschalter Zuluftventilator #4    |
| 51 | Reparaturschalter Zuluftventilator #5    |
| 52 | Reparaturschalter Zuluftventilator #6    |
| 53 | Reparaturschalter Zuluftventilator #7    |
| 54 | Reparaturschalter Zuluftventilator #8    |
| 55 | Reparaturschalter Zuluftventilator #9    |
| 56 | Reparaturschalter Zuluftventilator #10   |
| 57 | Reparaturschalter Zuluftventilator #11   |
| 58 | Reparaturschalter Zuluftventilator #12   |
| 59 | Reparaturschalter Zuluftventilator #13   |
| 60 | Reparaturschalter Zuluftventilator #14   |
| 61 | Reparaturschalter Zuluftventilator #15   |
| 62 | Reparaturschalter Zuluftventilator #16   |
| 63 | Reparaturschalter Abluftventilator #1    |
| 64 | Reparaturschalter Abluftventilator #2    |
| 65 | Reparaturschalter Abluftventilator #3    |

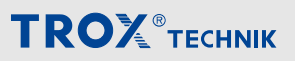

| ID  | Fehlertext                                               |
|-----|----------------------------------------------------------|
| 66  | Reparaturschalter Abluftventilator #4                    |
| 67  | Reparaturschalter Abluftventilator #5                    |
| 68  | Reparaturschalter Abluftventilator #6                    |
| 69  | Reparaturschalter Abluftventilator #7                    |
| 70  | Reparaturschalter Abluftventilator #8                    |
| 71  | Reparaturschalter Abluftventilator #9                    |
| 72  | Reparaturschalter Abluftventilator #10                   |
| 73  | Reparaturschalter Abluftventilator #11                   |
| 74  | Reparaturschalter Abluftventilator #12                   |
| 75  | Reparaturschalter Abluftventilator #13                   |
| 76  | Reparaturschalter Abluftventilator #14                   |
| 77  | Reparaturschalter Abluftventilator #15                   |
| 78  | Reparaturschalter Abluftventilator #16                   |
| 79  | Alarm Drehwächter Rotationswärmeübertrager               |
| 80  | Defektes Modbus-Kabelsystem oder fehlender Endwiderstand |
| 81  | Fehler Modbus - Kühler - Pumpe                           |
| 82  | Fehler Modbus - Kühler - Ventil                          |
| 83  | Fehler Modbus - Außenluftklappe #1                       |
| 84  | Fehler Modbus - Außenluftklappe #2                       |
| 85  | Fehler Modbus - Zuluftventilatorklappe #1                |
| 86  | Fehler Modbus - Zuluftventilatorklappe #2                |
| 87  | Fehler Modbus - Zuluftklappe #1                          |
| 88  | Fehler Modbus - Zuluftklappe #2                          |
| 89  | Fehler Modbus - Abluftklappe #1                          |
| 90  | Fehler Modbus - Abluftklappe #2                          |
| 91  | Fehler Modbus - Abluftventilatorklappe #1                |
| 92  | Fehler Modbus - Abluftventilatorklappe #2                |
| 93  | Fehler Modbus - Fortluftklappe #1                        |
| 94  | Fehler Modbus - Fortluftklappe #2                        |
| 95  | Fehler Modbus - Umluftklappe #1                          |
| 96  | Fehler Modbus - Umluftklappe #2                          |
| 97  | Fehler Modbus - Zuluftventilator #1                      |
| 98  | Fehler Modbus - Zuluftventilator #2                      |
| 99  | Fehler Modbus - Zuluftventilator #3                      |
| 100 | Fehler Modbus - Zuluftventilator #4                      |
| 101 | Fehler Modbus - Zuluftventilator #5                      |
| 102 | Fehler Modbus - Zuluftventilator #6                      |
| 103 | Fehler Modbus - Zuluftventilator #7                      |
| 104 | Fehler Modbus - Zuluftventilator #8                      |

#### 

# Störungen

| ID  | Fehlertext                                                      |
|-----|-----------------------------------------------------------------|
| 105 | Fehler Modbus - Zuluftventilator #9                             |
| 106 | Fehler Modbus - Zuluftventilator #10                            |
| 107 | Fehler Modbus - Zuluftventilator #11                            |
| 108 | Fehler Modbus - Zuluftventilator #12                            |
| 109 | Fehler Modbus - Zuluftventilator #13                            |
| 110 | Fehler Modbus - Zuluftventilator #14                            |
| 111 | Fehler Modbus - Zuluftventilator #15                            |
| 112 | Fehler Modbus - Zuluftventilator #16                            |
| 113 | Fehler Modbus - Abluftventilator #1                             |
| 114 | Fehler Modbus - Abluftventilator #2                             |
| 115 | Fehler Modbus - Abluftventilator #3                             |
| 116 | Fehler Modbus - Abluftventilator #4                             |
| 117 | Fehler Modbus - Abluftventilator #5                             |
| 118 | Fehler Modbus - Abluftventilator #6                             |
| 119 | Fehler Modbus - Abluftventilator #7                             |
| 120 | Fehler Modbus - Abluftventilator #8                             |
| 121 | Fehler Modbus - Abluftventilator #9                             |
| 122 | Fehler Modbus - Abluftventilator #10                            |
| 123 | Fehler Modbus - Abluftventilator #11                            |
| 124 | Fehler Modbus - Abluftventilator #12                            |
| 125 | Fehler Modbus - Abluftventilator #13                            |
| 126 | Fehler Modbus - Abluftventilator #14                            |
| 127 | Fehler Modbus - Abluftventilator #15                            |
| 128 | Fehler Modbus - Abluftventilator #16                            |
| 129 | Fehler Modbus - Differenzdrucksensor - Außenluftfilter #1       |
| 130 | Fehler Modbus - Differenzdrucksensor - Zuluftfilter #1          |
| 131 | Fehler Modbus - Differenzdrucksensor - Abluftfilter #1          |
| 132 | Fehler Modbus - Vorerhitzer - Pumpe                             |
| 133 | Fehler Modbus - Vorerhitzer - Ventil                            |
| 134 | Fehler Modbus - Nacherhitzer - Pumpe                            |
| 135 | Fehler Modbus - Nacherhitzer - Ventil                           |
| 136 | Fehler Modbus - Plattenwärmeübertrager - Differenzdrucksensor   |
| 137 | Fehler Modbus - Plattenwärmeübertrager - Durchgangsklappe #1    |
| 138 | Fehler Modbus - Plattenwärmeübertrager - Durchgangsklappe #2    |
| 139 | Fehler Modbus - Plattenwärmeübertrager - Bypassklappe #1        |
| 140 | Fehler Modbus - Plattenwärmeübertrager - Bypassklappe #2        |
| 141 | Fehler Modbus - Rotationswärmeübertrager - Drehzahl             |
| 142 | Fehler Modbus - Rotationswärmeübertrager - Differenzdrucksensor |
| 143 | Fehler Modbus - Rotationswärmeübertrager - Alarm                |

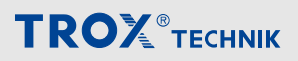

| ID  | Fehlertext                                                 |
|-----|------------------------------------------------------------|
| 144 | Fehler Modbus - Feuchtesensor - Außenluft                  |
| 145 | Fehler Modbus - Feuchtesensor - Zuluft                     |
| 146 | Fehler Modbus - Feuchtesensor - Abluft                     |
| 147 | Fehler Modbus - Feuchtesensor - Fortluft                   |
| 148 | Fehler Modbus - Differenzdrucksensor - Zuluftkanal         |
| 149 | Fehler Modbus - Differenzdrucksensor - Abluftkanal         |
| 150 | Fehler Modbus - Temperatursensor - Außenluft               |
| 151 | Fehler Modbus - Temperatursensor - Zuluft                  |
| 152 | Fehler Modbus - Temperatursensor - Abluft                  |
| 153 | Fehler Modbus - Temperatursensor - Fortluft                |
| 154 | Fehler Modbus - Elektroluftvorerhitzer                     |
| 155 | Fehler Modbus - Elektroluftnacherhitzer                    |
| 156 | Fehler Modbus - Raumtemperatursensor Nummer #1             |
| 157 | Fehler Modbus - Raumtemperatursensor Nummer #2             |
| 158 | Fehler Modbus - Raumtemperatursensor Nummer #3             |
| 159 | Fehler Modbus - Raumtemperatursensor Nummer #4             |
| 160 | Fehler Modbus - Raumtemperatursensor Nummer #5             |
| 161 | Fehler Modbus - Raumfeuchtesensor Nummer #1                |
| 162 | Fehler Modbus - Raumfeuchtesensor Nummer #2                |
| 163 | Fehler Modbus - Raumfeuchtesensor Nummer #3                |
| 164 | Fehler Modbus - Raumfeuchtesensor Nummer #4                |
| 165 | Fehler Modbus - Raumfeuchtesensor Nummer #5                |
| 166 | Fehler Modbus - Differenzdrucksensor - Zuluftventilator #1 |
| 167 | Fehler Modbus - Differenzdrucksensor - Abluftventilator #1 |
| 168 | Fehler Modbus - Differenzdrucksensor - Zuluftventilator #2 |
| 169 | Fehler Modbus - Differenzdrucksensor - Abluftventilator #2 |
| 170 | Fehler Modbus - KVS - Pumpe                                |
| 171 | Fehler Modbus - KVS - Ventil                               |
| 172 | Fehler Modbus - Witterungsfühler                           |
| 173 | Fehler Modbus - VOC-Sensor                                 |
| 174 | Fehler Modbus - CO2-Sensor                                 |
| 175 | Fehler Modbus - Kühler - Vorlauftemperatursensor           |
| 176 | Fehler Modbus - Vorerhitzer - Rücklauftemperatursensor     |
| 177 | Fehler Modbus - Nacherhitzer - Rücklauftemperatursensor    |
| 178 | Fehler Modbus - KVS                                        |
| 179 | Fehler Modbus - Integrierte Kälte                          |
| 180 | Fehler Modbus - Differenzdrucksensor - Außenluftfilter #2  |
| 181 | Fehler Modbus - Differenzdrucksensor - Zuluftfilter #2     |
| 182 | Fehler Modbus - Differenzdrucksensor - Abluftfilter #2     |

#### 

# Störungen

| ID  | Fehlertext                                                |
|-----|-----------------------------------------------------------|
| 183 | Fehler Modbus - Abluftventilatorzellen Gruppe #1          |
| 184 | Fehler Modbus - Abluftventilatorzellen Gruppe #2          |
| 185 | Fehler Modbus - Abluftventilatorzellen Gruppe #3          |
| 186 | Fehler Modbus - Abluftventilatorzellen Gruppe #4          |
| 187 | Fehler Modbus - Abluftventilatorzellen Gruppe #5          |
| 188 | Fehler Modbus - Abluftventilatorzellen Gruppe #6          |
| 189 | Fehler Modbus - Abluftventilatorzellen Gruppe #7          |
| 190 | Fehler Modbus - Abluftventilatorzellen Gruppe #8          |
| 191 | Fehler Modbus - Abluftventilatorzellen Gruppe #9          |
| 192 | Fehler Modbus - Abluftventilatorzellen Gruppe #10         |
| 193 | Fehler Modbus - Zuluftventilatorzellen Gruppe #1          |
| 194 | Fehler Modbus - Zuluftventilatorzellen Gruppe #2          |
| 195 | Fehler Modbus - Zuluftventilatorzellen Gruppe #3          |
| 196 | Fehler Modbus - Zuluftventilatorzellen Gruppe #4          |
| 197 | Fehler Modbus - Zuluftventilatorzellen Gruppe #5          |
| 198 | Fehler Modbus - Zuluftventilatorzellen Gruppe #6          |
| 199 | Fehler Modbus - Zuluftventilatorzellen Gruppe #7          |
| 200 | Fehler Modbus - Zuluftventilatorzellen Gruppe #8          |
| 201 | Fehler Modbus - Zuluftventilatorzellen Gruppe #9          |
| 202 | Fehler Modbus - Zuluftventilatorzellen Gruppe #10         |
| 203 | Externer Alarm #1                                         |
| 204 | Externer Alarm #2                                         |
| 205 | Externer Alarm #3                                         |
| 206 | Externer Alarm #4                                         |
| 207 | Externer Alarm #5                                         |
| 208 | Externer Alarm #6                                         |
| 209 | Externer Alarm #7                                         |
| 210 | Externer Alarm #8                                         |
| 211 | Externer Alarm #9                                         |
| 212 | Externer Alarm #10                                        |
| 213 | Die Parameter konnten nicht geladen werden                |
| 214 | Die Werkseinstellungen konnten nicht zurückgesetzt werden |
| 215 | Interner Fehler Zuluftventilator #1                       |
| 216 | Interner Fehler Zuluftventilator #2                       |
| 217 | Interner Fehler Zuluftventilator #3                       |
| 218 | Interner Fehler Zuluftventilator #4                       |
| 219 | Interner Fehler Zuluftventilator #5                       |
| 220 | Interner Fehler Zuluftventilator #6                       |
| 221 | Interner Fehler Zuluftventilator #7                       |

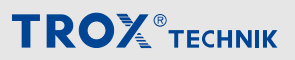

| ID  | Fehlertext                                                |
|-----|-----------------------------------------------------------|
| 222 | Interner Fehler Zuluftventilator #8                       |
| 223 | Interner Fehler Zuluftventilator #9                       |
| 224 | Interner Fehler Zuluftventilator #10                      |
| 225 | Interner Fehler Zuluftventilator #11                      |
| 226 | Interner Fehler Zuluftventilator #12                      |
| 227 | Interner Fehler Zuluftventilator #13                      |
| 228 | Interner Fehler Zuluftventilator #14                      |
| 229 | Interner Fehler Zuluftventilator #15                      |
| 230 | Interner Fehler Zuluftventilator #16                      |
| 231 | Interner Fehler Abluftventilator #1                       |
| 232 | Interner Fehler Abluftventilator #2                       |
| 233 | Interner Fehler Abluftventilator #3                       |
| 234 | Interner Fehler Abluftventilator #4                       |
| 235 | Interner Fehler Abluftventilator #5                       |
| 236 | Interner Fehler Abluftventilator #6                       |
| 237 | Interner Fehler Abluftventilator #7                       |
| 238 | Interner Fehler Abluftventilator #8                       |
| 239 | Interner Fehler Abluftventilator #9                       |
| 240 | Interner Fehler Abluftventilator #10                      |
| 241 | Interner Fehler Abluftventilator #11                      |
| 242 | Interner Fehler Abluftventilator #12                      |
| 243 | Interner Fehler Abluftventilator #13                      |
| 244 | Interner Fehler Abluftventilator #14                      |
| 245 | Interner Fehler Abluftventilator #15                      |
| 246 | Interner Fehler Abluftventilator #16                      |
| 247 | Temperaturbegrenzer Elektroluftvorerhitzer hat ausgelöst  |
| 248 | Strömungswächter Elektroluftvorerhitzer hat ausgelöst     |
| 249 | Sammelstörmeldung Elektroluftvorerhitzer                  |
| 250 | Temperaturbegrenzer Elektroluftnacherhitzer hat ausgelöst |
| 251 | Strömungswächter Elektroluftnacherhitzer hat ausgelöst    |
| 252 | Sammelstörmeldung Elektroluftnacherhitzer                 |
| 253 | Externe Kältemaschine in Störung                          |
| 254 | Ausgelöst Brandschutzklappe #1                            |
| 255 | Endlagenfehler Brandschutzklappe #1                       |
| 256 | Laufzeitfehler Öffnen Brandschutzklappe #1                |
| 257 | Laufzeitfehler Schließen Brandschutzklappe #1             |
| 258 | Ausgelöst Brandschutzklappe #2                            |
| 259 | Endlagenfehler Brandschutzklappe #2                       |
| 260 | Laufzeitfehler Öffnen Brandschutzklappe #2                |

#### 

# Störungen

| ID  | Fehlertext                                     |
|-----|------------------------------------------------|
| 261 | Laufzeitfehler Schließen Brandschutzklappe #2  |
| 262 | Ausgelöst Brandschutzklappe #3                 |
| 263 | Endlagenfehler Brandschutzklappe #3            |
| 264 | Laufzeitfehler Öffnen Brandschutzklappe #3     |
| 265 | Laufzeitfehler Schließen Brandschutzklappe #3  |
| 266 | Ausgelöst Brandschutzklappe #4                 |
| 267 | Endlagenfehler Brandschutzklappe #4            |
| 268 | Laufzeitfehler Öffnen Brandschutzklappe #4     |
| 269 | Laufzeitfehler Schließen Brandschutzklappe #4  |
| 270 | Ausgelöst Brandschutzklappe #5                 |
| 271 | Endlagenfehler Brandschutzklappe #5            |
| 272 | Laufzeitfehler Öffnen Brandschutzklappe #5     |
| 273 | Laufzeitfehler Schließen Brandschutzklappe #5  |
| 274 | Ausgelöst Brandschutzklappe #6                 |
| 275 | Endlagenfehler Brandschutzklappe #6            |
| 276 | Laufzeitfehler Öffnen Brandschutzklappe #6     |
| 277 | Laufzeitfehler Schließen Brandschutzklappe #6  |
| 278 | Ausgelöst Brandschutzklappe #7                 |
| 279 | Endlagenfehler Brandschutzklappe #7            |
| 280 | Laufzeitfehler Öffnen Brandschutzklappe #7     |
| 281 | Laufzeitfehler Schließen Brandschutzklappe #7  |
| 282 | Ausgelöst Brandschutzklappe #8                 |
| 283 | Endlagenfehler Brandschutzklappe #8            |
| 284 | Laufzeitfehler Öffnen Brandschutzklappe #8     |
| 285 | Laufzeitfehler Schließen Brandschutzklappe #8  |
| 286 | Ausgelöst Brandschutzklappe #9                 |
| 287 | Endlagenfehler Brandschutzklappe #9            |
| 288 | Laufzeitfehler Öffnen Brandschutzklappe #9     |
| 289 | Laufzeitfehler Schließen Brandschutzklappe #9  |
| 290 | Ausgelöst Brandschutzklappe #10                |
| 291 | Endlagenfehler Brandschutzklappe #10           |
| 292 | Laufzeitfehler Öffnen Brandschutzklappe #10    |
| 293 | Laufzeitfehler Schließen Brandschutzklappe #10 |
| 294 | Ausgelöst Brandschutzklappe #11                |
| 295 | Endlagenfehler Brandschutzklappe #11           |
| 296 | Laufzeitfehler Öffnen Brandschutzklappe #11    |
| 297 | Laufzeitfehler Schließen Brandschutzklappe #11 |
| 298 | Ausgelöst Brandschutzklappe #12                |
| 299 | Endlagenfehler Brandschutzklappe #12           |

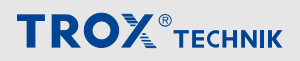

| ID  | Fehlertext                                     |
|-----|------------------------------------------------|
| 300 | Laufzeitfehler Öffnen Brandschutzklappe #12    |
| 301 | Laufzeitfehler Schließen Brandschutzklappe #12 |
| 302 | Ausgelöst Brandschutzklappe #13                |
| 303 | Endlagenfehler Brandschutzklappe #13           |
| 304 | Laufzeitfehler Öffnen Brandschutzklappe #13    |
| 305 | Laufzeitfehler Schließen Brandschutzklappe #13 |
| 306 | Ausgelöst Brandschutzklappe #14                |
| 307 | Endlagenfehler Brandschutzklappe #14           |
| 308 | Laufzeitfehler Öffnen Brandschutzklappe #14    |
| 309 | Laufzeitfehler Schließen Brandschutzklappe #14 |
| 310 | Ausgelöst Brandschutzklappe #15                |
| 311 | Endlagenfehler Brandschutzklappe #15           |
| 312 | Laufzeitfehler Öffnen Brandschutzklappe #15    |
| 313 | Laufzeitfehler Schließen Brandschutzklappe #15 |
| 314 | Ausgelöst Brandschutzklappe #16                |
| 315 | Endlagenfehler Brandschutzklappe #16           |
| 316 | Laufzeitfehler Öffnen Brandschutzklappe #16    |
| 317 | Laufzeitfehler Schließen Brandschutzklappe #16 |
| 318 | Ausgelöst Brandschutzklappe #17                |
| 319 | Endlagenfehler Brandschutzklappe #17           |
| 320 | Laufzeitfehler Öffnen Brandschutzklappe #17    |
| 321 | Laufzeitfehler Schließen Brandschutzklappe #17 |
| 322 | Ausgelöst Brandschutzklappe #18                |
| 323 | Endlagenfehler Brandschutzklappe #18           |
| 324 | Laufzeitfehler Öffnen Brandschutzklappe #18    |
| 325 | Laufzeitfehler Schließen Brandschutzklappe #18 |
| 326 | Ausgelöst Brandschutzklappe #19                |
| 327 | Endlagenfehler Brandschutzklappe #19           |
| 328 | Laufzeitfehler Öffnen Brandschutzklappe #19    |
| 329 | Laufzeitfehler Schließen Brandschutzklappe #19 |
| 330 | Ausgelöst Brandschutzklappe #20                |
| 331 | Endlagenfehler Brandschutzklappe #20           |
| 332 | Laufzeitfehler Öffnen Brandschutzklappe #20    |
| 333 | Laufzeitfehler Schließen Brandschutzklappe #20 |
| 334 | Ausgelöst Brandschutzklappe #21                |
| 335 | Endlagenfehler Brandschutzklappe #21           |
| 336 | Laufzeitfehler Öffnen Brandschutzklappe #21    |
| 337 | Laufzeitfehler Schließen Brandschutzklappe #21 |
| 338 | Ausgelöst Brandschutzklappe #22                |

#### **TROX**<sup>®</sup>теснык

# Störungen

| ID  | Fehlertext                                     |
|-----|------------------------------------------------|
| 339 | Endlagenfehler Brandschutzklappe #22           |
| 340 | Laufzeitfehler Öffnen Brandschutzklappe #22    |
| 341 | Laufzeitfehler Schließen Brandschutzklappe #22 |
| 342 | Ausgelöst Brandschutzklappe #23                |
| 343 | Endlagenfehler Brandschutzklappe #23           |
| 344 | Laufzeitfehler Öffnen Brandschutzklappe #23    |
| 345 | Laufzeitfehler Schließen Brandschutzklappe #23 |
| 346 | Ausgelöst Brandschutzklappe #24                |
| 347 | Endlagenfehler Brandschutzklappe #24           |
| 348 | Laufzeitfehler Öffnen Brandschutzklappe #24    |
| 349 | Laufzeitfehler Schließen Brandschutzklappe #24 |
| 350 | Ausgelöst Brandschutzklappe #25                |
| 351 | Endlagenfehler Brandschutzklappe #25           |
| 352 | Laufzeitfehler Öffnen Brandschutzklappe #25    |
| 353 | Laufzeitfehler Schließen Brandschutzklappe #25 |
| 354 | Ausgelöst Brandschutzklappe #26                |
| 355 | Endlagenfehler Brandschutzklappe #26           |
| 356 | Laufzeitfehler Öffnen Brandschutzklappe #26    |
| 357 | Laufzeitfehler Schließen Brandschutzklappe #26 |
| 358 | Ausgelöst Brandschutzklappe #27                |
| 359 | Endlagenfehler Brandschutzklappe #27           |
| 360 | Laufzeitfehler Öffnen Brandschutzklappe #27    |
| 361 | Laufzeitfehler Schließen Brandschutzklappe #27 |
| 362 | Ausgelöst Brandschutzklappe #28                |
| 363 | Endlagenfehler Brandschutzklappe #28           |
| 364 | Laufzeitfehler Öffnen Brandschutzklappe #28    |
| 365 | Laufzeitfehler Schließen Brandschutzklappe #28 |
| 366 | Ausgelöst Brandschutzklappe #29                |
| 367 | Endlagenfehler Brandschutzklappe #29           |
| 368 | Laufzeitfehler Öffnen Brandschutzklappe #29    |
| 369 | Laufzeitfehler Schließen Brandschutzklappe #29 |
| 370 | Ausgelöst Brandschutzklappe #30                |
| 371 | Endlagenfehler Brandschutzklappe #30           |
| 372 | Laufzeitfehler Öffnen Brandschutzklappe #30    |
| 373 | Laufzeitfehler Schließen Brandschutzklappe #30 |
| 374 | Ausgelöst Brandschutzklappe #31                |
| 375 | Endlagenfehler Brandschutzklappe #31           |
| 376 | Laufzeitfehler Öffnen Brandschutzklappe #31    |
| 377 | Laufzeitfehler Schließen Brandschutzklappe #31 |

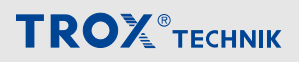

| ID  | Fehlertext                                     |
|-----|------------------------------------------------|
| 378 | Ausgelöst Brandschutzklappe #32                |
| 379 | Endlagenfehler Brandschutzklappe #32           |
| 380 | Laufzeitfehler Öffnen Brandschutzklappe #32    |
| 381 | Laufzeitfehler Schließen Brandschutzklappe #32 |
| 382 | Ausgelöst Brandschutzklappe #33                |
| 383 | Endlagenfehler Brandschutzklappe #33           |
| 384 | Laufzeitfehler Öffnen Brandschutzklappe #33    |
| 385 | Laufzeitfehler Schließen Brandschutzklappe #33 |
| 386 | Ausgelöst Brandschutzklappe #34                |
| 387 | Endlagenfehler Brandschutzklappe #34           |
| 388 | Laufzeitfehler Öffnen Brandschutzklappe #34    |
| 389 | Laufzeitfehler Schließen Brandschutzklappe #34 |
| 390 | Ausgelöst Brandschutzklappe #35                |
| 391 | Endlagenfehler Brandschutzklappe #35           |
| 392 | Laufzeitfehler Öffnen Brandschutzklappe #35    |
| 393 | Laufzeitfehler Schließen Brandschutzklappe #35 |
| 394 | Ausgelöst Brandschutzklappe #36                |
| 395 | Endlagenfehler Brandschutzklappe #36           |
| 396 | Laufzeitfehler Öffnen Brandschutzklappe #36    |
| 397 | Laufzeitfehler Schließen Brandschutzklappe #36 |
| 398 | Ausgelöst Brandschutzklappe #37                |
| 399 | Endlagenfehler Brandschutzklappe #37           |
| 400 | Laufzeitfehler Öffnen Brandschutzklappe #37    |
| 401 | Laufzeitfehler Schließen Brandschutzklappe #37 |
| 402 | Ausgelöst Brandschutzklappe #38                |
| 403 | Endlagenfehler Brandschutzklappe #38           |
| 404 | Laufzeitfehler Öffnen Brandschutzklappe #38    |
| 405 | Laufzeitfehler Schließen Brandschutzklappe #38 |
| 406 | Ausgelöst Brandschutzklappe #39                |
| 407 | Endlagenfehler Brandschutzklappe #39           |
| 408 | Laufzeitfehler Öffnen Brandschutzklappe #39    |
| 409 | Laufzeitfehler Schließen Brandschutzklappe #39 |
| 410 | Ausgelöst Brandschutzklappe #40                |
| 411 | Endlagenfehler Brandschutzklappe #40           |
| 412 | Laufzeitfehler Öffnen Brandschutzklappe #40    |
| 413 | Laufzeitfehler Schließen Brandschutzklappe #40 |
| 414 | Ausgelöst Brandschutzklappe #41                |
| 415 | Endlagenfehler Brandschutzklappe #41           |
| 416 | Laufzeitfehler Öffnen Brandschutzklappe #41    |
|     |                                                |

#### **TROX**<sup>®</sup>теснык

# Störungen

| ID  | Fehlertext                                     |
|-----|------------------------------------------------|
| 417 | Laufzeitfehler Schließen Brandschutzklappe #41 |
| 418 | Ausgelöst Brandschutzklappe #42                |
| 419 | Endlagenfehler Brandschutzklappe #42           |
| 420 | Laufzeitfehler Öffnen Brandschutzklappe #42    |
| 421 | Laufzeitfehler Schließen Brandschutzklappe #42 |
| 422 | Ausgelöst Brandschutzklappe #43                |
| 423 | Endlagenfehler Brandschutzklappe #43           |
| 424 | Laufzeitfehler Öffnen Brandschutzklappe #43    |
| 425 | Laufzeitfehler Schließen Brandschutzklappe #43 |
| 426 | Ausgelöst Brandschutzklappe #44                |
| 427 | Endlagenfehler Brandschutzklappe #44           |
| 428 | Laufzeitfehler Öffnen Brandschutzklappe #44    |
| 429 | Laufzeitfehler Schließen Brandschutzklappe #44 |
| 430 | Ausgelöst Brandschutzklappe #45                |
| 431 | Endlagenfehler Brandschutzklappe #45           |
| 432 | Laufzeitfehler Öffnen Brandschutzklappe #45    |
| 433 | Laufzeitfehler Schließen Brandschutzklappe #45 |
| 434 | Ausgelöst Brandschutzklappe #46                |
| 435 | Endlagenfehler Brandschutzklappe #46           |
| 436 | Laufzeitfehler Öffnen Brandschutzklappe #46    |
| 437 | Laufzeitfehler Schließen Brandschutzklappe #46 |
| 438 | Ausgelöst Brandschutzklappe #47                |
| 439 | Endlagenfehler Brandschutzklappe #47           |
| 440 | Laufzeitfehler Öffnen Brandschutzklappe #47    |
| 441 | Laufzeitfehler Schließen Brandschutzklappe #47 |
| 442 | Ausgelöst Brandschutzklappe #48                |
| 443 | Endlagenfehler Brandschutzklappe #48           |
| 444 | Laufzeitfehler Öffnen Brandschutzklappe #48    |
| 445 | Laufzeitfehler Schließen Brandschutzklappe #48 |
| 446 | Ausgelöst Brandschutzklappe #49                |
| 447 | Endlagenfehler Brandschutzklappe #49           |
| 448 | Laufzeitfehler Öffnen Brandschutzklappe #49    |
| 449 | Laufzeitfehler Schließen Brandschutzklappe #49 |
| 450 | Ausgelöst Brandschutzklappe #50                |
| 451 | Endlagenfehler Brandschutzklappe #50           |
| 452 | Laufzeitfehler Öffnen Brandschutzklappe #50    |
| 453 | Laufzeitfehler Schließen Brandschutzklappe #50 |
| 454 | Ausgelöst Brandschutzklappe #51                |
| 455 | Endlagenfehler Brandschutzklappe #51           |

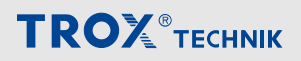

| ID  | Fehlertext                                     |
|-----|------------------------------------------------|
| 456 | Laufzeitfehler Öffnen Brandschutzklappe #51    |
| 457 | Laufzeitfehler Schließen Brandschutzklappe #51 |
| 458 | Ausgelöst Brandschutzklappe #52                |
| 459 | Endlagenfehler Brandschutzklappe #52           |
| 460 | Laufzeitfehler Öffnen Brandschutzklappe #52    |
| 461 | Laufzeitfehler Schließen Brandschutzklappe #52 |
| 462 | Ausgelöst Brandschutzklappe #53                |
| 463 | Endlagenfehler Brandschutzklappe #53           |
| 464 | Laufzeitfehler Öffnen Brandschutzklappe #53    |
| 465 | Laufzeitfehler Schließen Brandschutzklappe #53 |
| 466 | Ausgelöst Brandschutzklappe #54                |
| 467 | Endlagenfehler Brandschutzklappe #54           |
| 468 | Laufzeitfehler Öffnen Brandschutzklappe #54    |
| 469 | Laufzeitfehler Schließen Brandschutzklappe #54 |
| 470 | Ausgelöst Brandschutzklappe #55                |
| 471 | Endlagenfehler Brandschutzklappe #55           |
| 472 | Laufzeitfehler Öffnen Brandschutzklappe #55    |
| 473 | Laufzeitfehler Schließen Brandschutzklappe #55 |
| 474 | Ausgelöst Brandschutzklappe #56                |
| 475 | Endlagenfehler Brandschutzklappe #56           |
| 476 | Laufzeitfehler Öffnen Brandschutzklappe #56    |
| 477 | Laufzeitfehler Schließen Brandschutzklappe #56 |
| 478 | Ausgelöst Brandschutzklappe #57                |
| 479 | Endlagenfehler Brandschutzklappe #57           |
| 480 | Laufzeitfehler Öffnen Brandschutzklappe #57    |
| 481 | Laufzeitfehler Schließen Brandschutzklappe #57 |
| 482 | Ausgelöst Brandschutzklappe #58                |
| 483 | Endlagenfehler Brandschutzklappe #58           |
| 484 | Laufzeitfehler Öffnen Brandschutzklappe #58    |
| 485 | Laufzeitfehler Schließen Brandschutzklappe #58 |
| 486 | Ausgelöst Brandschutzklappe #59                |
| 487 | Endlagenfehler Brandschutzklappe #59           |
| 488 | Laufzeitfehler Öffnen Brandschutzklappe #59    |
| 489 | Laufzeitfehler Schließen Brandschutzklappe #59 |
| 490 | Ausgelöst Brandschutzklappe #60                |
| 491 | Endlagenfehler Brandschutzklappe #60           |
| 492 | Laufzeitfehler Öffnen Brandschutzklappe #60    |
| 493 | Laufzeitfehler Schließen Brandschutzklappe #60 |
| 494 | Ausgelöst Brandschutzklappe #61                |

#### **TROX**<sup>®</sup>теснык

# Störungen

| ID  | Fehlertext                                     |
|-----|------------------------------------------------|
| 495 | Endlagenfehler Brandschutzklappe #61           |
| 496 | Laufzeitfehler Öffnen Brandschutzklappe #61    |
| 497 | Laufzeitfehler Schließen Brandschutzklappe #61 |
| 498 | Ausgelöst Brandschutzklappe #62                |
| 499 | Endlagenfehler Brandschutzklappe #62           |
| 500 | Laufzeitfehler Öffnen Brandschutzklappe #62    |
| 501 | Laufzeitfehler Schließen Brandschutzklappe #62 |
| 502 | Störung Netcom - Modul #1                      |
| 503 | Störung Netcom - Modul #2                      |
| 504 | Störung Netcom - Modul #3                      |
| 505 | Störung Netcom - Modul #4                      |
| 506 | Störung Netcom - Modul #5                      |
| 507 | Störung Netcom - Modul #6                      |
| 508 | Störung Netcom - Modul #7                      |
| 509 | Störung Netcom - Modul #8                      |
| 510 | Störung Netcom - Modul #9                      |
| 511 | Störung Netcom - Modul #10                     |
| 512 | Störung Netcom - Modul #11                     |
| 513 | Störung Netcom - Modul #12                     |
| 514 | Störung Netcom - Modul #13                     |
| 515 | Störung Netcom - Modul #14                     |
| 516 | Störung Netcom - Modul #15                     |
| 517 | Störung Netcom - Modul #16                     |
| 518 | Störung Netcom - Modul #17                     |
| 519 | Störung Netcom - Modul #18                     |
| 520 | Störung Netcom - Modul #19                     |
| 521 | Störung Netcom - Modul #20                     |
| 522 | Störung Netcom - Modul #21                     |
| 523 | Störung Netcom - Modul #22                     |
| 524 | Störung Netcom - Modul #23                     |
| 525 | Störung Netcom - Modul #24                     |
| 526 | Störung Netcom - Modul #25                     |
| 527 | Störung Netcom - Modul #26                     |
| 528 | Störung Netcom - Modul #27                     |
| 529 | Störung Netcom - Modul #28                     |
| 530 | Störung Netcom - Modul #29                     |
| 531 | Störung Netcom - Modul #30                     |
| 532 | Störung Netcom - Modul #31                     |
| 533 | Störung Netcom - Modul #32                     |

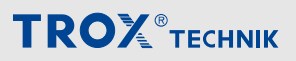

| ID  | Fehlertext                         |
|-----|------------------------------------|
| 534 | Störung Netcom - Modul #33         |
| 535 | Störung Netcom - Modul #34         |
| 536 | Störung Netcom - Modul #35         |
| 537 | Störung Netcom - Modul #36         |
| 538 | Störung Netcom - Modul #37         |
| 539 | Störung Netcom - Modul #38         |
| 540 | Störung Netcom - Modul #39         |
| 541 | Störung Netcom - Modul #40         |
| 542 | Störung Netcom - Modul #41         |
| 543 | Störung Netcom - Modul #42         |
| 544 | Störung Netcom - Modul #43         |
| 545 | Störung Netcom - Modul #44         |
| 546 | Störung Netcom - Modul #45         |
| 547 | Störung Netcom - Modul #46         |
| 548 | Störung Netcom - Modul #47         |
| 549 | Störung Netcom - Modul #48         |
| 550 | Störung Netcom - Modul #49         |
| 551 | Störung Netcom - Modul #50         |
| 552 | Störung Netcom - Modul #51         |
| 553 | Störung Netcom - Modul #52         |
| 554 | Störung Netcom - Modul #53         |
| 555 | Störung Netcom - Modul #54         |
| 556 | Störung Netcom - Modul #55         |
| 557 | Störung Netcom - Modul #56         |
| 558 | Störung Netcom - Modul #57         |
| 559 | Störung Netcom - Modul #58         |
| 560 | Störung Netcom - Modul #59         |
| 561 | Störung Netcom - Modul #60         |
| 562 | Störung Netcom - Modul #61         |
| 563 | Störung Netcom - Modul #62         |
| 564 | KVS - Pumpe in Störung             |
| 565 | Motorschutzschalter Befeuchter     |
| 566 | Störung externe Wärmepumpe #1      |
| 567 | Blockierschutz Ventil Vorerhitzer  |
| 568 | Blockierschutz Ventil Nacherhitzer |
| 569 | Blockierschutz Ventil Kühler       |
| 570 | Blockierschutz Ventil KVS          |
| 571 | Hygrostat hat ausgelöst            |
| 572 | Befeuchterwartung erforderlich     |

| ID  | Fehlertext                                                         |
|-----|--------------------------------------------------------------------|
| 573 | Rauchmelder hat ausgelöst #1                                       |
| 574 | Rauchmelder hat ausgelöst #2                                       |
| 575 | Rauchmelder hat ausgelöst #3                                       |
| 576 | Rauchmelder hat ausgelöst #4                                       |
| 577 | Rauchmelder hat ausgelöst #5                                       |
| 578 | Rauchmelder ist verschmutzt #1                                     |
| 579 | Rauchmelder ist verschmutzt #2                                     |
| 580 | Rauchmelder ist verschmutzt #3                                     |
| 581 | Rauchmelder ist verschmutzt #4                                     |
| 582 | Rauchmelder ist verschmutzt #5                                     |
| 583 | Störung externe Wärmepumpe #2                                      |
| 584 | Sammelstörung KVS-Pumpe                                            |
| 585 | KVS-Systemdruck prüfen                                             |
| 586 | KVS-Systemdruck kritisch                                           |
| 587 | Temperatur vor der Einspeisung zu niedrig                          |
| 588 | Unterschreitung des minimalen KVS-Förderstroms                     |
| 589 | Vereisung der KVS-Abluftwärmeübertragers                           |
| 590 | Frostgefahr KVS-Einspeisung                                        |
| 591 | Wärmerückgewinnung momentan nicht möglich                          |
| 592 | Keine Heiz-/Kühlfunktion der KVS-Einspeisung                       |
| 593 | Keine Anforderung KVS-Pumpe abgeschaltet                           |
| 594 | Einer der KVS-Pumpen in Störung                                    |
| 595 | Pumpe Kälteeinspeisung in Störung                                  |
| 596 | Pumpe Wärmeeinspeisung in Störung                                  |
| 597 | Kältemaschine: zu hoher Kältemitteldruck                           |
| 598 | Kältemaschine: zu niedriger Kältemitteldruck                       |
| 599 | Kältemaschine: kritische Kältemitteltemperatur                     |
| 600 | Kältemaschine: unzulässiger Betriebspunkt                          |
| 601 | Kältemaschine: Störung Öl-Management Verdichter #1                 |
| 602 | Kältemaschine: Störung Überhitzungsregler                          |
| 603 | Kältemaschine: Leistungsbegrenzung aktiv                           |
| 604 | Kältemaschine: SSM Kompressormotor                                 |
| 605 | Kältemaschine: Kurbelgehäuseheizungen                              |
| 606 | Zuluftfilterwechsel erforderlich #2                                |
| 607 | Abluftfilterwechsel erforderlich #2                                |
| 608 | Außenluftfilterwechsel erforderlich #2                             |
| 609 | Störung externe Wärmepumpe #3                                      |
| 610 | Störung externe Wärmepumpe #4                                      |
| 611 | Der Mindestsollwert Zuluftventilatorregelkreis wird nicht erreicht |

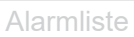

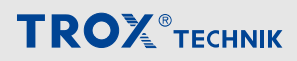

| ID  | Fehlertext                                                         |
|-----|--------------------------------------------------------------------|
| 612 | Der Mindestsollwert Abluftventilatorregelkreis wird nicht erreicht |
| 613 | Die Außenluftklappe ist blockiert #1                               |
| 614 | Die Außenluftklappe ist blockiert #2                               |
| 615 | Die Zuluftventilatorklappe ist blockiert #1                        |
| 616 | Die Zuluftventilatorklappe ist blockiert #2                        |
| 617 | Die Zuluftklappe ist blockiert #1                                  |
| 618 | Die Zuluftklappe ist blockiert #2                                  |
| 619 | Die Abluftklappe ist blockiert #1                                  |
| 620 | Die Abluftklappe ist blockiert #2                                  |
| 621 | Die Abluftventilatorklappe ist blockiert #1                        |
| 622 | Die Abluftventilatorklappe ist blockiert #2                        |
| 623 | Die Fortluftklappe ist blockiert #1                                |
| 624 | Die Fortluftklappe ist blockiert #2                                |
| 625 | Temperaturwächter Elektroluftvorerhitzer hat ausgelöst             |
| 626 | Kältemaschine: Störung Öl-Management Verdichter #2                 |
| 627 | Kältemaschine: kritische Kältemitteltemperatur Verdichter #2       |
| 628 | Kältemaschine: Warnung zu hohe Kältemitteltemperatur Verdichter #1 |
| 629 | Kältemaschine: Warnung zu hohe Kältemitteltemperatur Verdichter #2 |
| 630 | Keine Verbindung zu X-AIRCONTROL Master                            |
| 631 | Fehler Modbus - Raumtemperatursensor Nummer #6                     |
| 632 | Fehler Modbus - Raumtemperatursensor Nummer #7                     |
| 633 | Fehler Modbus - Raumtemperatursensor Nummer #8                     |
| 634 | Adiabate Kühlung nicht möglich                                     |
| 635 | Leistung Wärmeeinspeisung nicht ausreichend                        |
| 636 | Leistung Kälteeinspeisung nicht ausreichend                        |
| 637 | Störung Mitsubishi Wärmepumpe #1                                   |
| 638 | Störung Mitsubishi Wärmepumpe #2                                   |
| 639 | Störung Mitsubishi Wärmepumpe #3                                   |
| 640 | Störung Mitsubishi Wärmepumpe #4                                   |
| 641 | Störung Mitsubishi Wärmepumpe #5                                   |
| 642 | Störung Mitsubishi Wärmepumpe #6                                   |
| 643 | Überspannungsschutz                                                |

# 9 Änderungshistorie

Änderungen an diesem Dokument sind in dieser Tabelle aufgeführt.

| Versions Nr. | Datum      | Autor | Bemerkung /Änderung                             |
|--------------|------------|-------|-------------------------------------------------|
|              |            |       |                                                 |
|              |            |       |                                                 |
| 1            | 26.04.2022 | Cs    | Überarbeitung und Übernahme in Redaktionssystem |
| 0            | 26.10.2020 | As    | Internes Dokument                               |

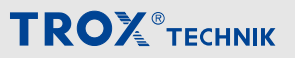

#### 10 Checkliste Konfiguration

| Objekt:           | Etage: | Gerät:    |
|-------------------|--------|-----------|
| Inbetriebnahme: 🗆 |        | Datum: 20 |

| Tätigkeit          |                                        | Hinweise<br>Betriebsanleitung | Durchgeführt |      |  |  |  |  |
|--------------------|----------------------------------------|-------------------------------|--------------|------|--|--|--|--|
|                    |                                        |                               | ja           | nein |  |  |  |  |
| Einstel            | llung IP Adresse X-CUBE Controller     |                               |              |      |  |  |  |  |
| Einstel            | llung IP Adresse Visiualisierung       |                               |              |      |  |  |  |  |
| Einstel            | llung eigene IP-Adresse                |                               |              |      |  |  |  |  |
| Zugan              | g über separates Endgerät eingerichtet |                               |              |      |  |  |  |  |
| Benutz             | zer und Passwörter angelegt            |                               |              |      |  |  |  |  |
|                    | Benutzer 1:                            |                               |              |      |  |  |  |  |
|                    | Passwort:                              |                               |              |      |  |  |  |  |
|                    | Benutzer 2:                            |                               |              |      |  |  |  |  |
|                    | Passwort:                              |                               |              |      |  |  |  |  |
|                    | Benutzer 3:                            |                               |              |      |  |  |  |  |
|                    | Passwort:                              |                               |              |      |  |  |  |  |
|                    | Benutzer 4:                            |                               |              |      |  |  |  |  |
|                    | Passwort:                              |                               |              |      |  |  |  |  |
|                    | Benutzer 5:                            |                               |              |      |  |  |  |  |
|                    | Passwort:                              |                               |              |      |  |  |  |  |
|                    |                                        |                               |              |      |  |  |  |  |
| Unters             | schrift:                               |                               |              |      |  |  |  |  |
| (Wartungspersonal) |                                        |                               |              |      |  |  |  |  |

Firma:

(Stempel)

# 11 Index

#### A

| A                        |     |
|--------------------------|-----|
| Abluftfilter             | 36  |
| Abluftklappe             | 35  |
| Abluftventilator         | 38  |
| Adresse                  |     |
| Netzwerkkonfiguration    | . 7 |
| Alarme                   | 72  |
| externe                  | 30  |
| löschen                  | 16  |
| quittieren               | 16  |
| Alarmhistrorie           | 17  |
| Alarmliste               | 72  |
| Anlage ein-/ausschalten  | 18  |
| Anlagenbezeichnung       |     |
| ändern                   | 25  |
| Anlagenschema            |     |
| Symbole                  | 10  |
| Anlagenübersicht         | 8   |
| Auskühlschutz            | 32  |
| Ausschalten              | 18  |
| Außenluftfilter          | 36  |
| Außenluftklappe          | 35  |
| Auswertung               |     |
| Daten                    | 70  |
| В                        |     |
| Befeuchter               | 57  |
| einstellen               | 58  |
| Betriebsart              |     |
| einstellen               | 25  |
| Betriebszeit             |     |
| Filter                   | 36  |
| Betriebszeitverlängerung |     |
| einstellen               | 24  |
| Brandschutz              | 63  |
| Brandschutzklappen       | 66  |
| C                        |     |
| Checkliste               | 90  |
| D                        |     |
| –<br>Daten               |     |
| Auswertung               | 70  |
| Datum                    | 10  |
| einstellen               | 25  |
| Diagramme                | 70  |
| F                        | 10  |
| <b>L</b><br>Finschalton  | 10  |
| Einstellen               | 10  |
| Bofouchtor               | ۶٥  |
| Betriebsert              | 25  |
|                          | 1.1 |

| Betriebszeitverlängerung                   | 24 |
|--------------------------------------------|----|
| Datum                                      | 25 |
| Erhitzer                                   | 50 |
| externe Alarme                             | 30 |
| externe Geräte                             | 31 |
| externe Kältemaschine                      | 56 |
| Feiertage                                  | 22 |
| Feiertage benutzerdefinierte               | 22 |
| Ferien                                     | 23 |
| Filter Standzeit                           | 36 |
| Gebäudeleittechnik                         | 28 |
| IP-Adresse                                 | 34 |
| Kreislaufverbundsvstem                     | 48 |
| Kühler (Kaltwasser)                        | 54 |
|                                            | 32 |
|                                            | 20 |
| Nachtkunlung                               | 20 |
| Netzwerkadapter                            | 34 |
| Plattenwarmetauscher                       | 44 |
| Raumbediengerat                            | 29 |
| Raumsensor                                 | 61 |
|                                            | 26 |
| Rotationswärmeübertrager                   | 42 |
| Sensoren                                   | 59 |
| Sollwerte                                  | 29 |
| Sollwertsätze                              | 18 |
| Sprache                                    | 25 |
| Temperaturen                               | 29 |
| Temperaturgeführter Betrieb                | 32 |
| Uhrzeit                                    | 25 |
| Umluftklappe                               | 46 |
| Ventilatoren                               | 40 |
| Witterungsfühler                           | 60 |
| Wochenzeitplan                             | 18 |
| X-AIRCONTROL                               | 33 |
| Zeitschaltplan                             | 18 |
| Einstellungsbeispiel                       | 20 |
| Elektro-Vorerhitzer / Elektro-Nacherhitzer | 52 |
| Entrauchung                                | 69 |
| Erhitzer                                   | 49 |
| einstellen                                 | 50 |
| Externe Alarme                             |    |
| einstellen                                 | 30 |
| Externe Geräte                             | 55 |
| einstellen                                 | 31 |
| Externe Kältemaschine                      | 55 |
| einstellen                                 | 56 |
| ิษา เวเษแษา                                | 50 |

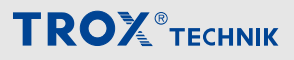

| F                                                                                                    |                                                                                                |
|----------------------------------------------------------------------------------------------------|------------------------------------------------------------------------------------------------|
| Feiertage                                                                                                    |                                                                                                |
| benutzerdefinierte                                                                                                    | 22                                                                                             |
| einstellen                                                                                                    | 22                                                                                             |
| Ferien                                                                                                    |                                                                                                |
| einstellen                                                                                                    | 23                                                                                             |
| Feuchteregelung                                                                                                    | 26                                                                                             |
| Filter                                                                                                    | 36                                                                                             |
| Filterwechsel                                                                                                    | 36                                                                                             |
| Fortluftklappe                                                                                                    | 35                                                                                             |
| G                                                                                                    |                                                                                                |
| Gebäudeleittechnik                                                                                                    |                                                                                                |
| einstellen                                                                                                    | 28                                                                                             |
| Geführter Betrieb                                                                                                    | 32                                                                                             |
| GLT                                                                                                    |                                                                                                |
| einstellen                                                                                                    | 28                                                                                             |
| Grundeinstellungen                                                                                                    | 25                                                                                             |
| H                                                                                                    |                                                                                                |
| Haftungsbeschränkung                                                                                                    | З                                                                                              |
| Hauntmenü                                                                                                    | 8                                                                                              |
| Historia                                                                                                    | 0                                                                                              |
| Alarma                                                                                                    | 17                                                                                             |
| Historische Daten                                                                                                    | 70                                                                                             |
|                                                                                                    | 10                                                                                             |
| I<br>Inhotrichnohmo                                                                                                    |                                                                                                |
| Indeurednanme                                                                                                    |                                                                                                |
| Notworkleanfiguration                                                                                                    | 7                                                                                              |
| Netzwerkkonfiguration                                                                                                    | 7                                                                                              |
| Netzwerkkonfiguration<br>IP-Adresse                                                                                                    | 7<br>7<br>24                                                                                   |
| Netzwerkkonfiguration<br>IP-Adresse<br>einstellen                                                                                                    | 7<br>7<br>34                                                                                   |
| Netzwerkkonfiguration<br>IP-Adresse<br>einstellen<br>X-AIRCONTROL                                                                                                    | 7<br>7<br>34<br>33                                                                             |
| Netzwerkkonfiguration<br>IP-Adresse<br>einstellen<br>X-AIRCONTROL<br>K                                                                                                    | 7<br>7<br>34<br>33                                                                             |
| Netzwerkkonfiguration<br>IP-Adresse<br>einstellen<br>X-AIRCONTROL<br>K<br>Kaskadenregler                                                                                                    | 7<br>7<br>34<br>33<br>26                                                                       |
| Netzwerkkonfiguration<br>IP-Adresse<br>einstellen<br>X-AIRCONTROL<br><b>K</b><br>Kaskadenregler<br>Klappen                                                                                                    | 7<br>7<br>34<br>33<br>26<br>35                                                                 |
| Netzwerkkonfiguration<br>IP-Adresse<br>einstellen<br>X-AIRCONTROL<br>Kaskadenregler<br>Klappen<br>Kreislaufverbundsystem                                                                                                    | 7<br>34<br>33<br>26<br>35<br>47                                                                |
| Netzwerkkonfiguration<br>IP-Adresse<br>einstellen<br>X-AIRCONTROL<br><b>K</b><br>Kaskadenregler<br>Klappen<br>Kreislaufverbundsystem<br>einstellen                                                                                                    | 7<br>34<br>33<br>26<br>35<br>47<br>48                                                          |
| Netzwerkkonfiguration<br>IP-Adresse                                                                                                    | 7<br>7<br>34<br>33<br>26<br>35<br>47<br>48<br>53                                               |
| Netzwerkkonfiguration<br>IP-Adresse<br>einstellen<br>X-AIRCONTROL<br>K<br>Kaskadenregler<br>Klappen<br>Kreislaufverbundsystem<br>einstellen<br>Kühler (Kaltwasser)<br>einstellen                                                                                                    | 7<br>7<br>34<br>33<br>26<br>35<br>47<br>48<br>53<br>54                                         |
| Netzwerkkonfiguration<br>IP-Adresse                                                                                                    | 7<br>7<br>34<br>33<br>26<br>35<br>47<br>48<br>53<br>54                                         |
| Netzwerkkonfiguration<br>IP-AdresseeinstellenX-AIRCONTROLX-AIRCONTROLX-AIRCONT | 7<br>7<br>34<br>33<br>26<br>35<br>47<br>48<br>53<br>54                                         |
| Netzwerkkonfiguration<br>IP-AdresseeinstellenX-AIRCONTROLX-AIRCONTROLKaskadenreglerKlappenKreislaufverbundsystemeinstellen<br>KreislaufverbundsystemeinstellenKühler (Kaltwasser)einstellen<br>Kühler (Kaltwasser)einstellen                                                                                                    | 7<br>7<br>34<br>33<br>26<br>35<br>47<br>48<br>53<br>54<br>16                                   |
| Netzwerkkonfiguration<br>IP-Adresse                                                                                                    | 7<br>7<br>34<br>33<br>26<br>35<br>47<br>48<br>53<br>54<br>16                                   |
| Netzwerkkonfiguration<br>IP-AdresseeinstellenX-AIRCONTROLX<br>K<br>KaskadenreglerKlappenKlappenKreislaufverbundsystemeinstellenKveislaufverbundsystemeinstellenKühler (Kaltwasser)einstellenKühler (Kaltwasser)einstellenKühler (Kaltwasser)einstellenKuhler (Kaltwasser)einstellenKuhler (Kaltwasser)                                                                                                    | 7<br>7<br>34<br>33<br>26<br>35<br>47<br>48<br>53<br>54<br>16<br>32                             |
| Netzwerkkonfiguration<br>IP-AdresseeinstellenX-AIRCONTROLX-AIRCONTROLK<br>K<br>KaskadenreglerKlappenKlappenKreislaufverbundsystemeinstellen<br>Kreislaufverbundsystemeinstellen<br>Kühler (Kaltwasser)einstellen<br>L<br>Löschen<br>AlarmLuftqualitätsgeführter Betrieb<br>einstellen                                                                                                    | 7<br>7<br>34<br>33<br>26<br>35<br>47<br>48<br>53<br>54<br>16<br>32                             |
| Netzwerkkonfiguration<br>IP-Adresse                                                                                                    | 7<br>7<br>34<br>33<br>26<br>35<br>47<br>48<br>53<br>54<br>16<br>32<br>3                        |
| Netzwerkkonfiguration<br>IP-AdresseeinstellenX-AIRCONTROLX<br>K<br>KaskadenreglerKlappenKiappenKreislaufverbundsystemeinstellen<br>Kreislaufverbundsystemeinstellen<br>Kühler (Kaltwasser)einstellen<br>L<br>Löschen<br>Alarm<br>Luftqualitätsgeführter Betrieb<br>einstellen<br>M<br>Mangelhaftungsgarantie<br>Mischluftklappe                                                                                                    | 7<br>7<br>34<br>33<br>26<br>35<br>47<br>48<br>53<br>54<br>16<br>32<br>3<br>45                  |
| Netzwerkkonfiguration<br>IP-Adresse                                                                                                    | 7<br>7<br>34<br>33<br>26<br>35<br>47<br>48<br>53<br>54<br>16<br>32<br>3<br>45<br>3             |
| Netzwerkkonfiguration<br>IP-Adresse                                                                                                    | 7<br>7<br>34<br>33<br>26<br>35<br>47<br>48<br>53<br>54<br>16<br>32<br>3<br>45<br>3<br>33       |
| Netzwerkkonfiguration<br>IP-Adresse                                                                                                    | 7<br>7<br>34<br>33<br>26<br>35<br>47<br>48<br>53<br>54<br>16<br>32<br>345<br>33                |
| Netzwerkkonfiguration<br>IP-Adresse                                                                                                    | 7<br>7<br>34<br>33<br>26<br>35<br>47<br>48<br>53<br>54<br>16<br>32<br>3<br>45<br>3<br>33<br>52 |

| Nachtkühlung             |    |
|--------------------------|----|
| einstellen               | 30 |
| Netzwerkadapter          |    |
| einstellen               | 34 |
| Netzwerkkonfiguration    | 7  |
| Nullpunktabgleich        |    |
| Filter                   | 36 |
| Sensoren                 | 59 |
| 0                        |    |
| Oberfläche               | 8  |
| Offset                   | Ŭ  |
| Sensoren                 | 59 |
| D                        | 00 |
| F<br>Decenvärter         | 6  |
| Passwoner                | 0  |
|                          | 0  |
|                          | 43 |
| einstellen               | 44 |
| Q                        |    |
| Qualifikation            | 6  |
| Quittieren               |    |
| Alarm                    | 16 |
| R                        |    |
| Rauchmelder              | 64 |
| Raumbediengerät          |    |
| einstellen               | 29 |
| Raumsensor               |    |
| einstellen               | 61 |
| Regelstrategie           |    |
| einstellen               | 26 |
| Regelung                 |    |
| Status                   | 12 |
| Rotationswärmeübertrager | 41 |
| einstellen               | 42 |
| S                        |    |
| Sachmängelansprüche      | 3  |
| Sensoren                 | Ũ  |
| Nullpunktabaleich        | 59 |
| Offset                   | 59 |
| Service                  | 3  |
| Sollwerte                | 0  |
| einstellen               | 29 |
| Sollwertsätze            | 20 |
| einstellen               | 18 |
| Sprache                  | 10 |
| einstellen               | 25 |
| enistenen<br>Standzeit   | 20 |
| Filtor                   | 26 |
| Filici                   | 30 |
| วเล่ เอยเย               | ð  |

#### Status

| Befeuchter                                 | 57 |
|--------------------------------------------|----|
| Elektro-Vorerhitzer / Elektro-Nacherhitzer | 52 |
| externe Kältemaschine                      | 55 |
| Filter                                     | 36 |
| Klappen                                    | 35 |
| Kreislaufverbundsystem                     | 47 |
| Kühler (Kaltwasser)                        | 53 |
| Plattenwärmetauscher                       | 43 |
| Regelung                                   | 12 |
| Rotationswärmeübertrager                   | 41 |
| Umluftklappe                               | 45 |
| Ventilatoren                               | 38 |
| Vorerhitzer / Nacherhitzer (WW)            | 49 |
| Störungen                                  | 72 |
| Symbole                                    | 4  |
| Anlagenschema                              | 10 |
| т                                          |    |
| Tachoanzeige                               | 12 |
| Technischer Service                        | 3  |
| Temperaturen                               |    |
| einstellen                                 | 29 |
| Temperaturgeführter Betrieb                |    |
| einstellen                                 | 32 |
| Temperaturregelung                         | 26 |
| Touchpanel                                 |    |
| Netzwerkkonfiguration                      | 7  |
| Trends                                     | 70 |
| TROXNETCOM                                 | 63 |
| U                                          |    |
| Uhrzeit                                    |    |
| einstellen                                 | 25 |
| Umluftklappe                               | 45 |
| einstellen                                 | 46 |
|                                            |    |

| Unterweisung                    | 6  |
|---------------------------------|----|
| Urheberschutz                   | 3  |
| V                               |    |
| Ventilatoren                    | 38 |
| einstellen                      | 40 |
| Visualisierung                  |    |
| externes Gerät                  | 7  |
| Oberfläche                      | 8  |
| Vorerhitzer / Nacherhitzer (WW) | 49 |
| Vorerhitzer (Elektro)           | 52 |
| Vorerhitzer (WW)                | 49 |
| W                               |    |
| Werkseinstellung                | 7  |
| Witterungsfühler                |    |
| einstellen                      | 60 |
| Wochenzeitplan                  |    |
| einstellen                      | 18 |
| X                               |    |
| X-AIRCONTROL                    |    |
| einstellen                      | 33 |
| X-CUBE-Controller               |    |
| Netzwerkkonfiguration           | 7  |
| Z                               |    |
| Zeitschaltplan                  |    |
| einstellen                      | 18 |
| Zuluftfilter                    | 36 |
| Zuluftklappe                    | 35 |
| Zuluftventilator                | 38 |
| Zurücksetzen                    | -  |
| Filterbetriebszeit              | 36 |
|                                 |    |

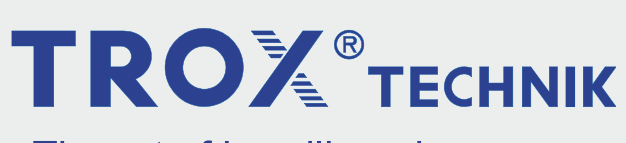

The art of handling air

**TROX GmbH** Heinrich-Trox-Platz 47504 Neukirchen-Vluyn Germany Telefon: +49 2845 202-0 +49 2845 202-265 E-Mail: trox@trox.de http://www.trox.de

© TROX GmbH 2022